Universität Leipzig

Fakultät für Mathematik und Informatik

(Institut für Informatik)

# UNTERSUCHUNGEN ZUM CICS TRANSACTION GATEWAY IN DER J2EE-UMGEBUNG

Diplomarbeit

vorgelegt von Gerrit Schlüter

Leipzig, November 2004

# INHALTSVERZEICHNIS

| 1 EINLEITUNG                                                                    | 1        |
|---------------------------------------------------------------------------------|----------|
| 1.1 Motivation                                                                  | 1        |
| 1.2 Ziel der Arbeit                                                             | 1        |
| 2 VERWENDETE SOFTWARE                                                           | 3        |
| 2.1 Das z/OS-Betriebssystem                                                     | 3        |
| 2.1.1 MVS                                                                       | 3        |
| 2.1.2 UNIX System Services                                                      | 5        |
| 2.2 CICS                                                                        | 6        |
| 2.2.1 Historie                                                                  | 6        |
| 2.2.2 Web-Unterstützung                                                         | 7        |
| 2.2.3 CICS und Datenbanken                                                      | 7        |
| 2.2.4 CICS auf verschiedenen Plattformen                                        | 8        |
| 2.2.5 Unterstützte Programmiersprachen                                          | 9        |
| 2.3 DB2                                                                         | 9        |
| 2.3.1 Historie                                                                  | 9        |
| 2.3.2 DB2 unter $z/OS$ und $OS/390$                                             | 10       |
| 2.3.3 Anwendungsentwicklung für DB2                                             | 11       |
| 2.4 DIE J2EE-PLATTFORM                                                          | 11       |
| 2.4.1 Die Bausteine der J2EE-Plattform                                          | 12       |
| 2.4.2 Container                                                                 | 13       |
| 2.4.7 Komponenuen                                                               | 12<br>16 |
| 2.5. DED WEDSDIEDE ADDITCATION SEDVED                                           | 18       |
| 2.5 DER WEDSPHEKE APPLICATION SERVER                                            | 10       |
| 2.5.1 Eigenschugten von Anwendungsservern                                       | 10       |
| 2.6 WINDOWS-TOOLS EÜR DEN WERSPHERE APPLICATION SERVER V4 EÜR 7/OS              | 20       |
| 2.6 1 Das System Management EndLUser Interface (SMELII)                         | 20       |
| 2.6.7 Das System Hundgemenn Brus Oser Interjute (SIVIE) CP                      |          |
| 2.7 CICS TRANSACTION GATEWAY                                                    |          |
| 2.7.1 Möolichkeiten zum Zuoriff auf CICS                                        |          |
| 2.7.2 Schnittstellen des CICS Transaction Gateway                               | 24       |
| 2.7.3 Bestandteile des CICS Transaction Gateway                                 | 25       |
| 2.8 Übersicht                                                                   | 28       |
| 3 ZUSAMMENSPIEL DER SOFTWAREKOMPONENTEN                                         | 29       |
| 3.1 Verschiedene Topologien um das CICS Transaction Gateway                     | 29       |
| 3.2 WEBSPHERE APPLICATION SERVER UND CICS TRANSACTION GATEWAY IM Z/OS-          |          |
| Svetem                                                                          | 30       |
| 3 2 1 Figenschaften dieser Totologie                                            | 50       |
| 3.2.2 Ablauf des Zupriffs auf CICS                                              | 32       |
| 4 EINRICHTUNG DER SOFTWARE                                                      | 34       |
|                                                                                 |          |
| 4.1 EXCI-Verbindungen zu CICS                                                   | 34       |
| 4.1.1 Die Programmierschnittstellen                                             | 35       |
| 4.1.2 Definition von EXCI-V erbindungen (Connections) und -Sitzungen (Sessions) | 36       |
| 4.1.3 Aktivieren der Interregion-Communication (IKC)                            | 38       |
| 4.1.4 Testen der Verömdung zu CICS                                              | 42<br>16 |
| 4.2 LINKICHTUNG DES GIGS TRANSACTION GATEWAY                                    | 40       |
| 4.2.1 V ORAUSSEIZUNGEN                                                          | 46<br>17 |
| 7.2.2 Instaution des CICS Transaction Gueway                                    | 40<br>51 |
| 4.2.4 Test der Konfiguration                                                    | 56       |
| ······································                                          |          |

| 4.3 KONFIGURATION DES WEBSPHERE APPLICATION SERVER                              |            |
|---------------------------------------------------------------------------------|------------|
| 4.3.1 Voraussetzungen                                                           | 63         |
| 4.3.2 V orbereitung der Konfiguration                                           |            |
| 4.3.3 Die Konfigurationsdateien des J2EE-Servers                                | 65         |
| 4.3.4 Vorbereitung des CICS-ECI-Ressourcenadapters                              | 66         |
| 4.3.5 Definition einer CICS-ECI-Verbindung                                      | 67         |
| 4.4 INSTALLATION UND TEST EINER J2EE-BEISPIELANWENDUNG                          |            |
| 4.4.1 Der Aufbau der Beispielanwendung                                          |            |
| 4.4.2 Anpassung der Anwendung mit Hilfe des Application Assembly Tools für z/OS | <i>73</i>  |
| 4.4.3 Installation der J2EE-Anwendung                                           |            |
| 4.4.4 Test der J2EE-Anwendung                                                   |            |
| 5 ERSTELLEN EINER EIGENEN ANWENDUNG ZUM ZUGRIFF.                                | AUF DB2 82 |
| 5.1 CICS UND DB2                                                                |            |
| 5.1.1 DB2CONN                                                                   |            |
| 5.1.2 DB2ENTRY                                                                  |            |
| 5.1.3 DB2TRAN                                                                   |            |
| 5.2 Implementierung der CICS-Anwendung                                          |            |
| 5.2.1 Das CICS-DB2-Programm                                                     |            |
| 5.2.2 Die Übersetzungsschritte                                                  |            |
| 5.2.3 Einbindung des Programms in CICS                                          |            |
| 5.3 Test mit Hilfe der J2EE-Anwendung                                           |            |
| 6 ZUSAMMENFASSUNG UND AUSBLICK                                                  | 96         |
| A DATENKONVERTIERUNG IN CICS                                                    | 98         |
|                                                                                 | 0.0        |
| A.I ECI-ANWENDUNGEN                                                             |            |
| A.2 JAVA IN Z/OS                                                                |            |
| A.3 VORGEHENSWEISE                                                              |            |
| B INHALT DER BEILIEGENDEN CD                                                    | 101        |

# ABBILDUNGSVERZEICHNIS

| Abbildung 2-1: Grundstruktur des z/OS-Betriebssystems [HKS03]            | 3            |
|--------------------------------------------------------------------------|--------------|
| Abbildung 2-2: Der Aufbau von CICS unter z/OS und OS/390 [Hen01]         | 8            |
| Abbildung 2-3: Das J2EE-Modell [RÖ99]                                    | 12           |
| Abbildung 2-4: Servlets in Webanwendungen [SS02]                         | 14           |
| Abbildung 2-5: Ablauf einer Anfrage an eine JSP [SS02]                   | 15           |
| Abbildung 2-6: Die Komponenten der J2EE Connector Architecture [IWC]     | 17           |
| Abbildung 2-7: Die Anwendung Administration [WS02]                       | 21           |
| Abbildung 2-8: Die Anwendung Operations [WS02]                           | 22           |
| Abbildung 2-9: Überblick über das CICS Transaction Gateway [CG02a]       | 23           |
| Abbildung 2-10: Das External Call Interface (ECI) [CG02b]                | 25           |
| Abbildung 2-11: Der Gateway-Daemon unter z/OS und OS/390 [CG02b]         | 26           |
| Abbildung 2-12: Das Konfigurationstool [CG02b]                           | 27           |
| Abbildung 3-1: Verschiedene CTG-Topologien [IWC]                         | 30           |
| Abbildung 3-2: WebSphere Application Server und CTG unter z/OS [IWC]     | 31           |
| Abbildung 3-3: Aufruf des Ressourcenadapters [CG02c]                     | 33           |
| Abbildung 4-1: EXCI-Verbindungen zu CICS [CG02b]                         | 34           |
| Abbildung 4-2: EXCI-Verbindungen über EXEC CICS [CS02a]                  | 36           |
| Abbildung 4-3: Verbindungsparameter – Bildschirm 1                       | 36           |
| Abbildung 4-4: Verbindungsparameter – Bildschirm 2                       |              |
| Abbildung 4-5: Sitzungsparameter – Bildschirm 1                          |              |
| Abbildung 4-6: Sitzungsparameter – Bildschirm 2                          |              |
| Abbildung 4-7: Installation der Verbindungs- und Sitzungsdefinitionen    |              |
| Abbildung 4-8: Die Fehlermeldung DFHTR3791                               |              |
| Abbildung 4-9: Die Fehlermeldung DEHIR3780                               | 40           |
| Abbildung 4-10: Das Parmlib-Member TEESSNLP                              | 10           |
| Abbildung 4-11: IBC erfolgreich gestartet                                | 11<br>41     |
| Abbildung 4-12: ICL zum Starten des EXCL Beisnielnrogramms               | +1           |
| Abbildung 4-12: Jell zum statien des Erker-Deispielprogramms             | 72           |
| Abbildung 4-13. Feiner beim Austanien des Deispielpfogramms              | <del>-</del> |
| Abbildung 4-15: ICL zum Übersetzen der Tabelle DEUXCOPT                  | ++           |
| Abbildung 4-16. Juli 2011 Obersetzen der Fabene DEHSAVCC                 | 44           |
| Abbildung 4-10: Ausgabe des Deispielprogramms DEHSAACC                   | 43           |
| Abbildung 4-17: Umgebung zum Test der CTG-Konnguration [CG02b]           | 40           |
| Abbildung 4-18: Bildschirm zur Erstellung des HFS-Datasets               | 4 /          |
| Abbildung 4-19: Anlegen des Mountpoints                                  | 48           |
| Abbildung 4-20: Bildschirm zum Mounten eines Dateisystems                | 48           |
| Abbildung 4-21: Eintrag ins Parmlib-Member BPXPRMxx                      | 49           |
| Abbildung 4-22: Entpacken der CTG -Datei                                 | 49           |
| Abbildung 4-23: Das CIG-Programmverzeichnis                              | 49           |
| Abbildung 4-24: Die Lizenzvereinbarung des CICS Transaction Gateway      | 50           |
| Abbildung 4-25: Der Verzeichnisbaum des CICS Transaction Gateway [CG02b] | 51           |
| Abbildung 4-26: Die Datei CTG. INI                                       | 52           |
| Abbildung 4-27: Fehlerbehebung in ctgenvvar [CGE]                        | 54           |
| Abbildung 4-28: JCL-Prozedur zum Starten des Gateway-Daemon              | 54           |
| Abbildung 4-29: Status der CTG-Startprozedur                             | 55           |
| Abbildung 4-30: Die Ausgabe des CTG-Startskripts                         | 56           |
| Abbildung 4-31: Ausgabe des Befehls onetstat                             | 56           |
| Abbildung 4-32: JCL zum Übersetzen des CICS-Programms EC01               | 57           |
| Abbildung 4-33: Definition des Programms EC01                            | 58           |
| Abbildung 4-34: Test von EC01 mit Hilfe der CECI-Transaktion             | 58           |
| Abbildung 4-35: Shellskript EciB1Test zum Start des Java-Programms EciB1 | 59           |

| Abbildung 4-36: Ausgabe des Java-Testprogramms EciB1                                  | . 60 |
|---------------------------------------------------------------------------------------|------|
| Abbildung 4-37: Ausgabe des Java-Testprogramms Ecil1                                  | . 61 |
| Abbildung 4-38: CMD-Datei zum Start von EciB1 unter Windows                           | . 62 |
| Abbildung 4-39: Ausgabe von EciB1 unter Windows                                       | . 62 |
| Abbildung 4-40: Das Login-Fenster des SMEUI                                           | . 64 |
| Abbildung 4-41: Die Anwendung Operations                                              | . 64 |
| Abbildung 4-42: Modifikation der Startprozedur des J2EE-Servers                       | . 65 |
| Abbildung 4-43: Die Datei jvm.properties                                              | . 66 |
| Abbildung 4-44: Das Verzeichnis des Ressourcenadapters                                | . 67 |
| Abbildung 4-45: Die neu erstellte Konversation                                        | . 68 |
| Abbildung 4-46: Liste der Umgebungsvariablen des J2EE-Servers                         | . 69 |
| Abbildung 4-47: Änderungen am Klassenpfad des J2EE-Servers                            | . 70 |
| Abbildung 4-48: Erstellung der J2EE-Ressourceninstanz des Ressourcenadapters          | .71  |
| Abbildung 4-49: Die Struktur der J2EE-Anwendung CTGTesterCCI [CG02b]                  | . 72 |
| Abbildung 4-50: Warnung aufgrund fehlender Klassen                                    | .74  |
| Abbildung 4-51: AAT mit der Beispielanwendung CTGTesterCCI                            | . 74 |
| Abbildung 4-52: Veränderungen an der Webkomponente                                    | . 75 |
| Abbildung 4-53: Exportieren der J2EE-Anwendung                                        | . 76 |
| Abbildung 4-54: Auswahl der J2EE-Ressource für die Session Bean                       | . 77 |
| Abbildung 4-55: Aufgelöste Verknüpfung von der Webanwendung zur Session Bean          | .77  |
| Abbildung 4-56: Übertragung der J2EE-Anwendung an der Server                          | . 78 |
| Abbildung 4-57: Der IBM-HTTP-Server für z/OS [CWA]                                    | . 79 |
| Abbildung 4-58: Die Startseite der J2EE-Beispielanwendung                             | . 80 |
| Abbildung 4-59: Die Ergebnisseite der J2EE-Beispielanwendung                          | . 81 |
| Abbildung 5-1: Die Konfiguration zum Zugriff auf DB2 (nach [IWC])                     | . 82 |
| Abbildung 5-2: Inhalt der Beispieldatenbank                                           | . 83 |
| Abbildung 5-3: Der Quelltext des CICS-Programms zum Zugriff auf DB2                   | . 84 |
| Abbildung 5-4: Die Schritte zur Übersetzung des CICS-DB2-Programms [CS02c]            | . 86 |
| Abbildung 5-5: JCL-Programm zum Ausführen des DB2-Precompilers                        | . 87 |
| Abbildung 5-6: JCL-Programm für die restlichen Schritte                               | . 88 |
| Abbildung 5-7: Definition einer DB2CONN – Bildschirm 1                                | . 89 |
| Abbildung 5-8: Definition einer DB2CONN – Bildschirm 2                                | . 90 |
| Abbildung 5-9: Aktivieren der Datenbankverbindung                                     | . 90 |
| Abbildung 5-10: Definition des CICS-DB2-Programms                                     | . 91 |
| Abbildung 5-11: Attribute des DB2ENTRY                                                | . 91 |
| Abbildung 5-12: Test von ECIDB2 mit Hilfe der CECI-Transaktion                        | . 92 |
| Abbildung 5-13: Die Startseite der J2EE-Beispielanwendung mit angepassten Parametern. | . 93 |
| Abbildung 5-14: Die Ergebnisseite der J2EE-Anwendung für ECIDB2                       | . 94 |
| Abbildung A-1: ECI-Datenkonvertierung [CG02b]                                         | . 98 |
| Abbildung A-2: Konvertierung in einer Umgebung mit Java unter z/OS [CG02b]            | . 99 |
| Abbildung A-3: DFHCNV-Eintrag für das Programm EC01                                   | . 99 |
| Abbildung A-4: JCL-Programm zum Ubersetzen von DFHCNV                                 | 100  |

# TABELLENVERZEICHNIS

| Tabelle 2-1: Vergleich der verschiedenen EJB-Typen [SS02] |    |
|-----------------------------------------------------------|----|
| Tabelle 2-2: Verwendete Hard- und Softwarekomponenten     |    |
| Tabelle 4-1: EXCI-Beispielprogramme [CS02a]               | 42 |
| Tabelle 4-2: Variablen von ctgenvvar                      |    |
| Tabelle B-1: Inhalt der beiliegenden CD                   |    |

## DANKSAGUNGEN

Mein besonderer Dank gilt meinem Betreuer Herrn Dr. Herrmann, der mir die Anregung zu dieser Diplomarbeit gab und mich bei Problemen immer unterstützte.

Weiterhin möchte ich mich bei Herrn Georg Müller bedanken, der stets dafür sorgte, dass der z/OS-Rechner verfügbar war, und bei Problemen an diesem immer behilflich war.

Nicht zuletzt möchte ich mich bei meinen Eltern bedanken, die mir das Studium ermöglicht haben und mich auch während dieser Diplomarbeit immer unterstützten. Kapitel 1

# Einleitung

# **1.1 Motivation**

Die  $\chi/OS$ -Umgebung eignet sich hervorragend für moderne *E-Business*-Anwendungen. Die Ursache dafür liegt darin, dass bei einer typischen E-Business-Anwendung viele verschiedene Arten von Aufgaben erfüllt werden müssen – das Ausführen von Webanwendungen, das Verarbeiten von Transaktionen, die Datenbankverwaltung und so weiter. Wenn diese Anwendungen auf anderen als  $\chi$ Series-Systemen ausgeführt werden, ist es in der Regel so, dass für die verschiedenen Aufgaben voneinander getrennt agierende Systeme eingesetzt werden. Jedoch sind deren Betriebssysteme sowie deren Hardware nicht darauf ausgerichtet, mehrere Arten von Aufgaben koordiniert auszuführen. z/OS ist wiederum dafür entwickelt worden, verschiedene Arten von Aufgaben intelligent zu bearbeiten.

Ein einzelner zSeries-Server kann in mehrere logische Partitionen mit eigenen Betriebssystemen eingeteilt werden, von denen jedes verschiedene Aufgaben gleichzeitig ausführen kann. Weiterhin können die Funktionen des *IBM Parallel Sysplex* ausgenutzt werden, durch den bis zu 32 zSeries-Server zu einem einzigen logischen System verschmelzen. Damit kann eine E-Business-Anwendung die Ressourcen eines einzelnen zSeries-Rechners oder einer Parallel Sysplex-Lösung ausnutzen. Dabei werden die einzelnen Aufgaben der Anwendung intelligent und dynamisch verteilt werden, so dass deren Echtzeitanforderungen unter z/OS erfüllt werden können.

Auf der anderen Seite muss heutzutage für erfolgreiche Anwendungen die Möglichkeit bestehen, Teil solcher E-Business-Lösungen zu werden. Auch für das IBM-Transaktionssystem *CICS* gibt es mittlerweile einige Lösungen für dieses Problem. Eine davon ist das *CICS Transaction Gateway*. Dabei kommt auch die *J2EE*-Plattform von *Sun Microsystems* zum Einsatz, deren Stärken vor allem in Plattformunabhängigkeit, Modularisierung und standardisierten Schnittstellen liegen.

# 1.2 Ziel der Arbeit

Das Ziel dieser Arbeit bestand darin, eine Konfiguration zu erstellen, in der CICS-Programme im Web verfügbar gemacht werden können. Zum Zugriff auf CICS sollte das CICS Transaction Gateway eingesetzt werden, das eine J2EE-Schnittstelle bereitstellt. Diese kann wiederum vom *WebSphere Application Server* genutzt werden, der den Zugang zum Web liefert. All diese Softwarekomponenten befanden sich in einem einzigen z/OS-System. Zum Test dieser Konfiguration sollte eine J2EE-Anwendung aus dem IBM-Redbook *CICS Transaction Gateway V5: The WebSphere Connector for CICS* [CG02b] eingesetzt werden, das eine sehr gute Grundlage für das Verständnis des CICS Transaction Gateway bildet. Schließlich sollte die Konfiguration erweitert werden, um Zugriff auf *DB2*-Datenbanken herzustellen, was von CICS aus zu geschehen hat. Diese Erweiterung sollte ebenfalls mit Hilfe der J2EE-Beispielanwendung getestet werden. Kapitel 2

# Verwendete Software

# 2.1 Das z/OS-Betriebssystem

z/OS ist ein 64-Bit-Betriebssystem für die zSeries-Rechner von IBM, die zu den Großrechnern oder *Mainframes* zu zählen sind. Dabei steht z für *Zero Down-Time*, was die hohe Fehlertoleranz verdeutlichen soll. Es entstand im Jahre 2001 durch die Umbenennung des Betriebssystems *OS/390*, das wiederum im Jahre 1995 kreiert wurde, indem das Vorgängerbetriebssystem *MVS (Multiple Virtual Storage)* um *UNIX System Services* erweitert wurde. Die Grundbestandteile von z/OS sind jedoch in ihrer Struktur noch vorhanden, so dass zum Beispiel das MVS-Betriebssystem noch immer die Basis von z/OS bildet. Dieses entstand wiederum im Jahre 1974 über mehrere Entwicklungsstufen hinweg aus dem Betriebssystem *OS/360* und wurde seitdem ständig weiterentwickelt. Abbildung 2-1 zeigt die Grundstruktur des z/OS-Betriebssystems.

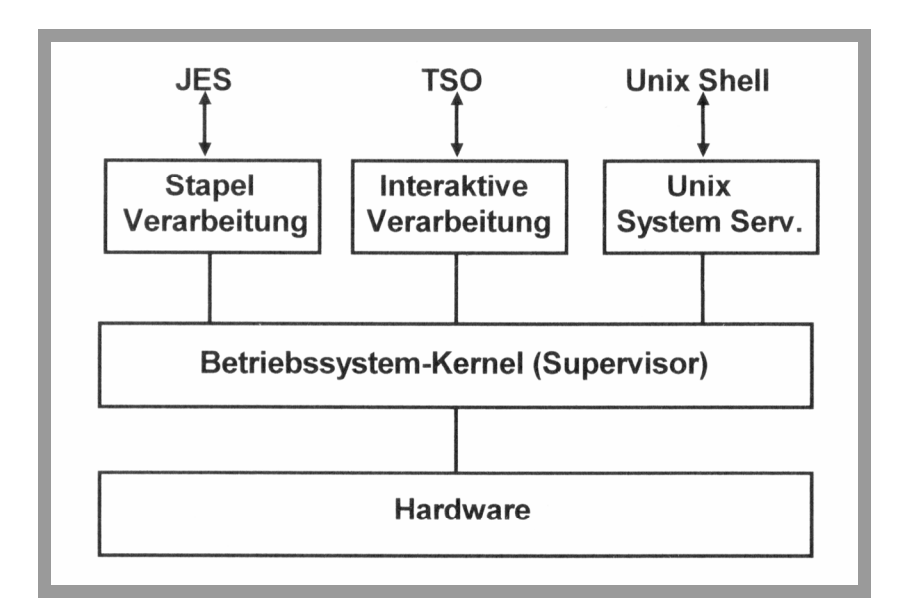

Abbildung 2-1: Grundstruktur des z/OS-Betriebssystems [HKS03]

## 2.1.1 MVS

#### Einführung

MVS ist ein Betriebssystem, bei dem es nicht allzu sehr auf Geschwindigkeit ankommt. Stattdessen wird es eingesetzt, um große Datenmengen gleichmäßig und zuverlässig zu verarbeiten. Daher unterscheidet sich die Art der Leistungsfähigkeit eines Mainframes auch von der eines modernen Supercomputers. Diese können mit unglaublicher Geschwindigkeit komplizierte Berechnungen durchführen, wobei dies oftmals bedeutet, dass dafür die *E/A*-Leistung (*Ein-/Ausgabe*) geopfert wird. Das Lesen und Schreiben von riesigen Datenmengen und das Ausführen relativ einfacher Berechnungen mit diesen Daten ist die Stärke von Mainframes mit dem Betriebssystem MVS. Zum Beispiel würden ein großes Unternehmen für die Gehaltsabrechnung ihrer Angestellten oder eine Warenhauskette zur Verwaltung des Inventars MVS einsetzen. Da es sich um ein Mehrbenutzerbetriebssystem handelt, können unter MVS viele Benutzer gleichzeitig mit denselben Programmen und Daten arbeiten.

Benutzer von *Personalcomputern (PCs)* machen sich oft über Mainframes mit dem MVS-Betriebssystem lustig, indem sie sie Dinosaurier nennen. Obwohl die Benutzeroberfläche primitiv erscheint, hatte MVS schon bei seiner Einführung 1974 viele Funktionen, die erst langsam in die Betriebssysteme von PCs integriert wurden oder werden. Zum Beispiel beinhaltet MVS Dienste zur Fehlerbehebung bei defekten Datenträgern oder sogar bei defekten Prozessoren in einem Mehrprozessorsystem. Die Sicherheit der Daten eines Benutzers vor anderen ist ein integraler Bestandteil des MVS-Betriebssystems.

#### Stapelverarbeitung

Der Name MVS – Multiple Virtual Storage – kommt von der eingesetzten Technik – der Speicherverwaltung. Ein Benutzer kann mit großen Speichermengen arbeiten, so dass sich MVS hervorragend für die Stapelverarbeitung eignet.

Ein Job in der Stapelverarbeitung ist das genaue Gegenteil von interaktiven Benutzerschnittstellen. Anstatt ein Programm zu starten, Eingaben zu tätigen und auf das Ergebnis zu warten, legt man die benötigten Bestandteile des Jobs schon zu Beginn fest. Man gibt dem System vor, welches Programm auszuführen ist, welche Daten zu verwenden sind und was mit den Ergebnissen zu geschehen hat. Dabei läuft ein Stapelverarbeitungsjob im Hintergrund ab, so dass man während dessen Ausführung andere interaktive Tätigkeiten durchführen kann.

Bei der Stapelverarbeitung sind die beiden Abkürzungen JES2 und JES3 von Bedeutung. Dabei handelt es sich um zwei Versionen des *Job Entry Subsystems*, dem Teil des MVS-Betriebssystems, der den zeitlichen Ablauf der Jobs steuert.

*JCL* ist die Sprache, die einem Mainframe-System mitteilt, wie mit einem Stapelverarbeitungsjob umzugehen ist. Mit Hilfe von JCL legt man die Größe, die Priorität, das Ausgabeziel, die Eingabedateien, die Drucker, die Prozessorzeit und den zu

verwendenden Plattenspeicher des Jobs fest. Auch in dieser Arbeit wird JCL für zahlreiche Aufgaben eingesetzt.

#### Interaktive Schnittstellen

MVS bietet einige Möglichkeiten zur Interaktion – darunter TSO, ISPF und CICS. Dabei wird CICS in Abschnitt 2.2: CICS näher beleuchtet.

TSO steht für Time Sharing Option. Es ist der Teil von MVS, mit dem das System interaktiv verwendet werden kann. Man kann Befehle eingeben und sieht das Ergebnis auf dem Bildschirm. TSO verfügt außerdem über Befehle zum Starten von Stapelverarbeitungsjobs sowie zum Überprüfen deren Fortschritts. TSO wurde 1969 zu einer Zeit eingeführt, als die interaktive Verarbeitung eine brandneue Funktion war, die einen Großteil des Speichers beanspruchte. Daher kommt auch das *O* im Namen: Am Anfang war TSO eine *optionale* Komponente, heute ist es Teil jedes MVS-Betriebssystems.

*ISPF* steht für *Interactive System Productive Facility*. Diese Alternative zu *TSO* ermöglicht das Ausführen der grundlegenden Funktionen, indem man in Menüs navigiert oder Formulare – so genannte *Panels* – ausfüllt. Da ISPF viele Dinge vereinfacht, hat es mit der Zeit mehr Popularität erlangt als TSO. Jedoch bietet TSO mehr Geschwindigkeit und Flexibilität, da das Eingeben eines Befehls mit allen Optionen schneller geht als das Abarbeiten einer Reihe von Menüs, in denen einige Optionen womöglich nicht verfügbar sind.

### 2.1.2 UNIX System Services

UNIX System Services (USS) sind neben MVS eine weitere Komponente in den Betriebssystemen z/OS und OS/390. Es handelt sich um eine vollwertige UNIX-Implementierung (XPG4 UNIX 95), der ersten UNIX 95-Implementierung, die nicht dem AT&T/SCO-Quellcode entstammt. Durch die Integration in z/OS können neben UNIX-Diensten auch TSO-Befehle ausgeführt sowie UNIX-Dateien in ISPF bearbeitet werden. Durch JCL-Erweiterungen kann man diese Dateien auch in der Stapelverarbeitung verwenden.

Das wichtigste Anliegen von UNIX System Services besteht jedoch darin, dass UNIX-Anwendungen auf IBM-Mainframes ausgeführt werden können. Binäre Programme, die in ihrer Logik *ASCII*-Daten (*American Standard Code for Information Interchange*) verwenden, bilden dabei die einzige Inkompatibilität – die zSeries-Architektur setzt auf das Format *EBCDIC* (*Extended Binary Coded Decimal Interchange Code*) auf. USS verwenden als Dateisystem *HFS*  *(Hierarchical File System)*, was sich für den Rest von z/OS als eine spezielle Art von *Datasets* darstellt.

Der Vorläufer von USS heißt OMVS (Open MVS) und ist u.a. über ein ISPF-Menü zu erreichen. In dieser Arbeit wurde OMVS für einige Aufgaben eingesetzt.

# **2.2 CICS**

CICS steht für *Customer Information Control System* und ist ein Transaktionssystem von IBM. Wenn ein Börsenmakler von seinem Computer aus Kauf- und Verkaufanweisungen ausführt, stehen die Chancen gut, dass am anderen Ende der Verbindung ein CICS-System läuft, da neun der zehn führenden Internetmaklerunternehmen CICS einsetzen [Ank01]. Die meisten großen Versicherungsunternehmen und Finanzinstitute verwenden ebenfalls CICS. Wenn man eine Chipkarte in einen Geldautomaten steckt, könnte am anderen Ende der Verbindung eine CICS-Transaktion gestartet werden.

Nach einer neueren IBM-Präsentation wurden pro Tag über 30 Milliarden CICS-Transaktionen durchgeführt [CI04]. Dies entspricht einem Geldwert von einer Billion Dollar. Insgesamt gibt es etwa 30.000 Unternehmen und 30 Millionen Benutzer, die CICS einsetzen. Es gibt derzeit etwa 950.000 Programmierer, die ihr Geld mit CICS verdienen [Ank01].

#### 2.2.1 Historie

CICS wurde 1968 unter dem Namen Public Utility Customer Information Control veröffentlicht. Es bestand zum damaligen Zeitpunkt nur aus etwa 19.000 Zeilen Code, im Moment schätzt man CICS auf zwölf bis 13 Millionen Zeilen. Kunden aus verschiedenen Industrien begannen, CICS zu benutzen, um Anwendungen zu entwickeln. Im Jahre 1969 entkoppelte IBM die Soft- von der Hardware, und CICS wurde eines der ersten kommerziellen Softwareprodukte.

Als CICS veröffentlicht wurde, waren Schreibmaschinenterminals die einzige Möglichkeit der Interaktion zwischen Menschen und Computern. Ein Mensch gab einen Befehl oder eine Anfrage ein, und CICS antwortete mit einer oder mehreren Zeilen auf der Schreibmaschine. Mit der Einführung der 3270-Bildschirme änderte sich dies.

Um den Kunden die Programmierung für die 3270-Bildschirme zu vereinfachen, entwickelte IBM eine Makrosprache, die die Definition von Feldern innerhalb des Bildschirms ermöglicht. Diese Makroanweisungen werden in ein Lademodul umgewandelt, das von Anwendungsprogrammen verwendet wird. Dieses als *BMS (Basic Mapping Support)* bekannte Schema funktionierte zwar, erforderte jedoch meist eine ausgedehnte Fehlersuche, bis das gewünschte Ergebnis erzielt wurde. Nach 1980 wurde *SDF (Screen Definition Facility)* eingeführt. Dabei handelt es sich um ein eigenständiges Produkt, das Programmierern eine interaktive Erstellung der BMS-Bildschirme ermöglicht.

#### 2.2.2 Web-Unterstützung

Heutzutage könnte kein Programm überleben, ohne dass es eine Möglichkeit der Interaktion mit dem *World Wide Web* gibt. IBM veröffentlichte 1996 das *CICS Web Interface*. Seitdem gibt es mehrere Lösungen und Erweiterungen von CICS, um die Interaktion mit Webbrowsern zu ermöglichen, eine davon ist das *CICS Transaction Gateway*. Ältere CICS-Anwendungen können in Webbrowsern ausgeführt werden, als würde es sich um echte 3270-Terminals handeln. Neue Programme können mit modernen Webschnittstellen ausgestattet werden.

### 2.2.3 CICS und Datenbanken

Zu Beginn seiner Geschichte besaß CICS einen eigenen, im Programm verankerten Datenbankmanager, der den heutigen relationalen Datenbanken ähnlich war. Diese Datenbankfunktionen wurden 1985 wieder aus dem Programm entfernt. Dabei handelte es sich eher um eine strategische Maßnahme. IBM vertrieb bereits zwei andere Datenbankprodukte: *Information Management System (IMS)* und *Database 2 (DB2)* und wollte daher CICS auf sein eigentliches Kerngebiet – das Transaktionsmanagement – beschränken.

IMS war teilweise ein Konkurrent zu CICS. Es besteht aus IMS/DB – einem hierarchischen Datenbankmanager – und IMS/TS – einem Transaktionsmanager. Die Legende besagt, dass das IMS-Team es ablehnte, mit dem CICS-Team eine Schnittstelle zwischen den beiden Systemen zu erarbeiten, da IMS schon einen Transaktionsmanager besaß. Daraufhin entwickelte das CICS-Team auf eigene Faust eine solche Schnittstelle, was zu vielen Problemen führte, da keine Seite die Verantwortung für mögliche Fehler übernehmen wollte. Über die Jahre hat sich dies jedoch gebessert, und das IMS- und das CICS-Team teilen sich die Verantwortung für die Schnittstelle.

1982 wurde die erste CICS-Version veröffentlicht, die IBMs relationalen Datenbankmanager DB2 unterstützte. Es schien, als hätte IBM aus den Problemen mit IMS gelernt. Im Gegensatz zu IMS ist DB2 ein reiner Datenbankmanager und daher abhängig von Transaktionsmanagern wie CICS oder IMS/TS. Abbildung 2-2 zeigt die Komponenten von CICS unter z/OS und OS/390 sowie ihren Zusammenhang. Außerdem sind die Zugriffsmechanismen von CICS auf die verschiedenen Arten von Quelldaten dargestellt.

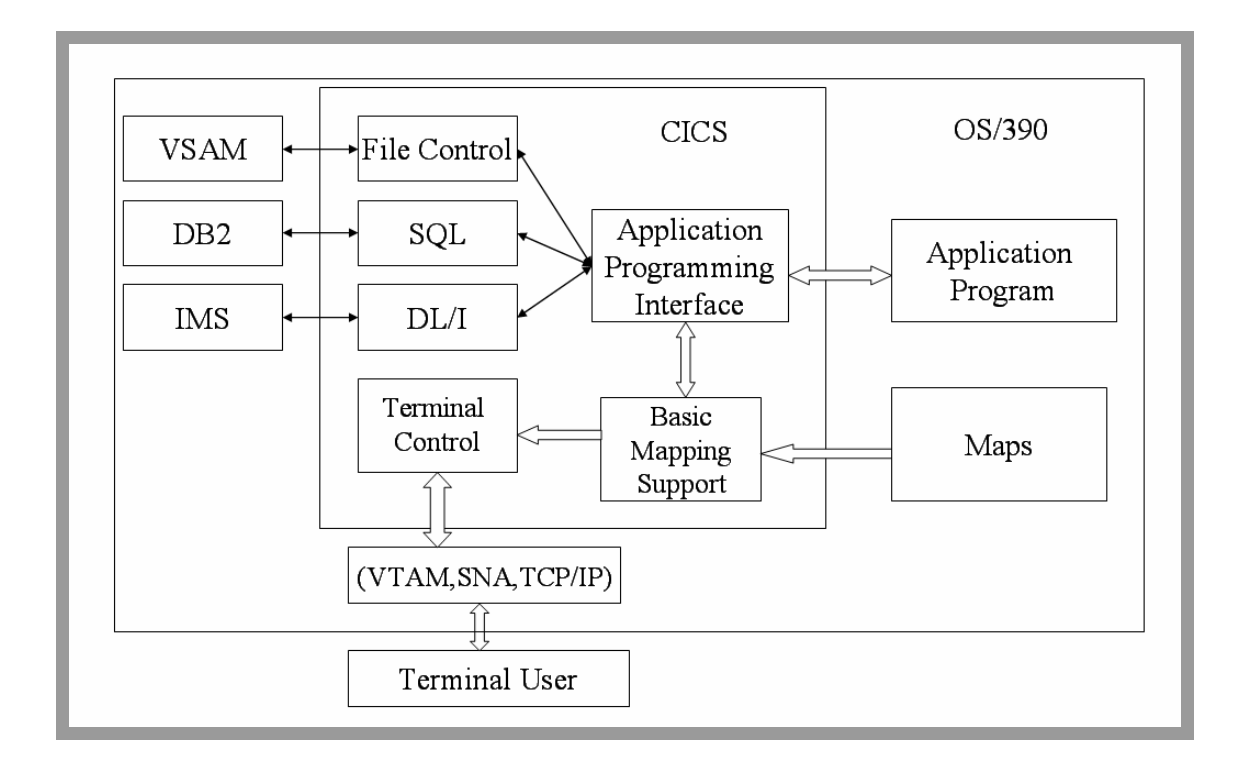

Abbildung 2-2: Der Aufbau von CICS unter z/OS und OS/390 [Hen01]

### 2.2.4 CICS auf verschiedenen Plattformen

Als CICS 1968 vorgestellt wurde, war es nur für OS/360 verfügbar. In den späten 80er Jahren stand IBM an einem Wendepunkt. Die PCs gewannen immer mehr Marktanteile, und diese Entwicklung schien unaufhaltsam. Außerdem beschränkte sich die Verbreitung von UNIX nicht länger nur auf Universitäten. IBM musste sich entscheiden, ob die Entwicklung von CICS an einem logischen Ende angelangt war oder ob es mit großem Aufwand verjüngt werden sollte. IBM begegnete dieser Herausforderung, indem innerhalb relativ kurzer Zeit CICS-Versionen für mehrere verschiedene Plattformen entwickelt wurden. 1989 veröffentlichte IBM die erste PC-Version von CICS, *CICS OS/2*. Dieses Produkt wurde über mehrere Versionen fortgeführt, bis OS/2 von der Bildfläche verschwand. In der Zwischenzeit wurden CICS-Versionen für *PC-DOS*, *Microsoft Windows* und sogar *Apple Macintosh* entwickelt. IBM verkauft für diese Plattformen zwei Arten von CICS: den CICS Versionen für die UNIX-Plattform, so dass es heutzutage nur sehr wenige Systeme gibt, für die CICS nicht verfügbar ist.

#### 2.2.5 Unterstützte Programmiersprachen

1968 mussten alle Anwendungsprogramme für CICS in Assembler geschrieben werden. 1970 wurde die Unterstützung von COBOL und PL/I hinzugefügt, da es sich um die damals gebräuchlichsten Sprachen handelte. Einige Programmiersprachen wie RPG II und Ada wurden vorübergehend unterstützt und dann wieder entfernt. CICS unterstützt seit 1994 ebenfalls die Sprache Rexx, die auf praktisch jeder IBM-Plattform vorhanden ist. 1997 lief diese Unterstützung aus, um 1999 wieder eingeführt zu werden.

Entscheidend für die Zukunftsfähigkeit und Popularität von CICS ist die Unterstützung von Standardprogrammiersprachen sowie objektorientierten Sprachen. 1990 erschien die erste CICS-Version mit einer Unterstützung für die Programmiersprache *C*. IBM erstellte eine gemeinsame Laufzeitbibliothek für COBOL, PL/I und C. Die erste von CICS unterstützte objektorientierte Programmiersprache war *C*++ im Jahre 1995. Es handelte sich auch um die erste Sprache, die eine eigene Programmierschnittstelle zu CICS erhielt. Anstatt mit Aufrufen wie **EXEC CICS** zu arbeiten, rufen C++-Programme die CICS-Dienste mit Hilfe von objektorientierten Klassen auf. 1997 wurde die Unterstützung von *Java* hinzugefügt, wobei die CICS-Funktionen ebenfalls durch Klassenmethoden aufgerufen werden. Seit 2000 werden auch *Enterprise Java Beans (EJBs)* vollständig unterstützt. Somit wurde CICS zu einem vollwertigen Mitspieler in der objektorientierten und Internetwelt.

# 2.3 DB2

## 2.3.1 Historie

1970 veröffentlichte E.F. Codd von der IBM-Forschungsabteilung ein Papier, das zu einer völlig neuen Art der Informationsverwaltung auf Computern führte. Es hieß *A Relational Model of Data for Large Shared Data Banks* und schlug ein relationales Datenmodell vor, das Anwendungsentwickler davon befreite, sich um die Struktur der zu verwendenden Daten kümmern zu müssen.

Vier Jahre später veröffentlichten die IBM-Mitarbeiter Don Chamberlin und Ray Boyce *SEQUEL: A Structured English Query Language*, die Basis für die heutige Standardsprache *SQL*. Das Stellen von Anfragen in dieser neuen Sprache hatte nun eine größere Bedeutung als die Art der Speicherung der Daten auf der Platte. Komplexere Anfragen konnten effizienter gestellt und beantwortet und Anwendungen schneller erstellt werden. Das relationale Datenbanksystem selbst kümmerte sich um die Verwaltung der Daten, so dass sich die Anwendungen auf die Businesslogik konzentrieren konnten.

IBM Seit 1970 entwickelt eine umfangreiche Familie von relationalen Datenbankmanagementsystemen (RDBMS), die mittlerweile den Namen DB2 Universal Database (DB2 UDB) tragen. Eine Reihe von Forschungsprojekten trugen von Beginn an zur Entwicklung der DB2-Familie bei. Das Projekt System R führte zur ersten IBM-Implementierung des relationalen Datenmodells. Ein Projekt namens ARIES lieferte zeilenbasierte Locking-Mechanismen, die heutzutage in der Datenbankindustrie weit verbreitet sind. Das Projekt R Star erweiterte das relationale Modell auf verteilte Systemumgebungen. Weitere Projekte zu Optimierungsstrategien und zur Datenintegration zwischen verschiedenartigen Systemen folgten. Einen neuen Ansatz verfolgte eine aktuelle Testversion von DB2. Es wurde die Integration von Informationen aus Web Services und die Verwendung von XQuery als zusätzliche mächtige Abfragesprache zur Verwaltung von XML-Inhalten (Extensible Markup Language) demonstriert.

Die erste Implementierung der relationalen Technologien aus dem ursprünglichen Projekt *System R* war 1982 die in den *System/38*-Server integrierte Datenbank. 1982 wurde das ebenfalls auf *System R* basierende Produkt *SQL/DS* für die Mainframe-Betriebssysteme *VM* und *VSE* ausgeliefert. DB2, zuvor *DATABASE 2*, wurde erstmals 1983 für das Betriebssystem *MVS* veröffentlicht. Der Datenbankmanager von *OS/2 Extended Edition* war im Jahre 1987 die erste relationale Datenbank für verteilte Systeme. *SQL/400* für den neuen *AS/400*-Server kam 1988 auf den Markt. Neuere DB2-Versionen wurden für *AIX* (1993), *HP-UX* und *Solaris* (1994), Windows (1995) und *Linux* (1999) entwickelt. Heutzutage ist DB2 also auf einer Vielzahl an Systemen mit unterschiedlicher Hard- und Software zu finden, sogar auf den kleinsten: *DB2 Everyplace* unterstützt Handheld-Geräte und eingebettete Linux-Umgebungen und stellt Möglichkeiten der Datensynchronisation mit größeren Systemen zur Verfügung.

#### 2.3.2 DB2 unter z/OS und OS/390

Unter den Betriebssystemen OS/390 und z/OS wird DB2 in Verbindung mit anderen Erweiterungen des Betriebssystems und der Serverhardware entwickelt. Diese enge Kopplung führte zum so genannten *DB2 Data Sharing*, einer *Clustering*-Architektur, die die Parallel Sysplex-Eigenschaften der IBM System/390- und zSeries-Hardware ausnutzt. Einige der größten Datenbanken der Welt basieren auf DB2 in dieser Umgebung, wie eine regelmäßige Studie großer Datenbanken der *Winter Corporation* zeigt [Win03].

### 2.3.3 Anwendungsentwicklung für DB2

Als Anwendungsentwickler hat man eine Reihe von Möglichkeiten zur Einbindung von DB2 als Datenbankserver. Das DB2-Team hat zusammen mit dem IBM WebSphere- und dem IBM Rational XDE-Team, mit der Eclipse-Gemeinde sowie mit der Microsoft Visual Studio-Entwicklung von DB2-Anwendungen Gruppe Plugins zur und zur visuellen Datenmodellierung erstellt. DB2 UDB umfasst mittlerweile eine eigene Entwicklungsumgebung (DB2 Development Center), in der serverseitige Anwendungsteile wie gespeicherte Prozeduren (Stored Procedures) und benutzerdefinierte Funktionen mit Hilfe der Sprachen SQL und Java erstellt werden können.

Die Anfänge der Zusammenarbeit zwischen DB2 und Java liegen schon ein paar Jahre zurück – die Java-Unterstützung wurde erstmals 1996 in DB2 integriert. Ab diesem Zeitpunkt konnten nun gespeicherte Prozeduren und benutzerdefinierte Funktionen auch in Java erstellt werden. *JDBC (Java Database Connectivity)* ist ein Kommunikationsmechanismus zwischen Java-Anwendungen und Datenbanksystemen und wurde ebenfalls zu dieser Zeit eingeführt. Seitdem ist die Java-Unterstützung in DB2 um *SQLJ* – einer statischen Kommunikation mit DB2 – und *JOLAP (Java Online Analytical Processing)* – einem Java-basierten Standard zur Datenanalyse – angewachsen. Schließlich unterstützt DB2 auch die Anwendungsumgebung J2EE.

# 2.4 Die J2EE-Plattform

Die Plattform Java 2 Enterprise Edition (J2EE) definiert einen Standard zur Entwicklung mehrschichtiger Unternehmensanwendungen. Sie stellt standardisierte modularisierte Komponenten sowie zugehörige Dienste bereit, so dass viele Anwendungsdetails automatisch und ohne komplexe Programmierarbeit behandelt werden.

Die J2EE-Plattform baut auf Java 2 Standard Edition (J2SE) auf und nutzt zum Beispiel ebenfalls die JDBC-Bibliothek zum Datenbankzugriff, die Technologie CORBA (Common Object Request Broker Architecture) zur Interaktion mit vorhandenen Ressourcen sowie ein Sicherheitsmodell zum Schutz von Anwendungsdaten. Zusätzlich zu diesen grundlegenden Funktionen unterstützt die J2EE-Plattform Enterprise JavaBeans (EJBs), Java Servlets, Java Server Pages (JSPs) und die XML-Technologie. Weiterhin stellt die J2EE-Spezifikation mit Hilfe des Basic Profile der Firma WS-I sicher, dass Web Services untereinander kompatibel sind.

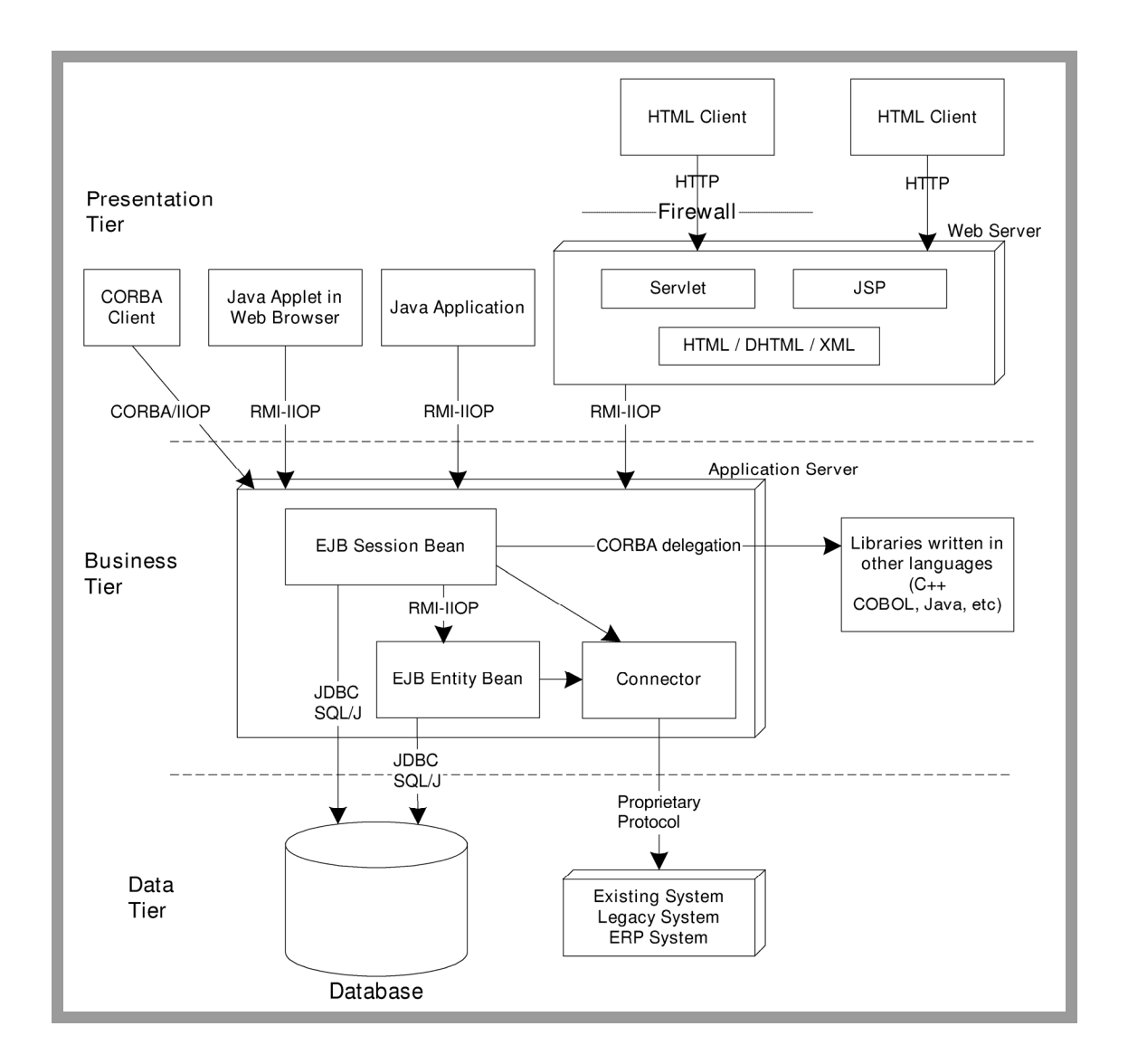

Abbildung 2-3: Das J2EE-Modell [RÖ99]

Ein Vorteil der J2EE-Architektur besteht darin, dass das Anwendungsmodell die verschiedenen Funktionalitäten in voneinander getrennten Komponenten zur Verfügung stellt (Abbildung 2-3). Die Businesslogik ist in der Regel in Enterprise JavaBeans enthalten, während Webseiten aus *Applets*, Java Servlets und Java Server Pages bestehen. Die Komponenten kommunizieren untereinander mit Hilfe verschiedener Standards: XML, *HTML*, *HTTP*, *SSL*, *RMI*, *IIOP* u.a. Der Entwickler kann nun aus einer Kombination von standardmäßigen, kommerziellen und selbst entwickelten Komponenten auf eine beliebige Datenbasis zugreifen.

#### 2.4.1 Die Bausteine der J2EE-Plattform

Das J2EE-Modell unterteilt Unternehmensanwendungen in drei grundlegende Bausteine:

- Komponenten,
- Container und
- Konnektoren.

Container vermitteln zwischen Clients und Komponenten und stellen beiden transparent Dienste zur Verfügung. Durch dieses Modell muss das Verhalten vieler Komponenten nicht im Programmcode bestimmt werden, sondern kann auch noch bei der Installation der Anwendung festgelegt werden. Konnektoren stehen etwas außerhalb der J2EE-Plattform, da sie eine portable Schnittstelle zu schon vorhandenen Anwendungsprogrammen herstellen. Auch das CICS Transaction Gateway beinhaltet einen Konnektor und wird in *Abschnitt 2.7: CICS Transaction Gateway* genauer betrachtet.

## 2.4.2 Container

Die J2EE-Architektur besteht aus drei Containern:

- dem Clientcontainer,
- dem Webcontainer und
- dem *EJB-Container*.

Der Clientcontainer umfasst Java-Applets, Java-Anwendungen oder einen HTML-Browser. Der Webcontainer ist die Laufzeitumgebung für Servlets und JSPs, mit denen dynamische Webinhalte in Form von HTML-Seiten bereitgestellt werden können. Er interpretiert Anfragen vom Client und leitet diese an eine Webkomponente weiter. Diese erstellt das gewünschte Ergebnis und liefert dieses an den Webcontainer zurück, der es an den Client weiterleitet. Der EJB-Container stellt die Laufzeitumgebung für Enterprise JavaBeans dar. Diese liegen als *Java-Bytecode* vor und können nicht unmittelbar ausgeführt werden. Daher muss sich der EJB-Container um die Interpretation und Ausführung dieses Bytecodes kümmern.

#### 2.4.3 Komponenten

#### Servlets

Ein Servlet ist eine serverseitige Java-Komponente, die im so genannten Servlet Container abläuft, einem Teil des Webcontainers. Das Servlet erhält eine Anfrage vom Servlet Container und leitet die Antwort an diesen weiter, der sie wiederum an den Client weiterreicht. Zwar können Servlets prinzipiell alle Anfrage-Antwort-Protokolle verarbeiten, in der Praxis werden sie jedoch in der Regel dazu verwendet, Webanwendungen um zusätzliche Funktionalitäten zu erweitern. Dabei verarbeiten die Servlets HTTP-Anfragen von Benutzern und liefern als Antwort ein Dokument im HTML-Format (Abbildung 2-4).

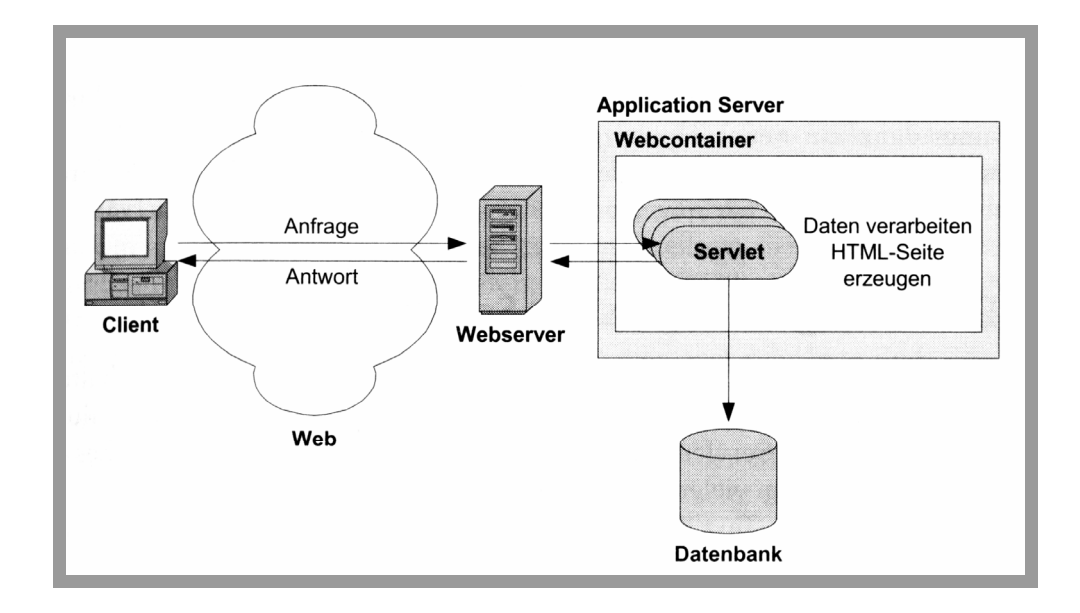

Abbildung 2-4: Servlets in Webanwendungen [SS02]

#### Java Server Pages (JSPs)

Eine Java Server Page (JSP) ist eine Textdatei auf HTML-Basis (oder XML-Basis), die Java-Quelltext und *benutzerdefinierte Tags* enthalten kann. Durch diese Erweiterungen erhält die HTML-Datei einen dynamischen Charakter. Aus dem Quelltext der JSP wird automatisch ein Servlet generiert, das bei jeder Anfrage dynamisch eine entsprechende Antwort erstellt. JSPs laufen im *JSP-Container* ab, einem weiteren Teil des Webcontainers. JSPs sind eine Erweiterung der Servletbibliothek und daher keine alternative Technologie. So wird in Wirklichkeit jede Anfrage an den JSP-Container mit einem bestimmten URL-Muster (z.B. \*.jsp) an ein Servlet *(JSP-Servlet)* weitergeleitet. Dieses überprüft bei jeder neuen Anfrage, ob die angeforderte JSP-Datei in der aktuellen Version schon übersetzt wurde. Ist dies nicht der Fall, so wird ein neues Servlet erstellt, ansonsten wird die Anfrage an das vorhandene weitergeleitet (Abbildung 2-5).

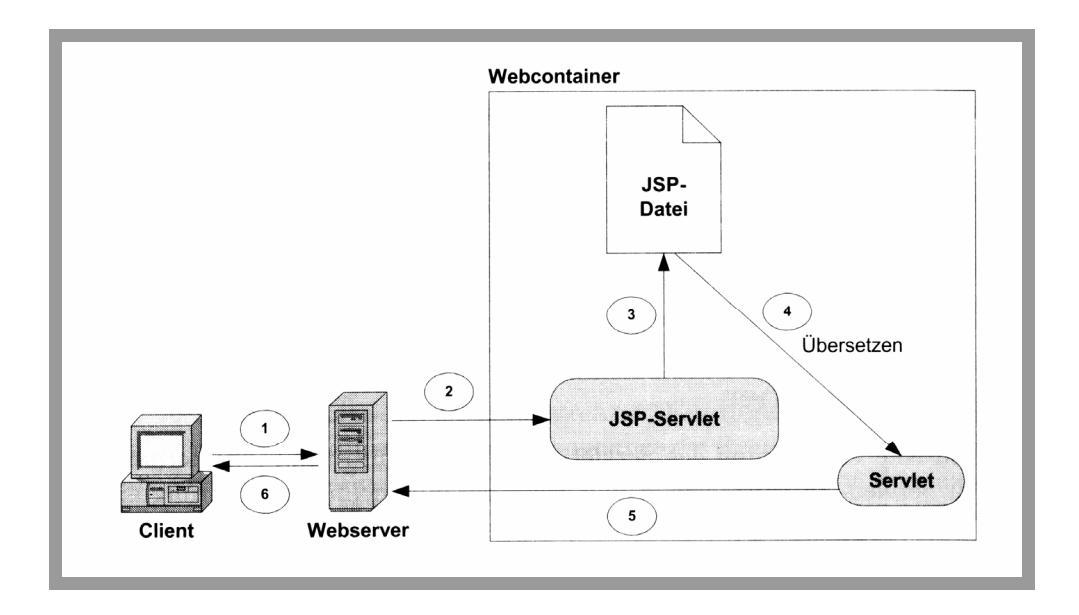

Abbildung 2-5: Ablauf einer Anfrage an eine JSP [SS02]

#### Enterprise JavaBeans (EJBs)

Auch bei Enterprise JavaBeans (EJBs) handelt es sich um serverseitige Komponenten. In ihnen ist die Logik der Anwendung implementiert, welche dann von Clientprogrammen verwendet werden kann. Die Laufzeitumgebung für EJBs ist der EJB-Container, der Dienste wie Persistenz, Transaktionen und Sicherheit bereitstellt. Weiterhin erledigt er Aufgaben wie Nebenläufigkeit von Programmen oder Kommunikation via *RMI (Remote Method Invocation)*, so dass sich der Entwickler nicht explizit um solche Details kümmern muss.

In der EJB-Architektur sind drei EJB-Typen festgelegt:

- Session Beans,
- Entity Beans und
- Message Driven Beans.

Session Beans stehen normalerweise für Geschäftsprozesse. Sie repräsentieren nicht direkt Geschäftsdaten, können jedoch auf solche zugreifen (z.B. über JDBC). Ihre Lebensdauer entspricht lediglich der aktuellen Sitzung. Dagegen repräsentieren Entity Beans Geschäftsobjekte, die mit bestimmten Daten in Verbindung stehen. Sie existieren so lange, wie die zugehörigen Daten vorhanden sind. Schließlich ist eine Message Driven Bean eine zustandslose Komponente, die durch Nachrichten angesprochen wird. Tabelle 2-1 stellt die Charakteristiken der verschiedenen EJB-Typen dar.

| Charakteristik | Session Bean | Entity Bean | Message Driven Bean |
|----------------|--------------|-------------|---------------------|
| Identität      | nein         | ja          | nein                |
| Transaktional  | ja           | ja          | ja                  |
| Clientzugriff  | exklusiv     | gemeinsam   | indirekt            |
| Kommunikation  | synchron     | synchron    | asynchron           |
| Persistent     | nein         | ja          | nein                |
| Lebensdauer    | kurz         | lang        | kurz                |

Tabelle 2-1: Vergleich der verschiedenen EJB-Typen [SS02]

## 2.4.4 Konnektoren – Die J2EE Connector Architecure (JCA)

Die J2EE Connector Architecture (JCA) definiert standardisierte Java-Schnittstellen zur Vereinfachung der Integration von Enterprise-Informationssystemen (Enterprise Information Systems – EIS) mit J2EE-basierten Java-Anwendungen. Mit Hilfe dieser Schnittstellen – oder Konnektoren – kann ein J2EE-Entwickler auf vorhandene Systeme wie Datenbanken (z.B. DB2) und Transaktionssysteme (z.B. CICS) zugreifen. Ein Konnektor wird auch Ressourcenadapter genannt und bildet die Verbindung zwischen einer J2EE-Anwendung und einem EIS. Dabei sind die meisten Konnektoren plattformspezifisch, und der Entwickler muss erst den Umgang mit einer neuen Programmierschnittstelle erlernen.

Die JCA in Version 1.0 definiert eine Reihe von Komponenten, aus denen sich die Architektur in Abbildung 2-6 ergibt. Es gibt zwei grundlegende Bestandteile: Das *Common Client Interface (CCI)* und so genannte *Systemkontrakte*. Der Entwickler eines Konnektors (oder Ressourcenadapters) stellt die Schnittstelle zum CCI sowie seinen Teil des Systemkontrakts zur Verfügung. Der Hersteller des J2EE-Servers entwickelt dagegen den anderen Teil des Systemkontrakts als Bestandteil der J2EE-Plattform.

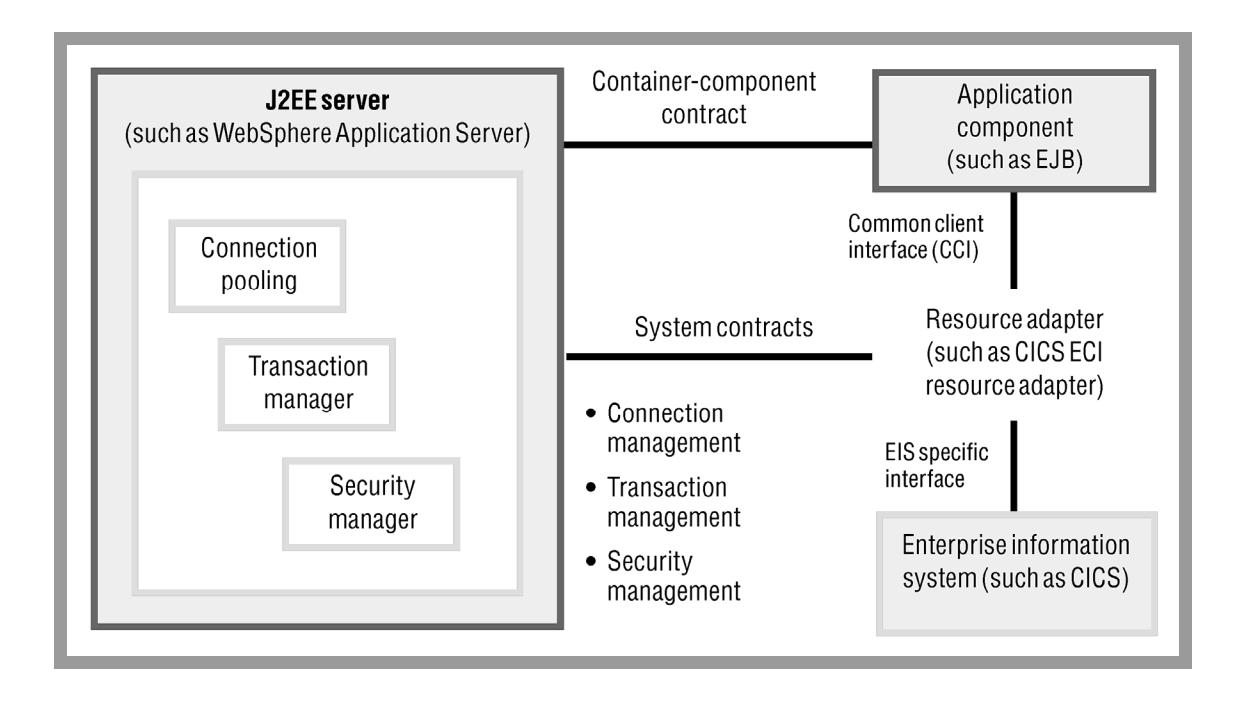

Abbildung 2-6: Die Komponenten der J2EE Connector Architecture [IWC]

## Das Common Client Interface (CCI)

Das CCI definiert ein einheitliches Programmiermodell zur Interaktion mit Ressourcenadaptern und ist unabhängig vom einzelnen EIS. Natürlich unterscheidet sich der Programmcode zum Zugriff auf CICS von dem zum Zugriff auf IMS. Die Aufrufparameter sind unterschiedlich, aufgrund der einheitlichen CCI-Klassen ist der Ablauf der Befehle jedoch derselbe. Die CCI-Schnittstelle ähnelt anderen J2EE-Schnittstellen wie zum Beispiel JDBC.

#### Systemkontrakte

Die JCA definiert eine Reihe von systemspezifischen Kontrakten zwischen einem J2EE-Anwendungsserver und einem Ressourcenadapter. Diese Kontrakte umreißen den Bereich, der vom Anwendungsserver für die JCA-Komponenten zur Verfügung gestellt wird. Es gibt drei Standardkontrakte:

• Ein Kontrakt zum Verbindungsmanagement bietet ein konsistentes Programmiermodell zum Herstellen einer Verbindung und zum Verbindungspooling zwischen einer J2EE-Anwendung und einem EIS. Erst durch diesen Kontrakt kann ein Anwendungsserver eigene Dienste für Transaktionen und Sicherheit anbieten.

- *Ein Kontrakt zum Transaktionsmanagement* ermöglicht den transaktionalen Zugriff auf unterliegende Ressourcen. Dadurch werden auch Transaktionen über mehrere Ressourcenmanager hinweg möglich (globale Transaktionen).
- Ein Kontrakt zum Sicherheitsmanagement ermöglicht einen gesicherten Zugriff auf ein EIS. Der Sicherheitsmechanismus hängt dabei vom verwendeten Enterprise-Informationssystem ab.

Derartige Systemkontrakte sind für den Anwendungsentwickler unsichtbar, so dass er die Dienste nicht selbst programmieren muss. In Umgebungen wie dem WebSphere Application Server stellen Systemkontrakte vertragliche Vereinbarungen zwischen dem J2EE-Anwendungsserver und dem Ressourcenadapter dar, die festlegen, wie mit Verbindungen, Transaktionen und Sicherheitsangelegenheiten umgegangen werden soll.

# 2.5 Der WebSphere Application Server

In einer Zeitspanne von weniger als drei Jahren ist der Anwendungsserver zu einem der wichtigsten Begriffe innerhalb der Computerindustrie geworden. Im Allgemeinen beschreibt man einen Anwendungsserver als eine »Serverbox«, mit deren Hilfe E-Business-Anwendungen ausgeführt werden können. Weiterhin soll die schnelle und effiziente Inbetriebnahme von solchen Anwendungen ermöglicht werden. Es gibt jedoch erhebliche Unterschiede zwischen den verschiedenen Anwendungsservern. Diese liegen in der spezifischen Hardware, dem eingesetzten Betriebssystem und der ausgewählten *Middleware* und führen zu unterschiedlichen Ergebnissen in Gebieten wie Leistung, Skalierbarkeit und Sicherheit.

#### 2.5.1 Eigenschaften von Anwendungsservern

Da alle E-Business-Anwendungen von vorhandenen Systemdiensten wie Persistenz, Sicherheit Transaktionen wurde und abhängen, bei der Entwicklung von Anwendungsservern schnell deutlich, dass sich die Produktivität der Anwendungsentwickler stark verbessern ließe, wenn man diese Dienste standardisiert und für die Anwendungen transparent gestaltet. So kann der Anwendungsentwickler diese Systemdienste als kompakte Bausteine nutzen und in seine E-Business-Anwendung integrieren, ohne über ein tiefes Wissen der plattformspezifischen Infrastruktur verfügen zu müssen. Er kann sich also allein auf das Erstellen der Businesslogik konzentrieren, und der Anwendungsserver erledigt transparent die systemabhängigen Arbeiten.

Wie schon erwähnt, gibt es große Unterschiede zwischen den verschiedenen Anwendungsservern. Diese liegen vor allem in der Hardware (IBM-zSeries-, S390-, Intel- und RISC-Maschinen) und im verwendeten Betriebssystem (z/OS, Microsoft Windows, UNIX und Linux). Bei traditionellen Methoden der Anwendungsentwicklung musste der Zugriff auf die Systemdienste explizit programmiert werden. Waren Hardware und Betriebssystem ausgewählt, so konnte ein geschickter Programmierer extrem effizienten Code erstellen, der die Fähigkeiten der Plattform vollständig ausnutzte. Bei der J2EE-Plattform wechselt die Verantwortlichkeit der effizienten der Nutzung Systemressourcen vom Anwendungsentwickler zum Anbieter des Containers. Die Businesslogik ist auf allen Systemen dieselbe, die Unterschiede zwischen den Plattformen bestehen zum Beispiel im Datenzugriff, in der Transaktionsabwicklung oder in der Gewährleistung der Sicherheit. Es ist daher für einen Anwendungsserver entscheidend, J2EE-Container bereitzustellen, die die Fähigkeiten der verwendeten Plattform so gut wie möglich ausnutzen.

Es gibt also eine Reihe von Anforderungen, die an einen Anwendungsserver gestellt werden müssen. Er sollte auf möglichst vielen Plattformen zur Verfügung stehen und jeweils für diese optimiert sein. Bestehende Ressourcen des Systems sollten in neue J2EE-Anwendungen integriert werden können. In einer z/OS-Umgebung wären hier u.a. DB2 und CICS zu nennen. Ein weiterer Schlüssel zum Erfolg eines Anwendungsservers ist die Qualität der Werkzeuge zum Entwickeln und Installieren von Anwendungen.

## 2.5.2 Der WebSphere Application Server für z/OS und OS/390

Die Firma IBM hat schon früh Java-Technologie eingesetzt und zur Weiterentwicklung dieser beigetragen. IBM hatte das Ziel, J2EE auf allen IBM- und Nicht-IBM-Plattformen zur Verfügung zu stellen. 1999 veröffentlichte IBM die WebSphere-Produktfamilie, die Unternehmen an allen Stellen der E-Business-Entwicklung unterstützen sollte. Der wichtigste Teil von WebSphere ist die so genannte *WebSphere Foundation*, die die wichtigsten E-Business-Funktionen zur Verfügung stellt. Die gesamte WebSphere-Software baut auf diese auf – auch der *WebSphere Application Server für z/OS und OS/390*.

Der WebSphere Application Server für z/OS und OS/390 macht die S/390- und zSeries-Architektur zu einer Plattform für moderne E-Business-Anwendungen und nutzt die ausgezeichneten Eigenschaften dieser Architektur in Punkten wie Skalierbarkeit, Leistungsfähigkeit, Sicherheit und Verfügbarkeit. Es werden zum Beispiel Funktionen wie Parallel Sysplex und Workload Management ausgenutzt. Durch die Unterstützung von offenen Industriestandards wie HTML, HTTP, IIOP, J2EE und CORBA können neue E-Business-Anwendungen nun unabhängig von der Entwicklungsplattform auf dem WebSphere Application Server für z/OS und OS/390 installiert werden. Das wichtigste Element des Produktplans des WebSphere Application Server für z/OS und OS/390 besteht darin, dass die Fähigkeiten des J2EE-Containers auf z/OS und OS/390 mit dem Rest der WebSphere-Familie in Einklang gebracht werden. Daher wurden mit Version 4.0 die Spezifikationen für JSPs, Servlets und EJBs innerhalb der Familie vereinheitlicht.

WebSphere Application Server für z/OS und OS/390 unterstützt Enterprise JavaBeans (EJBs) in Version 1.1, Java Servlets in Version 2.2 und Java Server Pages (JSPs) in Version 1.1. Weiterhin ist mit Hilfe des *Inter-ORB-Protokolls (IIOP)* ein entfernter Prozeduraufruf (Remote Method Invocation – RMI) möglich. Außerdem existieren IMS- und CICS-Konnektoren (z.B. das CICS Transaction Gateway), die der J2EE-Konnektor-Architektur entsprechen. Durch die vollständige Unterstützung der J2EE-Komponenten ist der WebSphere Application Server für z/OS und OS/390 mit WebSphere-Servern auf anderen Plattformen sowie Nicht-IBM-J2EE-Servern kompatibel. Zusätzlich zur Unterstützung von J2EE-Anwendungen unterstützt der WebSphere Application Server für z/OS und OS/390 auch die verteilte Plattform CORBA in Version 2.1.

# 2.6 Windows-Tools für den WebSphere Application Server V4 für z/OS

#### 2.6.1 Das System Management End-User Interface (SMEUI)

Das System Management End-User Interface (SMEUI) besteht aus den beiden Windows-Anwendungen *Administration* und *Operations*, die mit dem WebSphere Application Server V4 für z/OS mitgeliefert werden. In Version 5 des WebSphere Application Server wird stattdessen eine webbasierte Schnittstelle eingesetzt.

#### Administration

Mit der Anwendung *Administration* kann man die Konfiguration des WebSphere Application Server V4 für z/OS einsehen und verändern. Man kann also J2EE-Anwendungen installieren und die zugehörige Ablaufumgebung konfigurieren.

Die Konfiguration wird in Form eines Baums von Objekten dargestellt, der die Beziehungen dieser darstellt. Bei Objekten handelt es sich um zum Beispiel um Sysplexe, Systeme, J2EE-

Server und -Instanzen sowie selbst erstellte J2EE-Anwendungen. Die höchste Objektebene ist jedoch die *Konversation*. Sie enthält die gesamte Konfiguration des WebSphere Application Server zu einem bestimmten Zeitpunkt. Abbildung 2-7 zeigt ein Beispielfenster der Anwendung Administration.

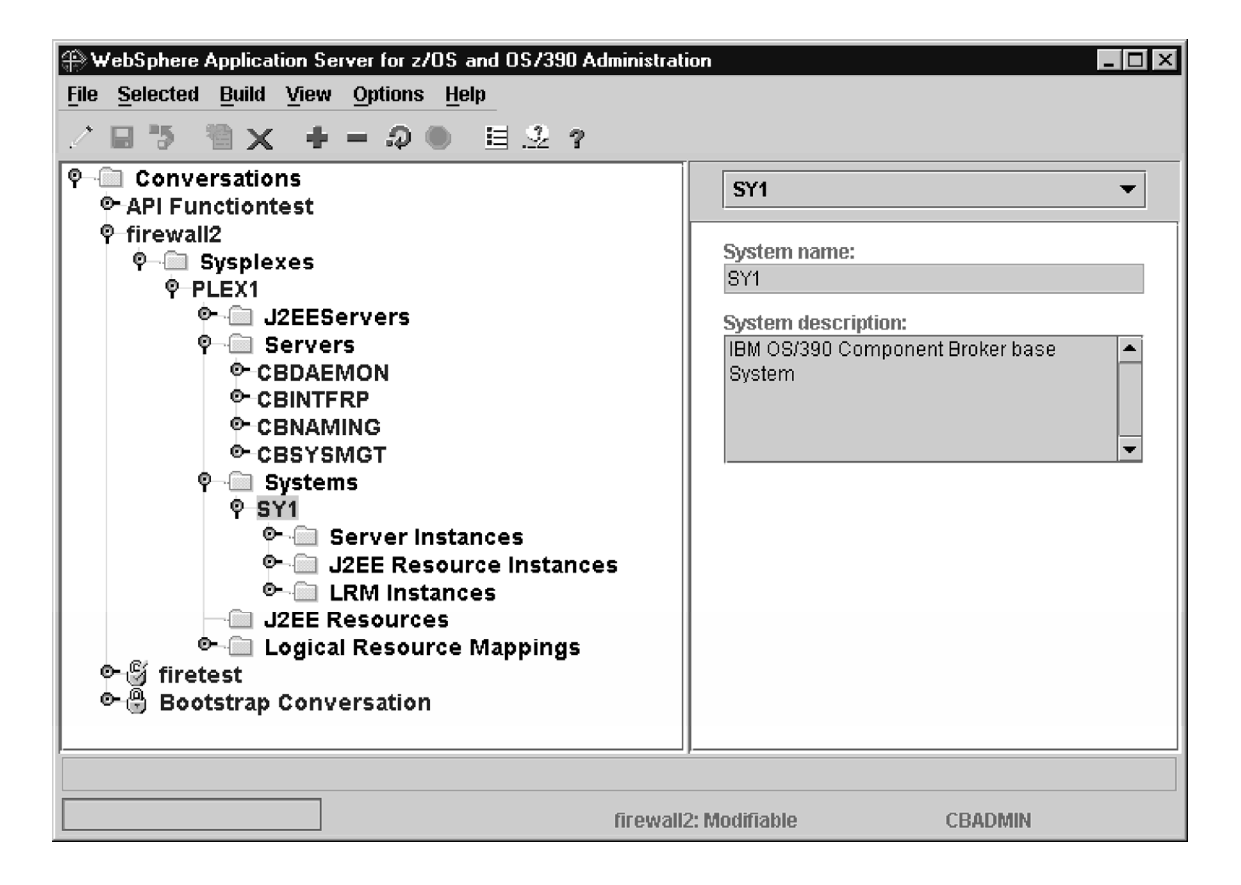

Abbildung 2-7: Die Anwendung Administration [WS02]

#### Operations

Mit der Anwendung *Operations* kann man die Server und Serverinstanzen des WebSphere Application Server V4 für z/OS verwalten.

Jeder Server und jede Serverinstanz der aktuellen Konfiguration werden als Symbol dargestellt. Man kann den Status der Serverinstanzen und die Eigenschaften der einzelnen Objekte abfragen. Weiterhin können Server und Serverinstanzen gestartet und angehalten werden. Abbildung 2-8 zeigt ein Beispielfenster der Anwendung *Operations*.

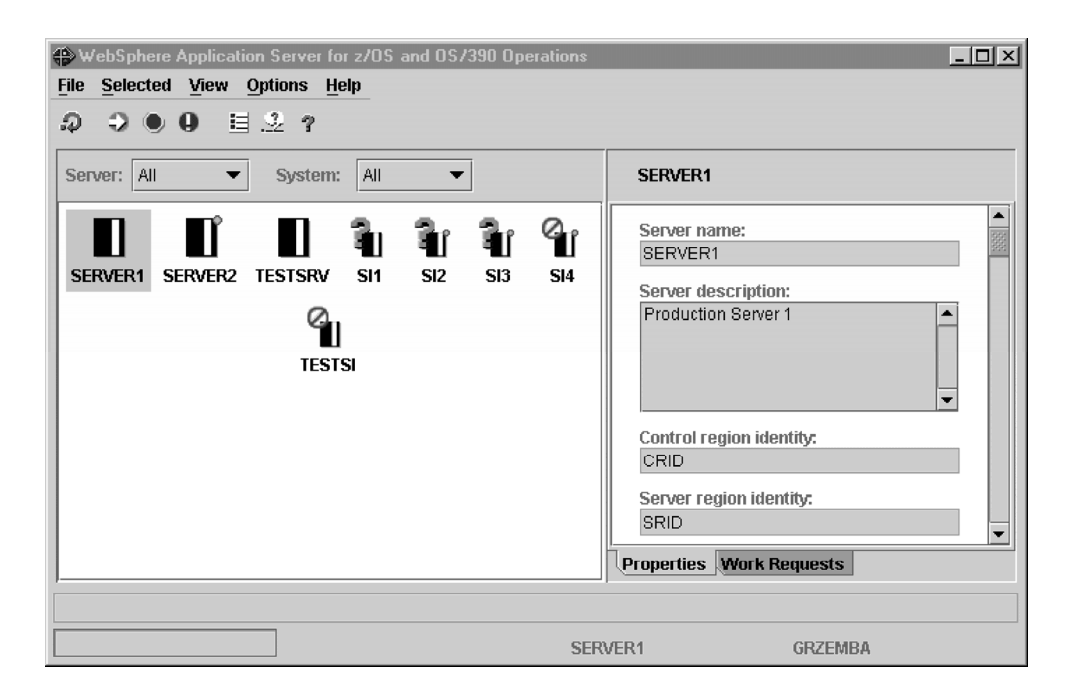

Abbildung 2-8: Die Anwendung Operations [WS02]

## 2.6.2 Das Application Assembly Tool

Das *Application Assembly Tool* für den WebSphere Application Server V4 für z/OS ist ebenfalls eine Windows-Anwendung und wird benötigt, um vorhandene J2EE-Komponenten zu einer Anwendung zusammenzusetzen. Bei den J2EE-Komponenten kann es sich dabei um Enterprise JavaBeans (EJBs), Webanwendungen (bestehend aus Servlets und JSPs) oder aus einer Kombination von allem handeln.

Das Werkzeug beinhaltet eine grafische Benutzerschnittstelle, mit der die *Deployment*-Informationen während des Zusammenstellens der J2EE-Anwendung so abgeändert werden können, dass diese mit dem WebSphere Application Server V4 für z/OS kompatibel ist. Zum Beispiel werden EJB-Referenzen, Ressourcenreferenzen und Sicherheitsinformationen der J2EE-Anwendung modifiziert.

Neben anderen Werkzeugen für den WebSphere Application Server V4 für z/OS ist das Application Assembly Tool unter folgender Adresse herunterzuladen:

http://www-306.ibm.com/software/webservers/appserv/download\_v4z.html.

# 2.7 CICS Transaction Gateway

Das IBM CICS Transaction Gateway (CTG) ermöglicht Webbrowsern und Netzwerkcomputern einen sicheren und einfachen Zugriff auf CICS-Anwendungen. Es sind viele verschiedene

Konfigurationen möglich, bei denen Standardinternetprotokolle zum Einsatz kommen. Das CICS Transaction Gateway kann zum Beispiel als Konnektor für den IBM WebSphere Application Server verwendet werden. Es wird eine Programmierschnittstelle zur Verfügung gestellt, durch die Java-Programmierer die Funktionen der J2EE-Plattform nutzen können.

Das CICS Transaction Gateway ist für viele verschieden Betriebssysteme verfügbar, zum Beispiel für IBM z/OS, Linux für zSeries, IBM AIX, HP-UX, Microsoft Windows, Linux und Sun Solaris. Von Windows- und UNIX-Rechnern aus kann das CICS Transaction Gateway auf mehrere Arten von CICS-Servern zugreifen, während das CICS Transaction Gateway für z/OS nur für den CICS Transaction Server für z/OS einsetzbar ist.

Abbildung 2-9 zeigt, wie ein Webclient auf CICS zugreift. Dabei ist das CICS Transaction Gateway auf demselben Rechner installiert wie der Webserver.

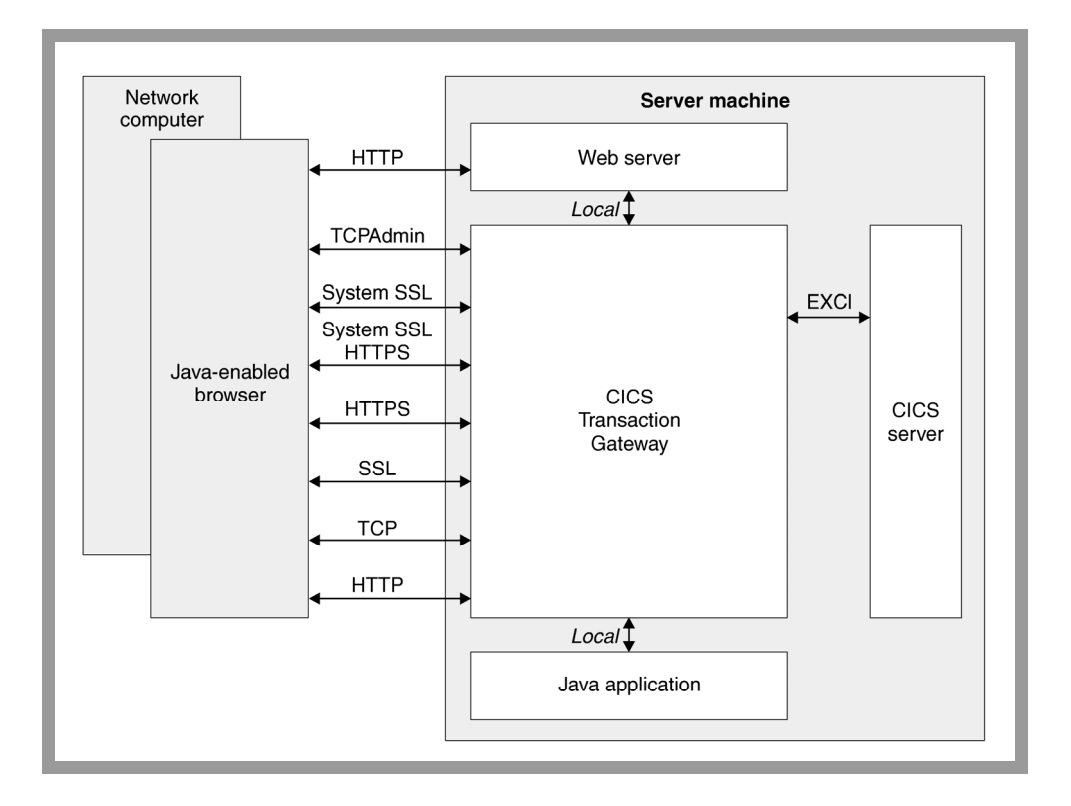

Abbildung 2-9: Überblick über das CICS Transaction Gateway [CG02a]

Bei der Kommunikation zwischen dem CICS Transaction Gateway und den Clientanwendungen werden folgende Protokolle verwendet:

• Transmission Control Protocol/Internet Protocol (TCP/IP)

- Hypertext Transfer Protocol (HTTP)
- Secure Sockets Layer (SSL)
- HTTP über SSL (HTTPS)

## 2.7.1 Möglichkeiten zum Zugriff auf CICS

Da die meisten heutigen Anwendungen in einem so genannten Enterprise-Informationssystem wie CICS Transaction Server ablaufen, ist es wichtig, dass vorhandene Komponenten wieder verwendet und wichtige Anwendungen in neue E-Business-Lösungen integriert werden können. Daher verwendet das CICS Transaction Gateway zum Zugriff auf CICS die J2EE Connector Architecture (JCA). Durch diese Architektur können Entwickler neue Anwendungen erstellen, die sie aus vorhandenen Komponenten wie zum Beispiel CICS-Programmen zusammensetzen.

Es gibt jedoch noch weitere Möglichkeiten zum Zugriff auf vorhandene CICS Anwendungen:

- Ein nachrichtenbasierter Ansatz mit IBM WebSphere MQ
- RMI-Aufrufe über das IIOP-Protokoll, falls die vorhandene CICS-Anwendung als Enterprise JavaBean zur Verfügung steht
- SOAP-Aufrufe (Simple Object Access Protocol) an CICS über HTTP oder WebSphere MQ

## 2.7.2 Schnittstellen des CICS Transaction Gateway

Die Schnittstellen des CICS Transaction Gateway werden basierend auf den verwendeten CICS-Funktionen in drei Kategorien eingeteilt:

- External Call Interface (ECI),
- External Presentation Interface (EPI) und
- External Security Interface (ESI).

#### External Call Interface (ECI)

Das ECI wird verwendet, um CICS-Programme aufzurufen, die eine *COMMAREA* (*Communications Area*) einsetzen. Bei der COMMAREA handelt es sich um einen Puffer, über den Client und CICS-Server Daten austauschen (Abbildung 2-10). Für CICS ist die Client-Anfrage nichts anderes als ein DPL-Befehl (Distributed Program Link). Das ECI ist die einzige für das CICS Transaction Gateway für z/OS verfügbare Schnittstelle, so dass im weiteren Verlauf der Arbeit nur auf diese eingegangen wird.

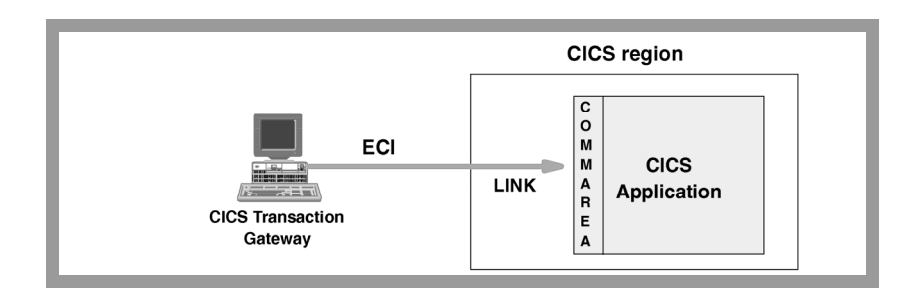

Abbildung 2-10: Das External Call Interface (ECI) [CG02b]

### External Presentation Interface (EPI)

Das EPI wird zum Aufrufen von 3270-Transaktionen eingesetzt. In CICS wird ein Terminal installiert, und es wird eine Anfrage von einem entfernten Terminal aus gestellt, den das CICS Transaction Gateway steuert. Somit wird auch der Zugriff auf BMS-Programme ermöglicht. Jedoch ist das EPI nur auf verteilten Plattformen und nicht für das CICS Transaction Gateway für z/OS verfügbar.

#### External Security Interface (ESI)

Mit dem ESI können Benutzer-IDs und Kennwörter geändert werden, die im *ESM (External Security Manager)* von CICS – wie *RACF (Resource Access Control Facility)* – abgespeichert sind. Es basiert auf den *PEM*-Funktionen *(Password Expiration Management)* von CICS. Wie das EPI ist das ECI ebenfalls nicht für das CICS Transaction Gateaway für z/OS verfügbar.

### 2.7.3 Bestandteile des CICS Transaction Gateway

Das CICS Transaction Gateway ist eine Zusammenstellung von Client- und Server-Komponenten, mit Hilfe derer Java-Anwendungen auf Dienste eines CICS-Servers zugreifen können. Bei der Java-Anwendung kann es sich dabei um ein Applet, ein Servlet oder eine Enterprise JavaBean handeln.

#### Der Client-Daemon

Der *Client-Daemon* ist auf allen verteilten Plattformen ein Bestandteil des CICS Transaction Gateway. Er stellt eine ähnliche Client/Server-Zugriffsmöglichkeit auf CICS dar wie der *CICS Universal Client*. Der Client-Daemon ist im CICS Transaction Gateway für z/OS und OS/390 nicht vorhanden.

#### Der Gateway-Daemon

Der *Gateway-Daemon* ist ein Prozess mit langer Lebensdauer, der als Server für clientseitige Java-Anwendungen fungiert, indem er einen festgelegten TCP/IP-Port abhört. Der Aufbau des Gateway-Daemon ist unter z/OS etwas anders als auf verteilten Plattformen. Auf diesen werden Funktionen bereitgestellt, die dem CICS Universal Client ähneln, während unter z/OS EXCI-Verbindungen eingesetzt werden, die auf vorhandene CICS-Programme zugreifen. Der Gateway-Daemon wird in der Regel nicht benötigt, wenn die Java-Anwendung auf demselben Rechner abläuft wie das CICS Transaction Gateway. Dann kann das local-Protokoll des CICS Transaction Gateway verwendet werden, das die unterliegenden Zugriffsmechanismen direkt anspricht. Abbildung 2-11 zeigt den Aufbau des Gateway-Daemon unter z/OS und OS/390.

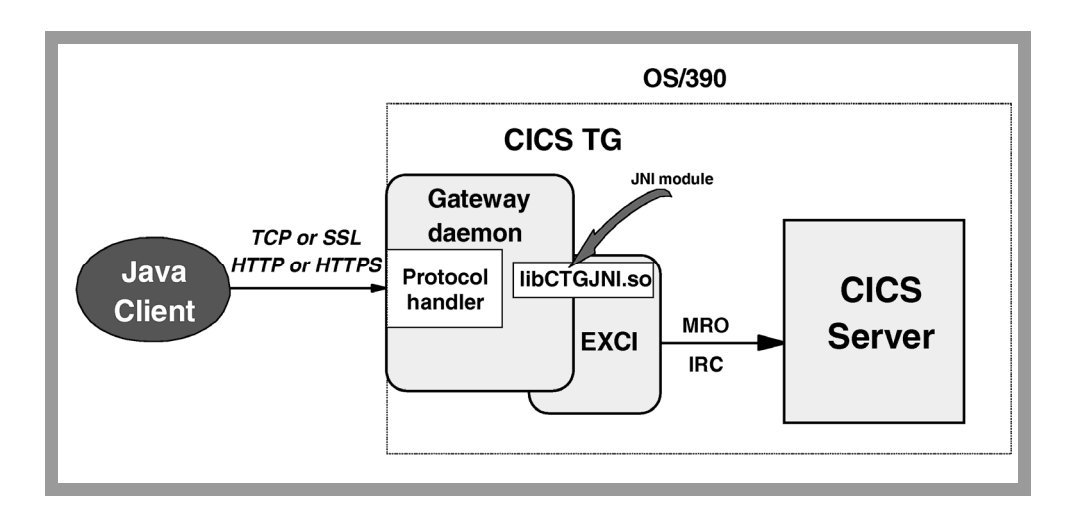

Abbildung 2-11: Der Gateway-Daemon unter z/OS und OS/390 [CG02b]

## Das Konfigurationstool

Das Konfigurationstool (ctgcfg) ist eine auf Java basierende grafische Benutzerschnittstelle *(Graphical User Interface – GUI)*, die das CICS Transaction Gateway auf allen Plattformen bereitstellt. Es wird verwendet, um die Eigenschaften von Gateway- und Client-Daemon zu konfigurieren. Unter z/OS und OS/390 kann das Konfigurationstool nicht direkt angezeigt

werden. Stattdessen muss erst der Bildschirm (DISPLAY) auf einen anderen Rechner mit einem X-Windows-Server umgeleitet werden. Weiterhin können im Konfigurationstool Protokollinformationen sowie der Workload-Manager konfiguriert werden.

| IBM CICS Transaction Gate                                           | way Configuration Tool             |                    |              |
|---------------------------------------------------------------------|------------------------------------|--------------------|--------------|
| <u>F</u> ile <u>E</u> dit <u>T</u> ools <u>S</u> ettings <u>H</u> e | lp                                 |                    |              |
|                                                                     |                                    |                    |              |
| 🖃 😭 Java gateway                                                    | Client Configuration               |                    |              |
| 📲 ТСР                                                               | Default Server                     | SCSCPJA1 🔽         |              |
| SSL                                                                 | Application ID                     | VOLGA              |              |
| НТТР                                                                | Maximum buffer size                | 32                 |              |
| НТТРS                                                               | Terminal exit                      | EXIT               |              |
| TCPAdmin                                                            | Maximum servers                    | 10                 |              |
| E Dient                                                             | Maximum requests                   | 256                |              |
| APPCPJA1 (SNA)                                                      | Print command                      |                    |              |
| SCSCPJA1 (TCP/IP)                                                   | Print file                         |                    |              |
| тср6рја1 (тср62)                                                    | Codepage identifier override       |                    |              |
| 🖻 🖓 Workload Manager                                                | Server retry interval              | 60                 |              |
| <ul> <li>Server Groups</li> </ul>                                   | Log file                           | CICSCLI.LOG        |              |
| Programs                                                            |                                    | 🗌 Enable popups    |              |
|                                                                     |                                    | 🔽 Use OEM codepage |              |
|                                                                     |                                    | Undo Changes       |              |
| C:\Program Files\IBM\IBM CICS Tr                                    | ,<br>ansaction Gateway\bin\CTG.INI |                    | Windows 2000 |

Abbildung 2-12 zeigt das äußere Erscheinungsbild des Konfigurationstools.

Abbildung 2-12: Das Konfigurationstool [CG02b]

## Der CICS-ECI-Ressourcenadapter

Das CICS Transaction Gateway stellt zwei Ressourcenadapter bereit:

- den CICS-ECI-Ressourcenadapter und
- den CICS-EPI-Ressourcendapter.

Für das CICS Transaction Gateaway für z/OS ist jedoch lediglich der CICS-ECI-Ressourcenadapter verfügbar. Dieser ist zum Zugriff auf CICS-COMMAREA-Programme notwendig. Er entspricht der JCA und stellt eine *API (Application Programming Interface)* bereit, mit der der Anwender die Funktionen von J2EE-Laufzeitumgebungen (wie dem WebSphere Application Server) ausnutzen kann. Weitere Eigenschaften sowie die Struktur von Ressourcenadaptern sind in *Abschnitt 2.4.4* zu finden.

# 2.8 Übersicht

Tabelle 2-2 fasst die in den folgenden Kapiteln eingesetzten Hard- und Softwarekomponenten zusammen.

| Komponente           | Beschreibung/Version                 | Betriebssystem |
|----------------------|--------------------------------------|----------------|
| Rechner              | Name: Yoda, IP-Adresse: 139.18.12.91 |                |
| z/OS-Betriebssystem  | Version 1.4 Sommer                   |                |
| CICS Transaction     | Version 2.2                          | z/OS           |
| Server               |                                      |                |
| DB2                  | Version 7.10                         | z/OS           |
| WebSphere            | Version 4.0.1                        | z/OS           |
| Application Server   |                                      |                |
| IBM HTTP Server      | Version 5.3                          | z/OS           |
| CICS Transaction     | Version 5.00                         | z/OS           |
| Gateway              |                                      | Windows        |
| IBM Developer Kit,   | Version 1.3.1                        | z/OS           |
| Java 2 Technology    |                                      |                |
| Edition              |                                      |                |
| System Management    | Version 4.01.025                     | Windows        |
| End-User Interface   |                                      |                |
| Application Assembly | Version 4.00.032                     | Windows        |
| Tool for z/OS and    |                                      |                |
| OS/390               |                                      |                |

Tabelle 2-2: Verwendete Hard- und Softwarekomponenten

Kapitel 3

# Zusammenspiel der Softwarekomponenten

In diesem Kapitel soll dargestellt werden, wie die in *Kapitel 2: Verwendete Software* vorgestellten Softwarekomponenten zusammenarbeiten und eine so genannte *Topologie* bilden, deren Ziel der Zugriff auf eine bestehende CICS-Anwendung ist. Es werden drei verschiedene Topologien vorgestellt. Eine davon wird genauer beleuchtet und ist Gegenstand aller nachfolgenden Kapitel.

# 3.1 Verschiedene Topologien um das CICS Transaction Gateway

Im Folgenden werden drei mögliche Topologien vorgestellt, die jeweils den WebSphere Application Server in Verbindung mit dem CICS-ECI-Ressourcenadapter einsetzen, um auf einen CICS-Server unter z/OS zuzugreifen:

| Topologie 1: | Der WebSphere Application Server und das CICS Transaction Gateway                                                                                    |
|--------------|----------------------------------------------------------------------------------------------------|
|              | befinden sich beide in einer verteilten (Nicht-z/OS-) Umgebung.                                                                                      |
| Topologie 2: | Der WebSphere Application Server befindet sich in einer verteilten Plattform, während das CICS Transaction Gateway im z/OS-System installiert wurde. |
| Topologie 3: | Sowohl der WebSphere Application Server als auch das CICS Transaction Gateway befinden sich im z/OS-System.                                          |

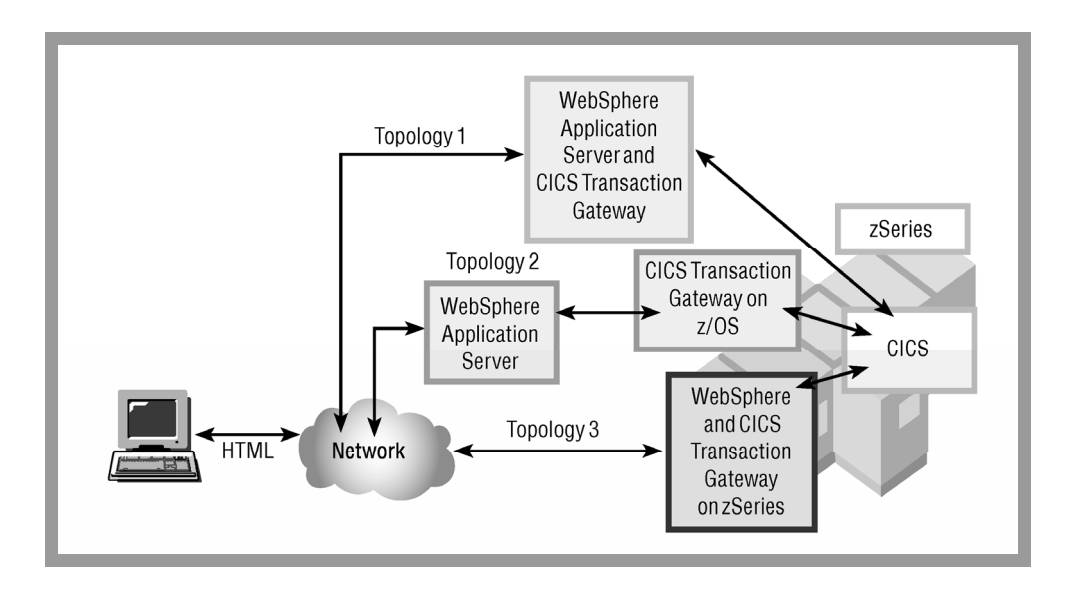

Abbildung 3-1: Verschiedene CTG-Topologien [IWC]

Da der WebSphere Application Server für z/OS verwendet werden sollte, kam nur Topologie 3 in Frage, bei der sich außer einem Browser alle Softwarekomponenten im z/OS-System befinden.

# 3.2 WebSphere Application Server und CICS Transaction Gateway im z/OS-System

In dieser Topologie wird lediglich der CICS-ECI-Ressourcenadapter unterstützt. Es wird ein lokales CICS Transaction Gateway eingesetzt, so dass der WebSphere Application Server einfach mit Hilfe von Cross-Memory-Aufrufen – in diesem Fall *EXCI*-Verbindungen *(EXternal CICS Interface)* – auf CICS zugreifen kann. Abbildung 3-2 stellt die sich aus diesen Voraussetzungen ergebende Topologie dar.
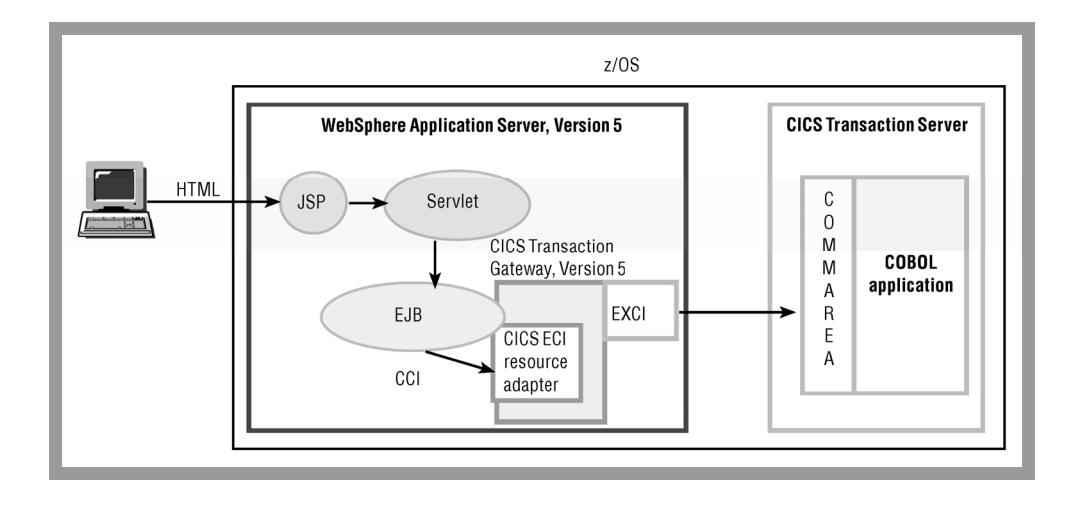

Abbildung 3-2: WebSphere Application Server und CTG unter z/OS [IWC]

### 3.2.1 Eigenschaften dieser Topologie

Diese Art von Topologie und der dabei eingesetzte CICS-ECI-Ressourcenadapter verfügen über eine Reihe positiver Eigenschaften, die auf die in *Abschnitt 2.4.4* behandelten Systemkontrakte zurückgehen.

#### Verbindungsmanagement

Der Verbindungspool setzt sich aus einer Reihe von Verbindungsobjekten zusammen, die vom WebSphere Application Server verwaltet werden. Diese Verbindungen hängen jedoch nicht direkt mit den EXCI-Verbindungen zu CICS zusammen.

#### **Transaktionsmanagement**

Es wird mit Hilfe von RRS (Resource Recovery Services) – einem fundamentalen Bestandteil von z/OS – ein Zwei-Phasen-Commit-Protokoll eingesetzt. RRS agiert dabei als externer Transaktionsmanager, wobei sich der Transaktionsbereich vom WebSphere Application Server über CICS bis hin zu anderen z/OS-Subsystemen wie IMS/TM, IMS/DB, DB2 und WebSphere MQ erstrecken kann. Diese Topologie ist somit die einzige, in der sich der Transaktionsbereich des Zwei-Phasen-Commit-Protokolls über alle CICS-Resourcen erstreckt. Damit ist sichergestellt, dass beim Fehlschlagen einer Transaktion ein Rollback durchgeführt werden kann, das alle verwendeten Ressourcen vollständig wiederherstellt. Ist die Transaktion erfolgreich, wird mit Commit bestätigt.

#### Sicherheitsmanagement

Es wird sowohl eine container- als auch eine komponentengesteuerte Benutzeranmeldung unterstützt. Der WebSphere Application Server kann so konfiguriert werden, dass er eine lokale Registrierung wie IBM RACF einsetzt. Dann wird die dem WebSphere Application Server zum Beispiel in einem Formular übergebene Benutzer-ID automatisch als RACF-Benutzer-ID aufgefasst. Diese Identität kann nun auch an CICS weitergegeben werden, so dass die Benutzer-ID tatsächlich von einem Ende der Topologie (dem Eingabeformular im Browser des PCs) zum anderen Ende (dem CICS Transaction Server) gelangt.

Im weiteren Verlauf dieser Arbeit spielen Sicherheitsfragen jedoch keine Rolle, so dass die vorgesehenen Sicherheitsmechanismen an allen Stellen der Topologie deaktiviert wurden.

# 3.2.2 Ablauf des Zugriffs auf CICS

In der folgenden Aufzählung soll der Ablauf des Zugriffs vom WebSphere Application Server auf CICS sowie der Datenfluss vom Browser des Client-PCs bis hin zu CICS und wieder zurück veranschaulicht werden:

- Der Webserver l\u00e4dt und initialisiert das Servlet. Dies kann zum Beispiel geschehen, wenn der Webbrowser oder Netzwerkcomputer eine Anfrage an das Servlet stellt (zum Beispiel \u00fcber ein Formular in einer HTML- oder JSP-Datei).
- 2. Das Servlet sucht per *JNDI (Java Naming and Directory Interface)* nach der EJB und ruft mit den entsprechenden Parametern eine geeignete Methode der Bean auf.
- Abbildung 3-3 enthält den in der Enterprise JavaBean enthaltenen Code. Diese sucht ebenfalls per JNDI nach dem im WebSphere Application Server installierten CICS-ECI-Ressourcenadapter und erhält eine Verbindung aus dessen Verbindungspool (Abbildung 3-3, Zeilen 1 und 4).

```
1 ConnectionFactory cf = <Lookup from JNDI namespace>
ECIConnectionSpec cs = new ECIConnectionSpec();
cs.setXXX(); //Set any connection specific properties
4 Connection conn = cf.getConnection( cs );
Interaction int = conn.createInteraction();
ECIInteractionSpec is = new ECIInteractionSpec();
is.setXXX(); //Set any interaction specific properties
8 RecordImpl in = new RecordImpl();
RecordImpl out = new RecordImpl();
int.execute( is, in, out );
int.close();
conn.close();
```

Abbildung 3-3: Aufruf des Ressourcenadapters [CG02c]

- 4. Aus dieser Verbindung kann eine so genannte Interaktion erstellt werden (Abbildung 3-3, Zeile 5), die gestartet werden kann. Als Eingabewerte dieses Startbefehls werden die aus dem Servlet erhaltenen Parameter sowie eine Ein- und eine Ausgabevariable für die COMMAREA übergeben (Abbildung 3-3, Zeile 10).
- 5. Erst jetzt wird eine EXCI-Verbindung zu CICS hergestellt, die für CICS wie ein DPL-Befehl mit den entsprechenden Parametern erscheint.
- 6. CICS ruft das in den Parametern des DPL-Befehls angegebene Programm auf, das seine Ausgabe in die COMMAREA schreibt.
- 7. Nach erfolgreicher Ausführung stehen in der Ausgabevariable der COMMAREA die von CICS erhaltenen Daten.
- 8. Diese Daten werden nun von der EJB an das Servlet weitergegeben.
- 9. Dieses Servlet erstellt eine HTTP-Antwort, die zurück an den Webbrowser und somit auf den Bildschirm des Benutzers gesendet wird.

Kapitel 4

# Einrichtung der Software

In diesem Kapitel werden die Schritte beschrieben, die zur Einrichtung der Konfiguration aus *Kapitel 3: Zusammenspiel der Softwarekomponenten* notwendig sind. Daraufhin soll diese Konfiguration mit Hilfe einer J2EE-Beispielanwendung getestet werden.

# 4.1 EXCI-Verbindungen zu CICS

Das EXCI (EXternal CICS Interface – externe CICS-Schnittstelle) ermöglicht unter z/OS die Verbindung zwischen Nicht-CICS-Anwendungen (Client-Programmen) und Programmen in einer CICS-Region (Server-Programmen). Zum Beispiel können Stapelverarbeitungsprogramme und auch das CICS Transaction Gateway über EXCI-Verbindungen auf CICS zugreifen (Abbildung 4-1). Der Austausch von Daten zwischen Client- und Serverprogramm erfolgt mit Hilfe der COMMAREA.

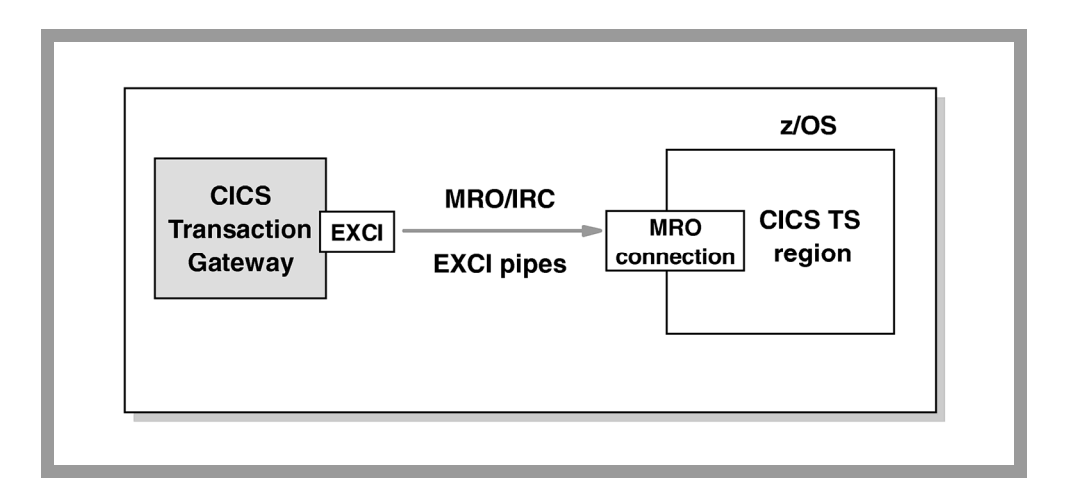

Abbildung 4-1: EXCI-Verbindungen zu CICS [CG02b]

Durch die Verwendung des EXCI wird das CICS Transaction Gateway unter z/OS auf das ECI beschränkt, so dass die Funktionen des EPI für 3270-Transaktion und des ESI für Passwortmanagement nicht einsetzbar sind.

Die EXCI-Programmierschnittstelle ermöglicht Benutzern das Reservieren und Öffnen von Verbindungen (Connections) und Sitzungen (Sessions) zu einer CICS-Region sowie das Senden von DPL-Anfragen über diese. Die MRO-Funktionen (Multiregion Operation) der CICS-IRC (Interregion Communication) unterstützen diese Anfragen, und jeder MRO-Sitzung ist einer Verbindung zugeordnet.

# 4.1.1 Die Programmierschnittstellen

Das EXCI unterstützt zwei Arten von Programmierschnittstellen: EXCI CALL und EXEC CICS.

# Die Schnittstelle **EXCI CALL**

Diese Schnittstelle besteht aus sechs Befehlen, durch die man Sitzungen mit CICS reservieren und öffnen, DPL-Anfragen über diese Sitzungen senden und nach dem erfolgreichen Bearbeiten dieser Anfragen die Sitzungen wieder schließen und freigeben kann. Die sechs Befehle lauten:

- **Initialize\_User** (Benutzer initialisieren)
- Allocate\_Pipe (Sitzung reservieren)
- **Open\_Pipe** (Sitzung öffnen)
- **DPL** (DPL-Anfrage senden)
- **Close\_Pipe** (Sitzung schließen)
- **Deallocate\_Pipe** (Sitzung freigeben)

# Die Schnittstelle **EXEC CICS**

Bei dieser Schnittstelle kann man durch einen einzigen Befehl – **EXEC CICS LINK PROGRAM** – erreichen, dass alle sechs Befehle der Schnittstelle **EXCI CALL** nacheinander ausgeführt werden (Abbildung 4-2).

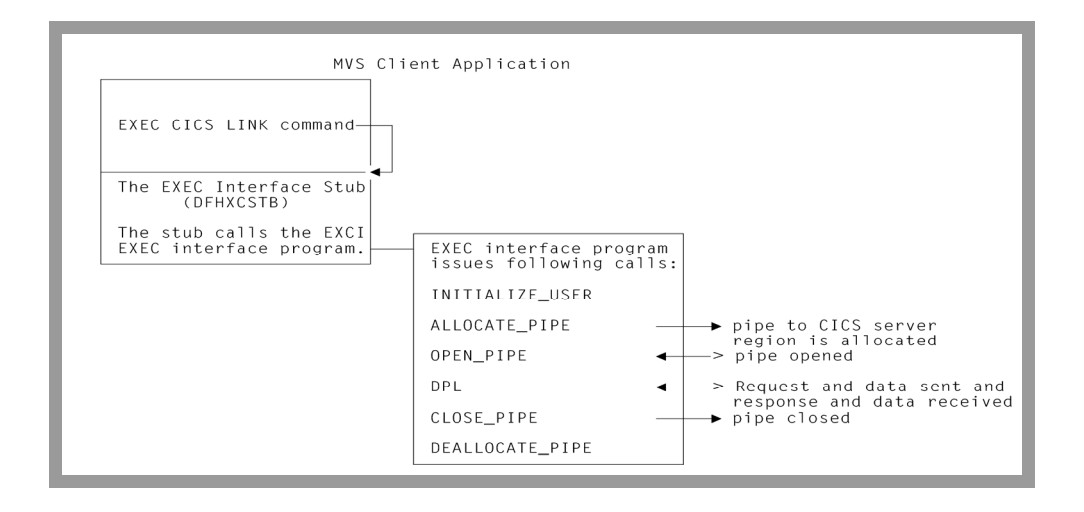

Abbildung 4-2: EXCI-Verbindungen über EXEC CICS [CS02a]

# 4.1.2 Definition von EXCI-Verbindungen (Connections) und -Sitzungen (Sessions)

Damit Clientprogramme auf CICS-Serverprogramme zugreifen können, müssen EXCI-Verbindungen und -Sitzungen angelegt und installiert werden.

### Erstellen einer Verbindung (Connection)

Zum Erstellen einer Verbindung ruft man innerhalb von CICS die *CEDA*-Transaktion auf und erreicht mit Hilfe des Befehls DEFINE CONNECTION (JCOS) GROUP (MYEXCI) den Bildschirm zur Festlegung der Verbindungsparameter für die neue Verbindung JCOS der Gruppe MYEXCI (Abbildung 4-3 und Abbildung 4-4).

| VIEW CONNECTION (JCOS) GROUP (MYEXO<br>OBJECT CHARACTERISTICS | CI)<br>CICS RELEASE = 0620                   |
|---------------------------------------------------------------|----------------------------------------------|
| CEDA View CONnection( JCOS )                                  |                                              |
| CONnection : JCOS                                             |                                              |
| Group : MYEXCI                                                |                                              |
| DEscription :                                                 |                                              |
| CONNECTION IDENTIFIERS                                        |                                              |
| Netname : JGATE400                                            |                                              |
| INDsys :                                                      |                                              |
| REMOTE ATTRIBUTES                                             |                                              |
| REMOTESYSTem :                                                |                                              |
| REMOTEName :                                                  |                                              |
| REMOTESYSNet :                                                |                                              |
| CONNECTION PROPERTIES                                         |                                              |
| ACcessmethod : <u>IRc</u>                                     | Vtam   IRc   INdirect   Xm                   |
| PRotocol : <u>Exci</u>                                        | Appc   Lu61   Exci                           |
| Conntype : <u>Specific</u>                                    | Generic   Specific                           |
| SInglesess : No                                               | No Yes                                       |
| DAtastream : User                                             | User   3270   SCs   STrfield   Lms           |
| + RECordformat : U                                            | U   Vb                                       |
|                                                               |                                              |
|                                                               | SYSID=CICS APPLID=CICS                       |
| PF 1 HELP 2 COM 3 END                                         | 6 CRSR 7 SBH 8 SFH 9 MSG 10 SB 11 SF 12 CNCL |

Abbildung 4-3: Verbindungsparameter - Bildschirm 1

| VIEW CONNECTION ( |                      |                                           |
|-------------------|----------------------|-------------------------------------------|
|                   | JCUS) GROUP (MIEACI) |                                           |
| UBJECT CHHRHCTER  |                      | CIUS RELEASE = 0620                       |
| CEDH View CONn    | ection(JCUS)         |                                           |
| + Queuelimit      | : No                 | No 0-9999                                 |
| Maxqtime          | : No                 | No 0-9999                                 |
| OPERATIONAL PRO   | PERTIES              |                                           |
| AUtoconnect       | : No                 | No Yes All                                |
| INService         | : Yes                | Yes No                                    |
| SECURITY          |                      |                                           |
| SEcurityname      | :                    |                                           |
| ATtachsec         | : Local              | Local   Identifu   Verifu   Persistent    |
|                   |                      | Mixidpe                                   |
| BINDPassword      |                      | PASSWORD NOT SPECIFIED                    |
| BINDSecuritu      | : No                 | No   Yes                                  |
| llsedfltuser      | : No                 | No Yes                                    |
| PECOVERY          |                      |                                           |
| PSpacovaru        |                      | Sucdefault                                |
| Vincetion         |                      |                                           |
| Athaction         | : кеер               | keep   Force                              |
|                   |                      |                                           |
|                   |                      |                                           |
|                   |                      |                                           |
|                   |                      | SYSID=CICS APPLID=CICS                    |
|                   |                      |                                           |
| PF 1 HELP 2 COM 3 | END 6 C              | RSR 7 SBH 8 SFH 9 MSG 10 SB 11 SF 12 CNCL |

Abbildung 4-4: Verbindungsparameter – Bildschirm 2

Da ein Netname festgelegt ist, wird eine *spezifische* und keine *allgemeine* Verbindung angelegt. Das heißt, es handelt sich um eine MRO-Verbindung mit einer oder mehreren zugehörigen Sitzungen, die von einem einzelnen Benutzer eines Clientprogramms verwendet werden. Eine allgemeine Verbindung kann von mehreren Benutzern eingesetzt werden und darf nur einmal in einer CICS-Region vorhanden sein. Generell ist eine spezifische Verbindung zu bevorzugen, da die Verwaltung mehrerer Verbindungen ermöglicht und die Problembeseitigung vereinfacht wird.

Als Accessmethod wird IRC und als Protokoll EXCI bestimmt. ATtachsec legt die Art der Auswertung der Benutzer-ID fest. Hier wird Local gewählt, so dass alle Anfragen unter dem Standard-CICS-Benutzer ablaufen. Im Gegensatz dazu wird im Fall von Identify bei jeder Anfrage die übergebene Benutzer-ID überprüft, wobei jedoch kein Kennwort erforderlich ist.

### Erstellen einer Sitzung (Session)

Nachdem die Verbindung erfolgreich erstellt ist, muss man wenigstens eine zugehörige Sitzung definieren, ansonsten lässt sich die Gruppe gar nicht installieren. Dazu ruft man erneut die CEDA-Transaktion auf und erreicht mit Hilfe des Befehls DEFINE SESSIONS (JCOS) GROUP (MYEXCI) den Bildschirm zur Festlegung der Sitzungsparameter (Abbildung 4-5 und Abbildung 4-6).

| VIEW SESSIONS(JCO | S) GROUP (MYEXC | I)                         |                     |
|-------------------|-----------------|----------------------------|---------------------|
| OBJECT CHARACTERI | STICS           |                            | CICS RELEASE = 0620 |
| CEDA View Sessi   | ons( JCOS       | )                          |                     |
| Sessions          | : JCOS          |                            |                     |
| Group             | : MYEXCI        |                            |                     |
| DEscription       | : SAMPLE EXCI   | SPECIFIC SESSIONS DEFINITI | DN                  |
| SESSION IDENTIFI  | ERS             |                            |                     |
| Connection        | : JCOS          |                            |                     |
| SESSName          | :               |                            |                     |
| NETnameq          | :               |                            |                     |
| MOdename          | 1               |                            |                     |
| SESSION PROPERTI  | ES              |                            |                     |
| Protocol          | : Exci          | Appc   Lu61   Exci         |                     |
| MAximum           | : 000 , 000     | 0-999                      |                     |
| RECEIVEPf×        | : JG            |                            |                     |
| RECEIVECount      | : 004           | 1-999                      |                     |
| SENDPfx           | :               |                            |                     |
| SENDCount         | :               | 1-999                      |                     |
| SENDSize          | : 04096         | 1-30720                    |                     |
| + RECEIVESize     | : 04096         | 1-30720                    |                     |
|                   |                 |                            |                     |
|                   |                 | SYSID                      | =CICS APPLID=CICS   |
|                   | END             |                            |                     |
| PF 1 HELP 2 COM 3 | END             | 6 CRSR 7 SBH 8 SFH 9 MSG   | 10 SB 11 SF 12 CNCL |

Abbildung 4-5: Sitzungsparameter – Bildschirm 1

| VIEU CECCIONO ( IC |                    |                                          |
|--------------------|--------------------|------------------------------------------|
| VIEW SESSIONS(JC   | US) GROUP (MTEACI) |                                          |
| UBJECT CHARACTER   | ISTICS             | CIUS RELEASE = 0620                      |
| CEDA View Sess     | ions(JCOS )        |                                          |
| + SESSPriority     | : 000              | 0-255                                    |
| Transaction        | :                  |                                          |
| OPERATOR DEFAUL    | TS                 |                                          |
| OPERId             | :                  |                                          |
| OPERPriority       | : 000              | 0-255                                    |
| OPERRsl            | : 0                | 0-24                                     |
| OPERSecuritu       | : 1                | 1-64                                     |
| PRESET SECURITY    |                    | ,                                        |
| USERId             | :                  |                                          |
| OPERATIONAL PRO    | PERTIES            |                                          |
| Autoconnect        | : No               | No   Yes   All                           |
| INservice          | : Yes              | No Yes                                   |
| Buildchain         | Yes                | Yes No                                   |
| USEBArealen        | : 000              | 0-255                                    |
| INarealen          | 04096 04096        | 0-32767                                  |
| PELreg             | : 04000 ; 04000    | No.   Ves                                |
| + DIceped          | : No               | No Voc                                   |
| + Discled          | . NO               | NO   Tes                                 |
|                    |                    |                                          |
|                    |                    | STSID-CIUS HPPLID=CIUS                   |
| PE 1 HELP 2 COM 3  | END 6 CE           | SR 7 SBH 8 SEH 9 MSG 10 SB 11 SE 12 CNCL |
|                    | 0 01               |                                          |

Abbildung 4-6: Sitzungsparameter – Bildschirm 2

Hierbei ist vor allem zu beachten, dass als Connection die zuvor erstellte Verbindung JCOS angegeben wird. Weiterhin ist als Protokoll Exci anzugeben.

#### 4.1.3 Aktivieren der Interregion-Communication (IRC)

Nachdem sowohl Verbindung als auch Sitzung definiert wurden, müssen beide installiert werden. Dazu wird der Befehl CEDA INSTALL GROUP (MYEXCI) ausgeführt (Abbildung 4-7).

| Ι  | NSTALL GROUP() | MYEXCI) |   |      |   |     |       |                           |
|----|----------------|---------|---|------|---|-----|-------|---------------------------|
| 0  | VERTYPE TO MOU | DIFY    |   |      |   |     |       |                           |
|    | CEDA Install   |         |   |      |   |     |       |                           |
|    | All            |         |   |      |   |     |       |                           |
|    | CONnection     | ==>     |   |      |   |     |       |                           |
|    | CORbaserver    | ==>     |   |      |   |     |       |                           |
|    | DB2Conn        | ==>     |   |      |   |     |       |                           |
|    | DB2Entru       | ==>     |   |      |   |     |       |                           |
|    | DB2Tran        | ==>     |   |      |   |     |       |                           |
|    | DJar           | ==>     |   |      |   |     |       |                           |
|    | DOctemplate    | ==>     |   |      |   |     |       |                           |
|    | Enqmodel       | ==>     |   |      |   |     |       |                           |
|    | File           | ==>     |   |      |   |     |       |                           |
|    | Journalmodel   | ==>     |   |      |   |     |       |                           |
|    | LSrpool        | ==>     |   |      |   |     |       |                           |
|    | Mapset         | ==>     |   |      |   |     |       |                           |
|    | PARTItionset   | ==>     |   |      |   |     |       |                           |
|    | PARTNer        | ==>     |   |      |   |     |       |                           |
|    | PROCesstype    | ==>     |   |      |   |     |       |                           |
| +  | PROFile        | ==>     |   |      |   |     |       |                           |
|    |                |         |   |      |   |     |       |                           |
|    |                |         |   |      |   |     |       | SYSID=CICS APPLID=CICS    |
|    | INSTALL SUCCES | SSFUL   |   |      |   |     | TIME: | 23.52.55 DATE: 04.275     |
| PF | 1 HELP         | 3 END   | 6 | CRSR | 7 | SBH | 8 SFH | 9 MSG 10 SB 11 SF 12 CNCL |

Abbildung 4-7: Installation der Verbindungs- und Sitzungsdefinitionen

Um die Interregion-Communiction (IRC) zu aktivieren, ist der Befehl CEMT SET IRC OPEN auszuführen. Dabei traten einige Probleme auf (Abbildung 4-8).

| SET IRC OPEN<br>STATUS: RESULTS -<br>Irc Clo | OVERTYPE TO MODIFY |                      | SEE MSG DFHIR3                             | 3791 |
|----------------------------------------------|--------------------|----------------------|--------------------------------------------|------|
|                                              |                    |                      | SYSTD=CICS APPI ID=CICS                    |      |
| RESPONSE: 1 ERROR<br>PF 1 HELP 3 EI          | ND 5 VAR           | TIME:<br>7 SBH 8 SFH | 23.42.23 DATE: 09.30.<br>9 MSG 10 SB 11 SF | 04   |

Abbildung 4-8: Die Fehlermeldung DFHIR3791

Die Interregion-Communication blieb geschlossen, und es erschien die Fehlermeldung DFHIR3791. Laut *CICS Messages and Codes* [CS02b] liegt das daran, dass in der *System Initialization Table (SIT)* von CICS der Parameter ISC=NO gesetzt wurde. Diese Tabelle legt die grundlegenden CICS-Parameter fest und wird beim Start von CICS geladen.

Die Prozedur zum Starten von CICS (CICSA) verwendet das Member DFHSIT1 des Datasets CICSTS22.SYSIN zur Festlegung der SIT-Parameter. In dieses Member wurden die Einträge ISC=YES und IRCSTRT=YES eingefügt. Letzterer bewirkt, dass die Interregion-Communication gleich beim Start von CICS aktiviert wird.

Also wurde CICS mittels CEMT PERFORM SHUTDOWN IMMEDIATE beendet und in *SDSF* (*System Display and Search Facility*) mit Hilfe von /S CICSA neu gestartet. Die Ausgabe der Startprozedur deutete jedoch schon an, dass die Interregion-Communication erneut nicht gestartet wurde. Beim Versuch eines manuellen Starts mittels CEMT SET IRC OPEN erschien ebenfalls eine Fehlermeldung (Abbildung 4-9).

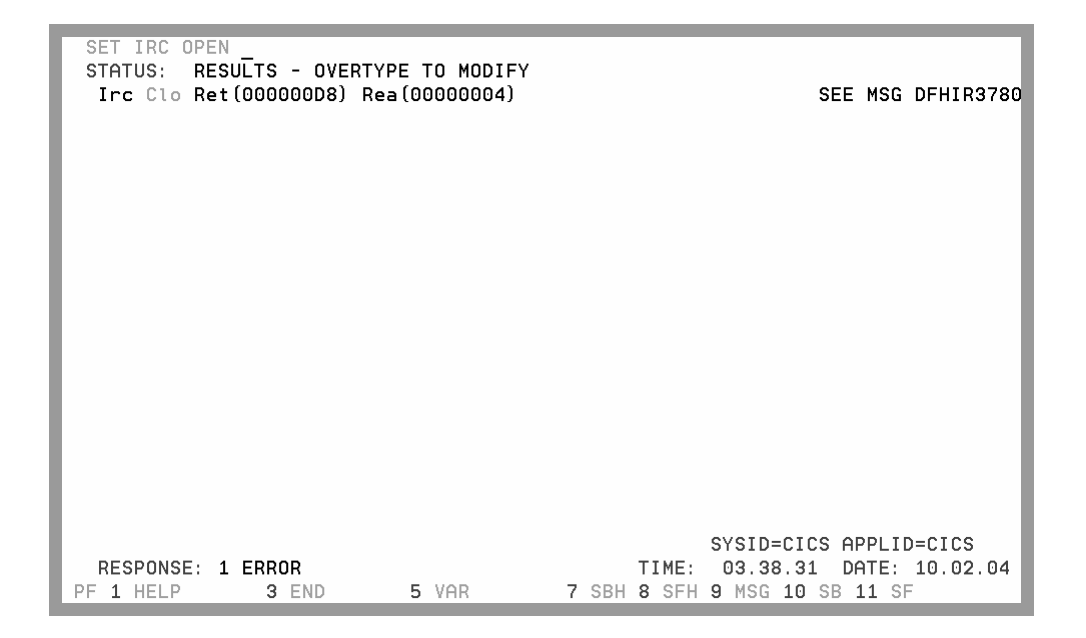

Abbildung 4-9: Die Fehlermeldung DFHIR3780

Das Handbuch [CS02b] war diesmal nicht sonderlich hilfreich und wies lediglich auf eine Reihe möglicher Fehler hin, die durch *Return*- und *Reasoncodes* näher beschrieben werden. Diese sind jedoch nur im Handbuch *CICS Data Areas* enthalten, das nicht frei verfügbar ist. Eine Suche auf der IBM-Webseite lieferte unter anderem eine Webseite [CEM], die der Fehlermeldung entsprach. Laut der Webseite lag die Ursache für die Fehlermeldung darin, dass CICS nicht als MVS-Subsystem definiert wurde, was im *Parmlib*-Member IEFSSNxx zu geschehen hat. Auf diesem System war dies das Member USER.PARMLIB (IEFSSNLP), an dessen Ende drei neue Zeilen eingefügt wurden (Abbildung 4-10).

| <u>F</u> ile                         | <u>E</u> dit                   | E <u>d</u> it_Settings                                                | <u>M</u> enu | <u>U</u> tilities | <u>C</u> ompilers        | <u>T</u> est             | <u>H</u> elp              |               |
|--------------------------------------|--------------------------------|-----------------------------------------------------------------------|--------------|-------------------|--------------------------|--------------------------|---------------------------|---------------|
| EDIT<br>000016<br>000017             | USI<br>SUBSYS<br>SUBSYS        | ER.PARMLIB(IEF<br>SUBNAME(RRS)<br>SUBNAME(CSQ1)                       | SSNLP) ·     | - 01.05           | /* RRS SUB<br>/* MQ CSQ1 | Colu<br>SYSTEM<br>SUBSYS | mns 00001<br>*/<br>TEM */ | 00072         |
| 000018<br>000019<br>000020<br>000021 | INIT<br>SUBSYS<br>INIT<br>INIT | RTN (CSQ3INI) I<br>SUBNAME (CICS)<br>RTN (DFHSSIN)<br>PARM (DFHSSI00) | NITPARM      | ('CSQ3EPX,%)      | CSQ1,M')<br>/* CICS SU   | BSYSTEM                  | ×/                        |               |
| *****                                | *****                          | *****                                                                 | *****        | Bottom of         | Data *****               | *****                    | *****                     | *****         |
|                                      |                                |                                                                       |              |                   |                          |                          |                           |               |
|                                      |                                |                                                                       |              |                   |                          |                          |                           |               |
|                                      |                                |                                                                       |              |                   |                          |                          |                           |               |
|                                      |                                |                                                                       |              |                   |                          |                          |                           |               |
|                                      |                                |                                                                       |              |                   |                          |                          |                           |               |
| Command                              |                                | E2-Split                                                              | E2-Evi+      | EE-Df             | ind E6-                  | S                        | icroll ===:               | > <u>PAGE</u> |
| F8=Dov                               | in .                           | F9=Swap F                                                             | 10=Left      | F11=Ri            | ght F12=                 | Cancel                   | e F7-up                   |               |

Abbildung 4-10: Das Parmlib-Member IEFSSNLP

Nun war ein Neustart des gesamten Systems, also ein *IPL (Initial Program Load)*, notwendig, um die Änderungen wirksam zu machen. Nachdem das System wieder lief und auch CICS neu geladen wurde, ließ die Ausgabe des Befehls CEMT INQ IRC darauf schließen, dass die Interregion-Communication erfolgreich gestartet wurde (Abbildung 4-11).

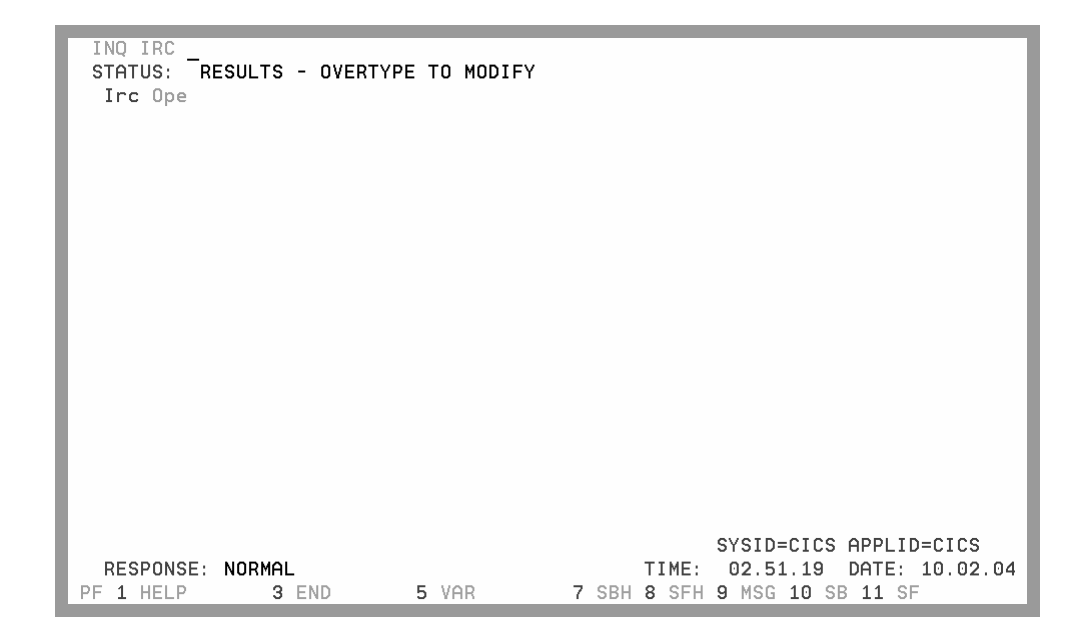

Abbildung 4-11: IRC erfolgreich gestartet

# 4.1.4 Testen der Verbindung zu CICS

Nachdem nun die Interregion-Communication erfolgreich gestartet wurde, sollte die Verbindung zu CICS auch getestet werden. Dazu stellt CICS eine Reihe von Beispielprogrammen bereit: Mehrere CICS-Clientprogramme und ein CICS-Serverprogramm, deren Quellcode unter CICSTS22.CICS.SDFHSAMP zu finden ist. Die Clientprogramme liegen in Assembler, COBOL, PL/I und C vor, während das Serverprogramm in Assembler geschrieben wurde (Tabelle 4-1). Die Assembler-Clientprogramme liegen auch in übersetzter Form unter CICSTS22.CICS.SDFHEXCI vor.

| Sprache   | Name      | Art des Programms |
|-----------|-----------|-------------------|
| Assembler | DFH\$AXCC | Clientprogramm    |
| Assembler | DFH\$ATXC | Clientprogramm    |
| Assembler | DFH\$AXCS | Serverprogramm    |
| COBOL     | DFH\$CXCC | Clientprogramm    |
| PL/I      | DFH\$PXCC | Clientprogramm    |
| С         | DFH\$DXCC | Clientprogramm    |

Tabelle 4-1: EXCI-Beispielprogramme [CS02a]

Das Serverprogramm greift auf eine VSAM-Datei (Virtual Storage Access Method) namens FILEA aus der Gruppe DFH\$FILA zu und gibt sie aus. Das Serverprogramm selbst befindet sich in der Gruppe DFHSEXCI. Also müssen beide Gruppen mit Hilfe des Befehls CEDA INSTALL GROUP installiert werden, damit die Beispielprogramme ausgeführt werden können. Als Test der Verbindung zu CICS wurde das Clientprogramm DFH\$AXCC mit Hilfe eines JCL-Programms ausgeführt (Abbildung 4-12). Dabei ist besonders zu beachten, dass als Parameter des Programms die Anwendungs-ID (CICS) und der CICS-Benutzername (CICSUSER) angegeben werden müssen. Weiterhin ist notwendig, es CICSTS22.CICS.SDFHEXCI in die STEPLIB-Konkatenation einzufügen.

```
000100 //STARTAXJOB (),CLASS=A,MSGCLASS=H,MSGLEVEL=(1,1),NOTIFY=&SYSUID,000200 //TIME=1440,REGION=100M000300 //ASMEXEC PGM=DFH$AXCC,PARM='CICS,CICSUSER'000400 //STEPLIBDD DSN=CICSTS22.CICS.SDFHEXCI,DISP=SHR000500 //SYSPRINTDD SYSOUT=A
```

Abbildung 4-12: JCL zum Starten des EXCI-Beispielprogramms

Beim Ausführen des Jobs trat ein Fehler auf (Abbildung 4-13). Laut [CS02a] bedeutet Reason-Code 423 SURROGATE\_CHECK\_FAILED, dass die vom Clientprogramm übergebene Benutzer-ID die CICS-Surrogatüberprüfung nicht bestanden hat.

Parameters: APPLID=CICS USERID=CICSUSER \* \* EXEC Level Processor. Setting up the EXEC level call. \* The Link Request has successfully completed. Server Response: \* The file is set to a browsable state. \* CALL Level Processor. \* Initialise\_User call complete. \* Allocate\_Pipe call complete. Open\_Pipe call complete. \* The connection has been successful. \* The target file follows: \* \*----- Top of File -----The Dpl request has failed. \* Link return codes are: \* Response = 00000012 Reason = 00000423 Subreason = 00000004 \* Dpl return codes are: \* Resp = 00000000 Resp2 = 00000000 Abend Code: >>>> Aborting further processing <<<< \* Closing Dpl Request has been attempted. \* Close\_Pipe call complete. Deallocate\_Pipe call complete. 

Abbildung 4-13: Fehler beim Ausführen des Beispielprogramms

Diese Überprüfung wird in der EXCI-Optionstabelle DFHXCOPT mit Hilfe des Parameters SURROGCHK=YES festgelegt. Diese Einstellung ist standardmäßig aktiv. Da derartige Sicherheitsfragen nicht Gegenstand dieser Arbeit sind, wurde die Surrogatüberprüfung der Benutzer-ID deaktiviert.

Die Quelle der DFHXCOPT-Standardtabelle liegt in CICSTS22.CICS.SDFHSAMP vor, das Lademodul in CICSTS22.CICS.SDFHEXCI. Die Quelldatei ist entsprechend zu editieren (Abbildung 4-14) und mit Hilfe der Prozedur DFHAUPLE aus CICSTS22.XDFHINST in ein Lademodul zu übersetzen (Abbildung 4-15).

| DFHXCO 7 | TYPE=CSECT,   |                                   |
|----------|---------------|-----------------------------------|
| T        | IMEOUT=0,     | No timeout                        |
| TI       | RACE=OFF,     | Only Exception trace entries      |
| TI       | RACESZE=16,   | 16K trace table                   |
| DI       | URETRY=30,    | Retry SDUMPS for 30 seconds       |
| TI       | RAP=OFF,      | DFHXCTRA - OFF                    |
| G        | TF=OFF,       | GTF - OFF                         |
| M        | SGCASE=MIXED, | Mixed case messages               |
| C        | ICSSVC=0,     | EXCI will obtain CICS SVC number  |
| C        | ONFDATA=SHOW, | Show user commarea data in trace  |
| ST       | URROGCHK=NO   | Perform surrogate-user check @P1C |
| END DI   | FHXCOPT       |                                   |

Abbildung 4-14: Ausschnitt der Quelldatei von DFHXCOPT

```
000100 //GSCHLUC JOB (),CLASS=A,MSGCLASS=H,MSGLEVEL=(1,1),NOTIFY=&SYSUID
000200 //MYLIBS1 JCLLIB ORDER=CICSTS22.XDFHINST
000300 //ASMTAB EXEC DFHAUPLE,NAME=SDFHEXCI
000400 //ASSEM.SYSUT1 DD DSN=GSCHLU.CICS.EXCI(DFHXCOPT),DISP=SHR
```

Abbildung 4-15: JCL zum Übersetzen der Tabelle DFHXCOPT

Danach musste CICS neu gestartet werden, um die Änderungen wirksam werden zu lassen. Eine erneute Ausführung des Beispielprogramms führte zum Erfolg (Abbildung 4-16). Es wurde die VSAM-Datei FILEA ausgegeben.

Nach einem erfolgreichen Test mit Hilfe eines mit CICS mitgelieferten Beispielprogramms ist sichergestellt, dass man mit Hilfe der Interregion-Communication auf CICS zugreifen kann. Dies ist eine unabdingbare Notwendigkeit für den Betrieb des CICS Transaction Gateway, da dieses auf EXCI-Verbindungen und damit ebenfalls auf die Interregion-Communication aufsetzt. Daher kann man nun zur Installation des CICS Transaction Gateway übergehen.

Parameters: APPLID=CICS USERID=CICSUSER \* EXEC Level Processor. Setting up the EXEC level call. The Link Request has successfully completed. \* Server Response: The file is set to a browsable state. CALL Level Processor. Initialise\_User call complete. Allocate\_Pipe call complete. Open\_Pipe call complete. +The connection has been successful. The target file follows: 000100S. D. BORMAN SURREY, ENGLAND 3215677826 11 81\$0100.11\*\*\*\*\*\*\*\* 000102J. T. CZAYKOWSKI WARWICK, ENGLAND 9835618326 11 81\$1111.11\*\*\*\*\*\*\*\*\* Closing Dpl Request has been attempted. \* Close\_Pipe call complete. \* Deallocate\_Pipe call complete. 

Abbildung 4-16: Ausgabe des Beispielprogramms DFH\$AXCC

# 4.2 Einrichtung des CICS Transaction Gateway

Dieser Abschnitt beschäftigt sich mit der Installation und Konfiguration des CICS Transaction Gateway für z/OS. Dieses läuft in der Umgebung USS oder OMVS ab, so dass sowohl unter MVS als auch unter USS/OMVS verschiedene Tätigkeiten auszuführen sind. Weiterhin werden von mehreren Plattformen aus Java-Beispielprogramme (EciB1 und EciI1) ausgeführt, die mit Hilfe des CICS Transaction Gateway auf CICS-Beispiele (EC01 und EC02) zugreifen, um die Funktionstüchtigkeit der Konfiguration zu überprüfen (Abbildung 4-17).

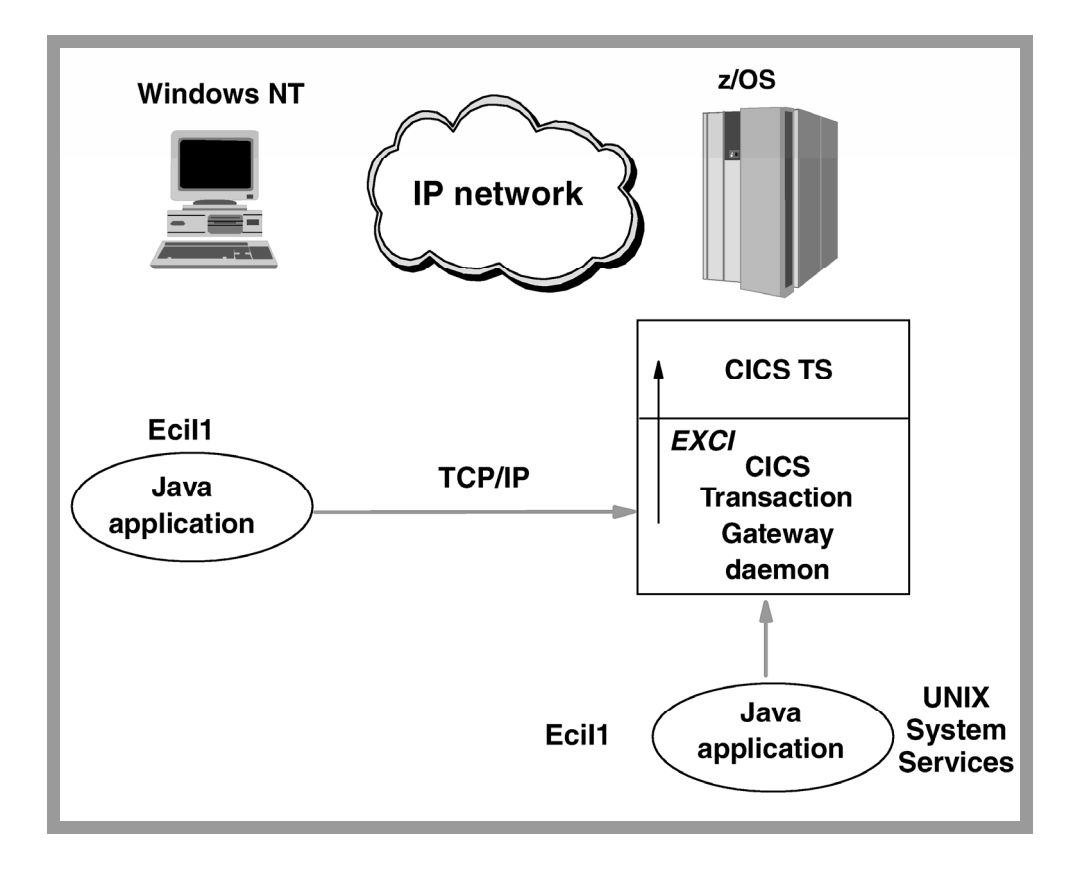

Abbildung 4-17: Umgebung zum Test der CTG-Konfiguration [CG02b]

### 4.2.1 Voraussetzungen

Das CICS Transaction Gateway für z/OS verwendet EXCI-Verbindungen, um auf CICS zuzugreifen. Einzelheiten zur Einrichtung solcher Verbindungen sind in *Abschnitt 4.1 EXCI-Verbindungen zu CICS* zu finden.

### 4.2.2 Installation des CICS Transaction Gateway

Das CICS Transaction Gateway für z/OS ist in einer einzelnen Datei namens ctg-500m.tar.z enthalten. Es wird angenommen, dass diese Datei z.B. per FTP (File Transfer *Protocol)* auf den z/OS-Rechner übertragen wurde und im HFS-Verzeichnis /tmp vorliegt. Wenn dies der Fall ist, kann die Installation beginnen.

## Erstellen des HFS-Datasets

Zur Aufnahme des CICS Transaction Gateway muss ein neues HFS-Dataset erstellt und nach /usr/lpp/ctg500 gemountet werden, wobei der *Mountpoint* auch anders gewählt werden kann.

Zum Allokieren dieses Datasets wird die ISPF-Option 3.2 gewählt, der gewünschte Name ausgewählt und A als Option eingetragen. Daraufhin erscheint der Bildschirm Allocate New Data Set (Abbildung 4-18).

| <u>M</u> enu <u>R</u> efList <u>U</u> tilities <u>H</u> elp                                                                                                    |   |
|----------------------------------------------------------------------------------------------------|---|
| Allocate New Data Set More: Data Set Name : CTGUSER.CTG500.HFS                                                                                                    | + |
| Management class       (Blank for default management class)         Storage class       (Blank for default storage class)         Volume serial HFS001       (Blank for system default volume) **         Device type       (Generic unit or device address) **         Data class       (Blank for default data class)         Space units CYLINDER       (BLKS, TRKS, CYLS, KB, MB, BYTES or RECORDS) |   |
| Average record unit       (M, K, or U)         Primary quantity       . 250       (In above units)         Secondary quantity       250       (In above units)         Directory blocks       . 0       (Zero for sequential data set) *         Record length       0       2                                                                                                    |   |
| Data set name type : HFS (LIBRARY, HFS, PDS, or blank) *<br>Command ===><br>F1=Help F2=Split F3=Exit F7=Backward F8=Forward F9=Swap<br>F10=Actions F12=Cancel                                                                                                    |   |

Abbildung 4-18: Bildschirm zur Erstellung des HFS-Datasets

Die Werte Primary Quantity und Secondary Quantity sind sehr großzügig gewählt worden, laut Dokumentation [CG02b] genügen schon jeweils 50 Zylinder. Als Typ wurde HFS gewählt. Mit Hilfe der Eingabetaste wird die Erstellung des Datasets ausgelöst.

Nach der Erstellung des HFS-Datasets muss dieses gemountet werden. Dies kann zum Beispiel mit dem TSO-Befehl **MOUNT** oder mit **ISHELL** geschehen. Zuerst muss jedoch unter OMVS ein entsprechendes Verzeichnis erstellt werden. Dazu wechselt man ins Verzeichnis /usr/lpp und führt den Befehl **su** aus, um Superuser-Berechtigungen zu erhalten. Dann wird das Verzeichnis ctg500 erstellt und mit dem Befehl **ls** angezeigt. Die genaue Befehlsabfolge ist in Abbildung 4-19 enthalten.

```
GSCHLU:/u/gschlu: >cd /usr/lpp
GSCHLU:/V1R4S/usr/lpp: >su
GSCHLU:/V1R4S/usr/lpp: >mkdir ctg500
GSCHLU:/V1R4S/usr/lpp: >ls -l ctg500
drwxr-xr-x 10 BPX0INIT ADMIN 8192 Sep 25 14:30 ctg500/
```

Abbildung 4-19: Anlegen des Mountpoints

In diesem Fall trat jedoch das Problem auf, dass das Verzeichnis ctg500 nicht erstellt werden konnte, da das Dataset, in dem /usr/lpp enthalten war, nicht beschrieben werden konnte. Daher mussten die Attribute des Datasets von /usr/lpp entsprechend geändert werden, woraufhin die Erstellung von ctg500 möglich war.

Nun kann der tatsächliche Mountvorgang durchgeführt werden. Dazu verwendet man die ISPF-Option 6 (Command) und gibt den Befehl **ISHELL** ein. Daraufhin wechselt man ins Menü File\_systems und wählt Punkt 3 (Mount). Es erscheint der Bildschirm aus Abbildung 4-20, dessen Einstellungen mit der Eingabetaste übernommen werden können.

|    | File       | Directory                  | Special_file                | Tools   | File_systems                  | Options                  | Setup   | Help |
|----|------------|----------------------------|-----------------------------|---------|-------------------------------|--------------------------|---------|------|
|    |            |                            | Ма                          | unt a F | ile System                    |                          |         |      |
|    | Moun       | t point:                   |                             |         |                               |                          |         |      |
|    | 1          | usr/lpp/cto                | <b>j</b> 500                |         |                               |                          | More:   | +    |
|    | _          |                            |                             |         |                               |                          |         |      |
|    | File       | system nam                 | ne <u>ctguser.ct</u>        | g500.hf | 5                             |                          |         |      |
|    | Owni       | ng system                  | · ·                         | Charact | er Set ID                     |                          |         |      |
|    | Sele       | ct additior                | nal mount optio             | ins:    |                               |                          |         |      |
|    | _ R<br>_ I | ead-only fi<br>gnore SETU] | ile system<br>ID and SETGID | -       | Set automove<br>Text conversi | attribute.<br>on enabled | <br>I   |      |
|    | _ B        | ypass secur                | rity                        |         |                               |                          |         |      |
|    | Moun       | t parameter                | -:                          |         |                               |                          |         |      |
|    |            |                            |                             |         |                               |                          |         | -    |
|    | F1=        | Help                       | F3=Exit                     | ⊦4=Na   | me F6=                        | Keyshelp                 | ⊦12=Can | icel |
| F1 | .0=Act     | ions F11=0                 | Command F12=Ca              | incel   |                               |                          |         |      |

Abbildung 4-20: Bildschirm zum Mounten eines Dateisystems

Wenn man möchte, dass das gemountete HFS-Dateisystem auch beim nächsten IPL zur Verfügung steht, sollte man das Parmlib-Member BPXPRMxx ändern. Dazu fügt man zum Beispiel den Eintrag aus Abbildung 4-21 ein.

| 000124 MOUNT | FILESYSTEM('CTGUSER.CTG500.HFS') |
|--------------|----------------------------------|
| 000125       | TYPE (HFS)                       |
| 000126       | MODE (RDWR)                      |
| 000127       | MOUNTPOINT('/usr/lpp/ctg500')    |

Abbildung 4-21: Eintrag ins Parmlib-Member BPXPRMxx

### Entpacken der CTG-Datei

Wie schon erwähnt liegt die Installationsdatei des CICS Transaction Gateway ctg-500m.tar.Z im Verzeichnis /tmp vor. Diese Datei muss zuerst dekomprimiert und dann ins Verzeichnis /usr/lpp/ctg500 entpackt werden. Die genaue Befehlsabfolge ist in Abbildung 4-22 enthalten.

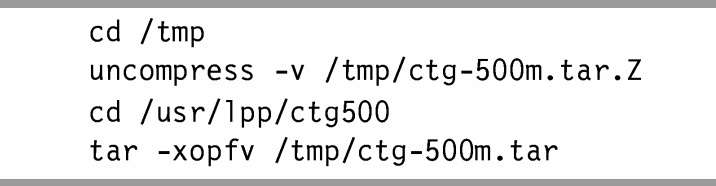

Abbildung 4-22: Entpacken der CTG -Datei

Damit sind die entsprechenden Unterverzeichnisse erstellt, und das CICS Transaction Gateway liegt nun im Verzeichnis /usr/lpp/ctg.

#### Ausführung des Installationsskripts

Als nächstes muss das Installationsskript des CICS Transaction Gateway ausgeführt werden. Dazu wird zunächst das Verzeichnis /usr/lpp/ctg500 betrachtet (Abbildung 4-23).

| GSCHLU:/V1R4S/usr/lpp/ctg500: >ls -l |   |          |       |  |      |     |    |      |                    |
|--------------------------------------|---|----------|-------|--|------|-----|----|------|--------------------|
| total 72                             |   |          |       |  |      |     |    |      |                    |
| drwxr-xr-x                           | 9 | BPXOINIT | ADMIN |  | 8192 | Jul | 15 | 2002 | ctg                |
| -rwxr-xr-x                           | 1 | BPXOINIT | ADMIN |  | 66   | Jul | 15 | 2002 | ctg_install        |
| -rwxr-xr-x                           | 1 | BPXOINIT | ADMIN |  | 20   | Jul | 15 | 2002 | ctginstall         |
| -rw-rr                               | 1 | BPXOINIT | ADMIN |  | 1675 | Jul | 15 | 2002 | ctginstall.readme  |
| -rwxr-xr-x                           | 1 | BPXOINIT | ADMIN |  | 28   | Jul | 15 | 2002 | ctginstall_IBM-930 |
| -rwxr-xr-x                           | 1 | BPXOINIT | ADMIN |  | 28   | Jul | 15 | 2002 | ctginstall_IBM-935 |
| -rwxr-xr-x                           | 1 | BPXOINIT | ADMIN |  | 28   | Jul | 15 | 2002 | ctginstall_IBM-937 |
| -rwxr-xr-x                           | 1 | BPXOINIT | ADMIN |  | 28   | Jul | 15 | 2002 | ctginstall_IBM-939 |

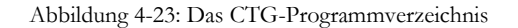

Es muss das Skript etginstall ausgeführt und 1 eingegeben werden. Daraufhin erscheint die Lizenzvereinbarung (Abbildung 4-24). Es muss 3 eingegeben werden, um diese zu akzeptieren und die Installation abzuschließen.

```
GSCHLU:/V1R4S/usr/lpp/ctg500: >ctginstall
To install CICS Transaction Gateway you must accept the following license
agreement.
If the license file does not display
correctly, try restarting the
installation using the command:
//V1R4S/usr/lpp/ctg500/ctg/bin/ctgsetup
40'.
Enter 1 to view the license, or 2 to quit.
===> 1_
1
>>> Beginning of the License File >>>
International Program License Agreement
Part 1 - General Terms
PLEASE READ THIS AGREEMENT CAREFULLY BEFORE USING THE PROGRAM. IBM WILL LICENSE
THE PROGRAM TO YOU ONLY IF YOU FIRST ACCEPT THE TERMS OF THIS AGREEMENT. BY
USING THE PROGRAM YOU AGREE TO THESE TERMS. IF YOU DO NOT AGREE TO THE TERMS OF
THIS AGREEMENT, PROMPTLY RETURN THE UNUSED PROGRAM TO THE PARTY (EITHER IBM OR
ITS RESELLER) FROM WHOM YOU ACQUIRED IT TO RECEIVE A REFUND OF THE AMOUNT YOU
PAID.
The Program is owned by International Business Machines Corporation or one of
its subsidiaries (IBM) or an IBM supplier, and is copyrighted and licensed, not
sold.
Enter 1 to page down, 2 to page up, 3 to accept or 4 to decline.
===> 3
Wait while the installation continues.
The installation is complete.
License files can be viewed using the command:
//V1R4S/usr/lpp/ctg500/ctg/bin/ctgbrowse/
CTG6112W To configure CICS Transaction Gateway for use with RACF userid and
password authentication, a user with READ access to the BPX.FILEATTR.PROGCTL
FACILITY class will need to run the command 'extattr +p
/V1R4S/usr/lpp/ctg500/ctg/bin/lib*.so'.
CTG6112W To configure CICS Transaction Gateway for use with RACF userid and
password authentication, a user with READ access to the BPX.FILEATTR.PROGCTL
FACILITY class will need to run the command 'extattr +p
/V1R4S/usr/lpp/ctg500/ctg/bin/SECURES'.
CTG6113W To configure CICS Transaction Gateway for use with z/OS Automatic
Restart Manager, a user with authority to update RACF group BPX.FILEATTR.APF
will need to run the command 'extattr +a /V1R4S/usr/lpp/ctg500/ctg/bin/ctgarm'.
To view the PDF documentation, you should obtain a copy of Adobe Acrobat Reader
from www.adobe.com.
Now create 'CTG.INI' and 'ctgenvvar' by copying 'CTGSAMP.INI' and
'ctgenvvarsamp' and editing them to configure the CICS Transaction Gateway.
GSCHLU:/V1R4S/usr/lpp/ctg500: >
 ===> _
```

Als Ergebnis des Installationsskripts ist die Verzeichnisstruktur des CICS Transaction Gateway erstellt worden (Abbildung 4-25). Die Installation ist damit erfolgreich abgeschlossen.

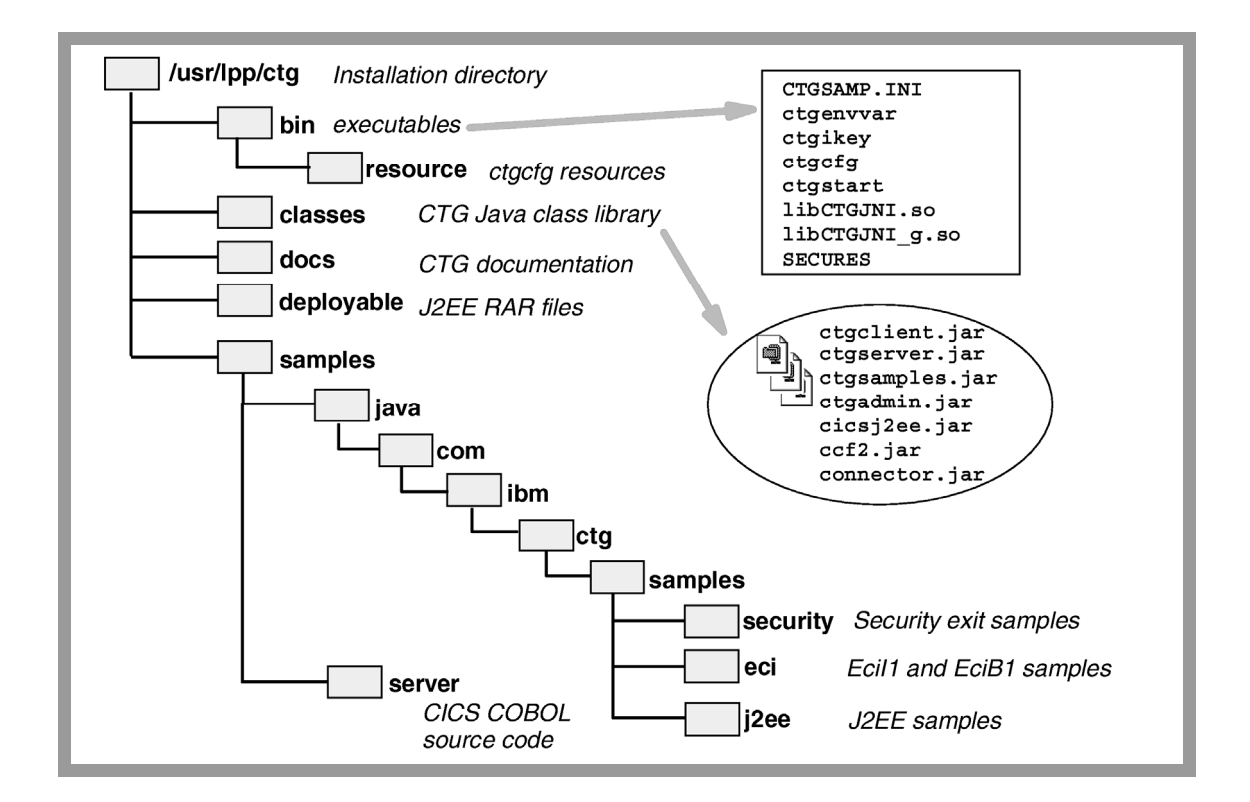

Abbildung 4-25: Der Verzeichnisbaum des CICS Transaction Gateway [CG02b]

# 4.2.3 Konfiguration und Start

Die Konfigurationsparameter des CICS Transaction Gateway werden in zwei Dateien im CTG-Unterverzeichnis bin festgelegt: ctgenvvar und CTG.INI. Nach der Installation sind diese Dateien jedoch noch nicht vorhanden. Stattdessen enthält das Verzeichnis bin zwei Beispieldateien namens ctgenvvarsamp und CTGSAMP.INI. Diese beiden Dateien sollte man mit Hilfe von **cp** zuerst nach ctgenvvar und CTG.INI kopieren.

Nun gibt es mehrere Möglichkeiten, die Konfigurationsparameter des CICS Transaction Gateway festzulegen. Eine davon ist das Konfigurationstool, das mit Hilfe des Befehls **ctgcfg** gestartet wird und die Konfigurationsdateien verändert. Vorher muss man jedoch mit dem Befehl **export DISPLAY** die Ausgabe auf den eigenen PC umleiten, und auf diesem muss ein *X-Windows-Server* gestartet sein. Genauere Anweisungen dazu sind in [CG02a] zu finden. Die dadurch hergestellte Ausgabe der X-Windows-Fenster auf dem eigenen PC funktionierte zwar, der Aufbau war jedoch so langsam, dass ein ernsthafter Einsatz des Konfigureationstools nicht in Frage kam. Daher wurden die Konfigurationsdateien des CICS Transaction Gateway von Hand bearbeitet.

# Die Datei CTG.INI

Die Konfigurationsdatei CTG.INI kann im Prinzip unverändert bleiben. Die wichtigste Einstellung ist die des TCP-Protokolls (Abbildung 4-26).

```
EDIT
          /V1R4S/usr/lpp/ctg500/ctg/bin/CTG.INI
                                                      Columns 00001 00072
000196 #
          Enables Client Authentication for the specified secure protocol.
000197 #
000199 # 3. PROTOCOL SETTINGS
000200 #
000201 protocol@tcp.handler=com.ibm.ctg.server.TCPHandler
000202 protocol@tcp.parameters=port=2006; \
000203
                            sotimeout=1000;\
000204
                            connecttimeout=2000; \
000205
                            idletimeout=600000;\
000206
                            pingfrequency=60000
000207
000208 #protocol@http.handler=com.ibm.ctg.server.HttpHandler
000209 #protocol@http.parameters=port=8080; \
000210 #
                              sotimeout=1000; \
000211 #
                              connecttimeout=2000; \
000212 #
                              idletimeout=120000;\
000213 #
                              requiresecurity
```

Abbildung 4-26: Die Datei CTG. INI

Der dargestellte Eintrag legt fest, dass der Gateway-Daemon den TCP-Port 2006 abhören soll, um eingehende Anforderungen zu bearbeiten. Diese Einstellung ist jedoch schon standardmäßig vorhanden. Alle anderen Einstellungen können ebenfalls so belassen werden.

# Die Datei ctgenvvar

Beim Konfigurationsskript ctgenvvar sind deutlich mehr Einstellungen vorzunehmen als in CTG. INI. Hier werden dem CICS Transaction Gateway vor allem Informationen über den Zugriff auf CICS sowie über Sicherheit und über den verwendeten Transaktionsmanager mitgeteilt. Tabelle 4-2 enthält die Variablen mit den festgelegten Werten sowie zugehörigen Beschreibungen.

| Variable       | Wert            | Beschreibung                            |  |  |  |
|----------------|-----------------|-----------------------------------------|--|--|--|
| RRM_NAME       | "CCL.CTG"       | Dies ist der Name, den das CICS         |  |  |  |
|                |                 | Transaction Gateway für transaktionale  |  |  |  |
|                |                 | EXCI-Aufrufen in RRS registriert. Die   |  |  |  |
|                |                 | Endung, .IBM.UA wird automatisch        |  |  |  |
|                |                 | angehängt. Für transaktionale EXCI-     |  |  |  |
|                |                 | Aufrufe ist diese Einstellung           |  |  |  |
|                |                 | notwendig.                              |  |  |  |
| EXCI_LOADLIB   | "CICSTS22.CICS. | Dies ist der Name der Bibliothek mit    |  |  |  |
|                | SDFHEXCI"       | den CICS-EXCI-Modulen.                  |  |  |  |
| DFHJVPIPE      | "JGATE400"      | Dieser Wert muss dem Netname der        |  |  |  |
|                |                 | angelegten spezifischen EXCI-           |  |  |  |
|                |                 | Verbindung entsprechen. Trägt man       |  |  |  |
|                |                 | keinen Wert ein, wird die allgemeine    |  |  |  |
|                |                 | Verbindung verwendet.                   |  |  |  |
| DFHJVSYSTEM_00 | "CICS-Default   | Die Syntax dieser Variable lautet:      |  |  |  |
|                | Example Server" | DFHJSYSTEM_nn = aaaaaaaa-               |  |  |  |
|                |                 | Literal [CG02b]:                        |  |  |  |
|                |                 | • nn = 00 bis 99                        |  |  |  |
|                |                 | • aaaaaaaa = Die ID der CICS-           |  |  |  |
|                |                 | Region                                  |  |  |  |
|                |                 | • Literal = Eine Beschreibung           |  |  |  |
|                |                 | der CICS-Region                         |  |  |  |
| AUTH_USERID_   |                 | Dieser Wert legt fest, ob bei ECI-      |  |  |  |
| PASSWORD       |                 | Aufrufen der Benutzer-ID und das        |  |  |  |
|                |                 | Kennwort von RACF überprüft             |  |  |  |
|                |                 | werden sollen. Diese Überprüfung        |  |  |  |
|                |                 | wurde deaktiviert, da Sicherheitsfragen |  |  |  |
|                |                 | nicht Gegenstand dieser Arbeit sind.    |  |  |  |

Tabelle 4-2: Variablen von ctgenvvar

Damit auch transaktionale Programme funktionieren, muss noch ein seltsamer Fehler des CICS Transaction Gateway in Version 5.00 behoben werden. Wie in Tabelle 4-2 beschrieben, wurde als RRM\_NAME der Wert CCL.CTG gewählt, so dass der gesamte Name des Ressourcenmanagers CCL.CTG.IBM.UA lautet. Dieser wird jedoch nicht ordnungsgemäß gesetzt, da im Skript ctgenvvar ein Fehler vorliegt, der in späteren CTG-Versionen behoben wurde [CGE]. Es müssen in einer if-Abfrage zwei Leerzeichen eingefügt werden, damit diese korrekt ausgewertet wird (Abbildung 4-27).

| Loca             | lfix                                                 |
|------------------|------------------------------------------------------|
| In C<br>if<br>to | TGENVVAR change the line:<br>\$CTG_RRMNAME=".IBM.UA" |
| if               | <pre>\$CTG_RRMNAME = ".IBM.UA"</pre>                 |

Abbildung 4-27: Fehlerbehebung in ctgenvvar [CGE]

Nach dieser Änderung wird der Name des Ressourcenmanagers korrekt übergeben, und auch transaktionale Programme sollten ausführbar sein, was in einem späteren Abschnitt getestet werden soll.

#### JCL-Prozedur zum Starten des Gateway-Daemon

Zum Bearbeiten von Anfragen von anderen Rechnern aus soll der Gateway-Daemon gestartet werden. Für rein lokale Anfragen ist dies jedoch nicht notwendig. Zum Start des Gateway-Daemon soll eine JCL-Prozedur eingesetzt werden, die das Skript ctgstart aus dem Verzeichnis bin aufruft (Abbildung 4-28). ctgstart verwendet wiederum die im vorherigen Abschnitt erstellten Konfigurationsdateien.

| 000100 | //CTG500   | PROC                                                        |
|--------|------------|-------------------------------------------------------------|
| 001200 | //*        |                                                             |
| 001300 | //* Main s | step: run CTG                                               |
| 001400 | //*        |                                                             |
| 001500 | //CTG      | EXEC PGM=BPXBATCH,REGION=0M,TIME=NOLIMIT,                   |
| 001700 | 11         | PARM='SH /usr/lpp/ctg500/ctg/bin/ctgstart -noinput'         |
| 001800 | //STDOUT   | <pre>DD PATH='/usr/lpp/ctg500/ctg/logs/ctgstart.out',</pre> |
| 001900 | 11         | PATHOPTS=(OWRONLY,OCREAT,OAPPEND),                          |
| 001910 | 11         | PATHMODE=(SIRWXU,SIRWXG,SIROTH)                             |
| 002000 | //STDERR   | <pre>DD PATH='/usr/lpp/ctg500/ctg/logs/ctgstart.err',</pre> |
| 002100 | 11         | PATHOPTS=(OWRONLY,OCREAT,OAPPEND),                          |
| 002110 | 11         | PATHMODE=(SIRWXU,SIRWXG,SIROTH)                             |

Abbildung 4-28: JCL-Prozedur zum Starten des Gateway-Daemon

Das Member mit dieser JCL-Prozedur trägt den Namen CTG500 und wird im Dataset USER.PROCLIB erstellt. Es wird das Programm BPXBATCH aufgerufen, das den Zugriff auf Programme und Dateien unter USS/OMVS ermöglicht. Man kann die MVS-Standarddateien STDIN, STDOUT und STDERR allokieren, wobei es sich hier auch um HFS-Dateien handeln muss. In diesem Fall werden die Ausgabedateien in das CTG-Unterverzeichnis logs umgeleitet, das jedoch zuerst mit **mkdir logs** erstellt werden muss.

Da das aufgerufene Startskript etgstart Java-Aufrufe verwendet, muss für die OMVS-Umgebung der Java-Pfad gesetzt werden. Der Einfachheit halber wurde an dieser Stelle der Pfad zu Java in der Datei /etc/profile festgelegt, so dass allen Benutzer automatisch Java zur Verfügung steht. In diesem Fall musste folgende Zeile eingefügt werden:

export PATH=/usr/lpp/java/IBM/J1.3/bin:\$PATH

Somit wird der zuvor vorhandene Pfad um den Java-Pfad erweitert.

Nun wechselt man in SDSF und startet mittels **/S CTG500** die soeben angelegte Prozedur. Mit **ST** kann man den Status der gestarteten Jobs einsehen (Abbildung 4-29).

| SDSF | STATUS DISPLAY ALL CLASSES |          |         |      |           | LINE 35-51 (729) |     |      |        |       |
|------|----------------------------|----------|---------|------|-----------|------------------|-----|------|--------|-------|
| NP   | JOBNAME                    | JobID    | Owner   | Prty | Queue     | С                | Pos | SAff | ASys S | tatus |
|      | IMS81CR1                   | STC04940 | START2  | 15   | EXECUTION |                  |     | SYS1 | SYS1   |       |
|      | IMS81DL1                   | STC04941 | START2  | 15   | EXECUTION |                  |     | SYS1 | SYS1   |       |
|      | IMS81RC1                   | STC04942 | START2  | 15   | EXECUTION |                  |     | SYS1 | SYS1   |       |
|      | BBOASR2                    | STC05161 | CBACRU2 | 15   | EXECUTION |                  |     | SYS1 | SYS1   |       |
|      | BBOASR2S                   | STC05162 | CBASRU2 | 15   | EXECUTION |                  |     | SYS1 | SYS1   |       |
|      | HTTPD1                     | STC05164 | WEBSRV  | 15   | EXECUTION |                  |     | SYS1 | SYS1   |       |
|      | BPXAS                      | STC05413 | START2  | 15   | EXECUTION |                  |     | SYS1 | SYS1   |       |
|      | CTG500                     | STC05426 | START2  | 15   | EXECUTION |                  |     | SYS1 | SYS1   |       |
|      | \$MASCOMM                  | STC00001 |         | 15   | PRINT     | A                | 1   |      |        |       |

Abbildung 4-29: Status der CTG-Startprozedur

Die Prozedur wurde unter dem Benutzernamen START2 gestartet und bleibt aktiv, da es sich um einen Prozess mit langer Lebensdauer handelt. Die Ausgabe der Prozedur steht in der Datei /usr/lpp/ctg500/ctg/logs/ctgstart.out (Abbildung 4-30).

| CTG6111I File 'ctgenvvar' found. Using the configuration in script 'ctgenvvar'   |  |  |  |  |  |  |
|----------------------------------------------------------------------------------|--|--|--|--|--|--|
| to start up the application.                                                     |  |  |  |  |  |  |
| CICS Transaction Gateway, Version 5.0.0, 5724-D12. Build Level c500-20020715.    |  |  |  |  |  |  |
| (C) Copyright IBM Corporation 1999, 2002. All rights reserved.                   |  |  |  |  |  |  |
| CCL8400I: Using ini file /V1R4S/usr/lpp/ctg500/ctg/bin/CTG.INI.                  |  |  |  |  |  |  |
| CCL6577I: Java version is 1.3.1.                                                 |  |  |  |  |  |  |
| CCL6502I: Initial ConnectionManagers = 10, Maximum ConnectionManagers = 90,      |  |  |  |  |  |  |
| CL6502I: Initial Workers = 10, Maximum Workers = 90, tcp: Port = 2006            |  |  |  |  |  |  |
| 4I: Connection logging has been disabled.                                        |  |  |  |  |  |  |
| CCL6505I: Successfully created the initial ConnectionManager and Worker threads. |  |  |  |  |  |  |
| CCL6524I: Successfully started handler for the tcp: protocol.                    |  |  |  |  |  |  |

Abbildung 4-30: Die Ausgabe des CTG-Startskripts

Man erkennt, dass die Konfigurationsdateien ctgenvvar und CTG.INI sowie die Java-Umgebung gefunden wurden. Es ist ebenfalls zu sehen, dass der Gateway-Daemon erfolgreich gestartet wurde und den TCP-Port 2006 abhört. Um dies zu testen, wird der Befehl **onetstat** verwendet, durch den der Netzwerkstatus des lokalen Hosts angezeigt wird.

| MVS TCP/I<br>User Id | IP onetsta<br>Conn | at CS V1R4 TCPIP<br>Local Socket | Name: TCPIP<br>Foreign Socket | 04:32:49<br>State |
|----------------------|--------------------|----------------------------------|-------------------------------|-------------------|
|                      |                    |                                  |                               |                   |
| BBOASR2A             | 0000197E           | 0.0.0.0.1081                     | 0.0.0.0.0                     | Listen            |
| BBOASR2A             | 0000198D           | 139.18.12.911083                 | 139.18.12.91900               | Establsh          |
| BBOASR2S             | 00001993           | 139.18.12.911084                 | 139.18.12.911389              | Establsh          |
| BBOLDAP              | 0000036D           | 139.18.12.911389                 | 217.187.225.753019            | Establsh          |
| BPXOINIT             | 00000009           | 0.0.0.0.10007                    | 0.0.0.0.0                     | Listen            |
| CTG5002              | 00003AAA           | 0.0.0.0.2006                     | 0.0.0.0.0                     | Listen            |
| DAEMON01             | 000002FE           | 139.18.12.915550                 | 217.187.225.754188            | Establsh          |

Abbildung 4-31: Ausgabe des Befehls onetstat

Die Ausgabe des Befehls **onetstat** zeigt, dass der Gateway-Daemon aktiv ist und auch tatsächlich den Port 2006 abhört (Abbildung 4-31). Nun soll die bislang erstellte Konfiguration getestet werden.

# 4.2.4 Test der Konfiguration

Zum Testen der Konfiguration sind im CTG-Unterverzeichnis samples/java mehrere Java-Beispielprogramme im Quellcode vorhanden. Diese greifen auf CICS-COBOL-Programme EC01 und EC02 zu, deren Quellcode im CTG-Unterverzeichnis samples/server in Form zweier Dateien namens ec01.ccp und ec02.ccp vorliegt. Diese Quelldateien müssen übersetzt und die dadurch entstandenen Programme in CICS installiert werden. Daraufhin können die beiden Java-Beispiele EciB1 und EciI1 mit Hilfe kurzer Shellskripte ausgeführt werden. Bei der Ausführung dieser Java-Programme tritt jedoch das Problem auf, dass die von CICS zurückgelieferten Daten im EBCDIC-Format vorliegen und in Java nicht lesbar sind, da dieses mit *Unicode* arbeitet. Daher muss CICS dazu veranlasst werden, die EBCDIC-Daten der Beispielprogramme nach *ASCII* zu konvertieren, da Java mit dieser Kodierung umgehen kann. Diese Konvertierungseinstellungen sind nur für Java unter USS/OMVS notwendig, da die späteren J2EE-Beispiele die Daten selbst konvertieren können. Die notwendigen Schritte zur Einrichtung der Konvertierung sind in *Anhang A: Datenkonvertierung in CICS* zu finden.

# Übersetzen der CICS-Programme

Der Einfachheit halber wurden die beiden Quelldateien ec01.ccp und ec02.ccp mit Hilfe des OMVS-Befehls **cp** in das *Partitioned Dataset* GSCHLU.CICS.EXCI kopiert, so dass die Quelldateien als Members EC01 bzw. EC02 vorlagen.

Die Übersetzung und Installation der beiden CICS-COBOL-Programme EC01 und EC02 soll am Beispiel von EC01 durchgeführt werden. Die Übersetzung von EC02 erfolgt analog.

Zur Übersetzung von EC01 wird ein JCL-Programm namens STARTEC eingesetzt, das ebenfalls im Dataset GSCHLU.CICS.EXCI angelegt wurde (Abbildung 4-32).

```
000001 //GSCHLUB JOB (),CLASS=A,MSGCLASS=H,MSGLEVEL=(1,1),NOTIFY=&SYSUID
000002 //S1 EXEC DFHEITVL
000003 //TRN.SYSIN DD DSN=GSCHLU.CICS.EXCI(EC01),DISP=SHR
000004 //LKED.SYSIN DD *
000005 NAME EC01(R)
000006 /*
000007 //
```

Abbildung 4-32: JCL zum Übersetzen des CICS-Programms EC01

Es wird die Prozedur DFHEITVL verwendet, mit der zuerst die EXEC CICS-Aufrufe in native Befehle umgewandelt sowie Kompilieren und Linken durchgeführt werden. Analog gibt es auch ähnliche Prozeduren für C, PL/I und Assembler (z.B. DFHEITDL für C).

Nachdem der Job erfolgreich war, kann in CICS gewechselt werden. Hier wurde zunächst mittels CEDA DEFINE PROGRAM (EC01) GROUP (GSCHLU) das Programm EC01 in der schon vorhandenen Gruppe GSCHLU definiert. Dann wird als Sprache noch Le370 eingetragen und bestätigt (Abbildung 4-33). Nach der Definition des Programms musste die Gruppe mit Hilfe des Befehls CEDA INSTALL GROUP (GSCHLU) neu installiert werden.

| DEFINE PROGRAM(EC01  | J GROUP (GSCHLU)       |                                          |  |  |  |  |
|----------------------|------------------------|------------------------------------------|--|--|--|--|
| OVERTYPE TO MODIFY   |                        | CICS RELEASE = 0620                      |  |  |  |  |
| CEDA DEFine PROGr    | am(EC01)               |                                          |  |  |  |  |
| PROGram .            | FC01                   |                                          |  |  |  |  |
| Group                |                        |                                          |  |  |  |  |
|                      | docheo                 |                                          |  |  |  |  |
| DESCRIPTION ==>      |                        |                                          |  |  |  |  |
| Language ==>[        | Le370                  | CObol   Assembler   Le370   C   Pli      |  |  |  |  |
| RELoad ==>           | No                     | No Yes                                   |  |  |  |  |
| RESident ==>         | No                     | No Yes                                   |  |  |  |  |
| USAge ==>            | Normal                 | Normal   Transient                       |  |  |  |  |
| USElpacopy ==>       | No                     | No Yes                                   |  |  |  |  |
| Status ==>           | Enabled                | Enabled Disabled                         |  |  |  |  |
| RS1 :                | 00                     | 0-24 Public                              |  |  |  |  |
| CEdf ==>             | Yes                    | Yes No                                   |  |  |  |  |
| DAtalocation ==>     | Below                  | Below Any                                |  |  |  |  |
| EXECKey ==>          | User                   | User Cics                                |  |  |  |  |
| COncurrency ==>      | Quasirent              | Quasirent   Threadsafe                   |  |  |  |  |
| REMOTE ATTRIBUTES    |                        |                                          |  |  |  |  |
| DYnamic ==>          | No                     | No Yes                                   |  |  |  |  |
| + REMOTESystem ==>   |                        |                                          |  |  |  |  |
|                      |                        |                                          |  |  |  |  |
|                      | SYSID=CICS APPLID=CICS |                                          |  |  |  |  |
| DEFINE SUCCESSFUL    |                        | TIME: 02.42.05 DATE: 04.295              |  |  |  |  |
| PF 1 HELP 2 COM 3 EN | D 6 CR:                | SR 7 SBH 8 SFH 9 MSG 10 SB 11 SF 12 CNCL |  |  |  |  |

Abbildung 4-33: Definition des Programms EC01

Die Funktionstüchtigkeit dieses CICS-Programm kann auch unabhängig vom CICS Transaction Gateway getestet werden. Dazu wird die *CECI*-Transaktion verwendet, die EXEC CICS-Anweisungen auswerten kann. Der Befehl LINK PROGRAM(EC01) COMMAREA(' ') LENGTH(18) innerhalb der CECI-Transaktion entspricht also einem EXEC CICS LINK PROGRAM-Aufruf mit den entsprechenden Parametern. Es wird das Programm EC01 gestartet, eine leere COMMAREA übergeben und deren Länge auf 18 festgelegt (Abbildung 4-34).

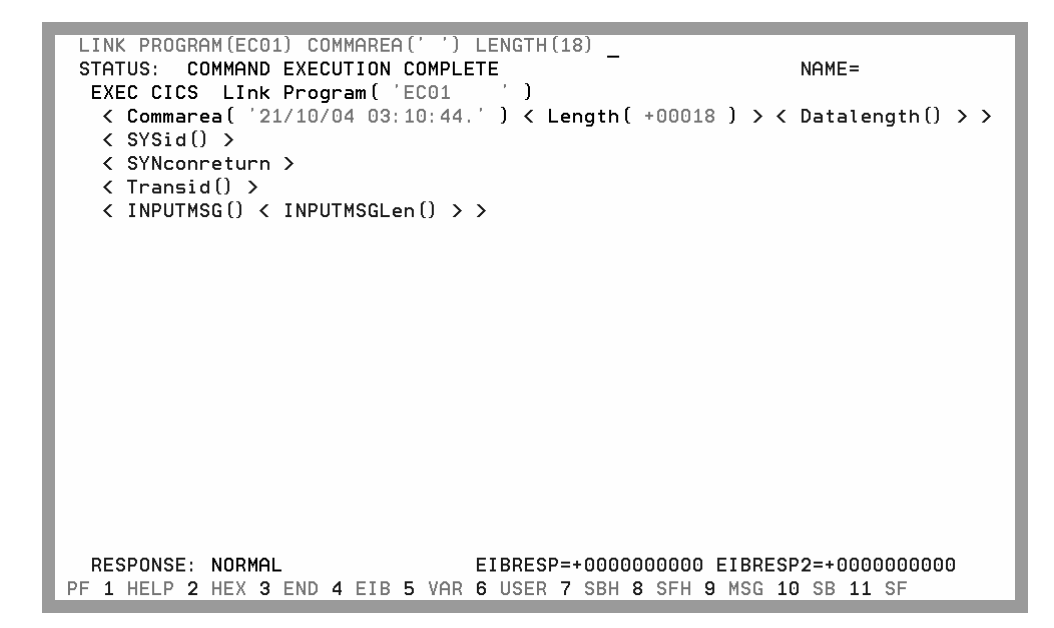

Abbildung 4-34: Test von EC01 mit Hilfe der CECI-Transaktion

Als Ausgabe werden Datum und Uhrzeit zurückgeliefert, da EC01 diese abfragt und in die COMMAREA schreibt. Das CICS-Programm selbst funktioniert also, nun muss noch die Zusammenarbeit mit dem CICS Transaction Gateway sichergestellt werden.

# Test der Java-Beispielprogramme

Zunächst wird das Java-Beispielprogramm EciB1 betrachtet, das mit ECI-Aufrufen über das CICS Transaction Gateway auf das CICS-Programm EC01 zugreift. Dieses Java-Programm soll mit Hilfe eines kurzen Shellskripts namens EciB1Test von USS/OMVS aus aufgerufen werden (Abbildung 4-35).

```
000001 export CLASSPATH=/usr/lpp/ctg500/ctg/classes/ctgsamples.jar
000002 export CLASSPATH=$CLASSPATH:/usr/lpp/ctg500/ctg/classes/ctgclient.jar
000003 echo $CLASSPATH
000004 java com.ibm.ctg.samples.eci.EciB1 127.0.0.1 2006
```

Abbildung 4-35: Shellskript EciB1Test zum Start des Java-Programms EciB1

Zum Klassenpfad werden zwei jar-Dateien hinzugefügt, wobei ctgsamples.jar die Beispielprogramme und ctgclient.jar die Java-Klassen für die ECI-Aufrufe enthält. Dem Beispielprogramm EciB1 werden als Parameter die Adresse des Hostrechners sowie der verwendete Port übergeben. Hier wird mit 127.0.0.1 der lokale Rechner sowie mit 2006 der Standardport des Gateway-Daemon ausgewählt.

Nun muss das erstellte Shellskript mit Hilfe des Befehls **chmod +x EciB1Test** noch ausführbar gemacht werden. Durch Eingabe von **EciB1Test** wird das Skript gestartet. Bei der Ausführung muss der CICS-Server ausgewählt werden. Es wurde nur ein CICS-Server namens CICS definiert, so dass dieser durch Eingabe von 1 ausgewählt wird. Die Ausgabe ist in Abbildung 4-36 zu sehen.

```
GSCHLU:/u/gschlu: ≻EciB1Test
/usr/lpp/ctq500/ctq/classes/ctqsamples.jar:/usr/lpp/ctq500/ctq/classes/ctqclient
.jar
CICS Transaction Gateway Basic ECI Sample 1
Usage: java com.ibm.ctg.samples.eci.EciB1 [Gateway Url]
                                          [Gateway Port Number]
                                           [SSL Classname]
                                           [SSL Password]
To enable client tracing, run the sample with the following Java option:
 -Dgateway.T.trace=on
The address of the Gateway has been set to 127.0.0.1 Port:2006
CICS Servers Defined:
         1. CICS -Default example server
Choose Server to connect to, or q to quit:
Program EC01 returned with data:-
        Hex: 32312f31302f30342030333a34383a34370
        ASCII text: 21/10/04 03:48:47
```

Abbildung 4-36: Ausgabe des Java-Testprogramms EciB1

Wiederum werden Datum und Uhrzeit ausgegeben. Der ASCII-Test ist lesbar, da für das CICS-Programm EC01 die Datenkonvertierung aktiviert wurde (siehe Anhang A: Datenkonvertierung in CICS). Anderenfalls käme zwar auch eine Ausgabe derselben Länge zustande, es würde sich jedoch um ein Durcheinander an Buchstaben und Sonderzeichen handeln.

Da nun die grundlegende Funktionstüchtigkeit des CICS Trasnsaction Gateway sichergestellt ist, kann auch das zweite Beispielprogramm EciII ausgeführt werden, mit dem die transaktionalen Funktionen getestet werden sollen. Dazu ist ebenfalls eine kurze Skriptdatei namens EciIITest zu erstellen, die genauso aussicht wie EciBITest, mit der Ausnahme, dass in der letzten Zeile EciBI durch EciII ersetzt werden muss (Abbildung 4-35). Dann muss auch dieses Skript mit Hilfe des Befehls **chmod +x EciIITest** als ausführbar gekennzeichnet werden. Bei der Ausführung wird wiederum durch Eingabe von 1 zuerst der CICS-Server namens CICS ausgewählt, dann kann man das Programm mehrmals ausführen und am Ende ein Commit oder Rollback ausgelöst werden. Das hat bei diesem einfachen Programm zwar keine echten Auswirkungen, soll aber die grundlegende Funktionsweise von Transaktionen über das CICS Transaction Gateway demonstrieren (Abbildung 4-37). GSCHLU:/u/gschlu: >EciI1Test /usr/lpp/ctg500/ctg/classes/ctgsamples.jar:/usr/lpp/ctg500/ctg/classes/ctgclient .jar -----CICS Transaction Gateway Intermediate ECI Sample Usage: java com.ibm.ctg.samples.eci.EciI1 [GatewayUrl] [Port] [SSL Classname] [S SL Password] Gateway: tcp://127.0.0.1:2006/ SSL Classname: SSL Password: 127.0.0.1Gateway opened... Number of systems = 1 Sustems: -----1: CICS - Default example server ..... Select a server by number or 'Q' quit 1 Chosen server = CICS Waiting for a reply to a request to flow request Reply received No errors reported \_\_\_\_\_ ASCII: 1st run OF EC02 Hex: Do you wish to run the program again in this Logical Unit of Work? - (Y/N) y, Waiting for a reply to a request to flow request Reply received No errors reported -----ASCII: 2nd run OF EC02 \_\_\_\_\_ Hex: Do you wish to run the program again in this Logical Unit of Work? - (Y/N) n C - Commit or R - rollback? c Committed logical unit of work on CICS Gateway closed

Abbildung 4-37: Ausgabe des Java-Testprogramms Ecil1

Somit funktionieren auch die transaktionalen Funktionen des CICS Transaction Gateway, so dass bei komplexeren Programmen eine Konsistenz der verwendeten Ressourcen sichergestellt werden kann.

Um festzustellen, ob der Gateway-Daemon auch tatsächlich Anfragen von anderen Rechnern aus bearbeitet, soll das Java-Programm EciB1 noch vom heimischen Windows-Rechner aus getestet werden, in diesem Fall mit dem Betriebssystem Windows XP. Dazu ist jedoch zuerst das CICS Transaction Gateway 5.00 für Windows zu installieren, damit die nötigen Java-Klassen vorhanden sind. Außerdem ist eine Java-Umgebung einzurichten, die mit vielen IBM-Produkten mitgeliefert wird. Zum Beispiel kann man die Java-Umgebung der Tools für den WebSphere Application Server für z/OS verwenden. Zum Starten des Beispiels soll eine ausführbare CMD-Datei namens EciB1Test.CMD erstellt werden, in der auch der Klassenpfad gesetzt wird (Abbildung 4-38). Es ist zu beachten, dass hier als Parameter die IP-Adresse des z/OS-Rechners angegeben werden muss.

@echo off set CLASSPATH=.;C:\Programme\IBM\IBM CICS Transaction Gateway\classes\ctgsamples.jar set CLASSPATH=%CLASSPATH%;C:\Programme\IBM\IBM CICS Transaction Gateway\classes\ctgclient.jar java com.ibm.ctg.samples.eci.EciB1 139.18.12.91 2006

#### Abbildung 4-38: CMD-Datei zum Start von EciB1 unter Windows

Die Ausgabe des Programms ist analog zum Test unter z/OS und zeigt, dass der Gateway-Daemon auch tatsächlich Anfragen aus dem Netzwerk bearbeitet (Abbildung 4-39).

```
C:\Programme\IBM\IBM CICS Transaction Gateway>EciBlTest

CICS Transaction Gateway Basic ECI Sample 1

Usage: java com.ibm.ctg.samples.eci.EciB1 [Gateway Url]

[Gateway Port Number]

[SSL Classname]

[SSL Classname]

[SSL Password]

To enable client tracing, run the sample with the following Java option:

-Dgateway.T.trace=on

The address of the Gateway has been set to 139.18.12.91 Port:2006

CICS Servers Defined:

1. CICS -Default example server

Choose Server to connect to, or q to quit:

1

Program EC01 returned with data:-

Hex: 32322f31302f30342030323a32393a32340

ASCII text: 22/10/04 02:29:24
```

Abbildung 4-39: Ausgabe von EciB1 unter Windows

Nach dem erfolgreichen Test der Java-Beispielprogramme ist die Einrichtung CICS Transaction Gateway für z/OS abgeschlossen. Nun kann mit der Einrichtung des WebSphere Application Server für z/OS begonnen werden.

# 4.3 Konfiguration des WebSphere Application Server

In diesem Abschnitt soll beschrieben werden, wie der WebSphere Application Server V4 für z/OS konfiguriert wird, um mit Hilfe der Dienste des CICS Transaction Gateway auf CICS zuzugreifen. Dabei wird angenommen, dass ein funktionsfähiger WebSphere Application Server vorhanden ist. Zur Konfiguration wird vor allem das *System Management End-User Interface (SMEUI)* eingesetzt, das aus den Anwendungen *Operations* und *Administration* besteht (siehe *Abschnitt 2.6: Windows-Tools für den WebSphere Application Server V4 für z/OS). Das Hauptziel besteht darin, den CICS-ECI-Ressourcenadapter zu installieren, der Bestandteil des CICS Transaction Gateway ist.* 

#### 4.3.1 Voraussetzungen

Es müssen die EXCI-Verbindungen zu CICS konfiguriert sowie das CICS Transaction Gateway installiert und erfolgreich getestet worden sein (siehe *Abschnitt 4.1: EXCI-Verbindungen zu CICS* und *4.2 Einrichtung des CICS Transaction Gateway*). Es ist nicht notwendig, den Gateway-Daemon zu starten, da der WebSphere Application Server für z/OS direkt über die Gateway-Klassen auf CICS zugreift.

### 4.3.2 Vorbereitung der Konfiguration

### Installation des System Management End-User Interface (SMEUI)

Um Änderungen der Konfiguration durchführen und verschiedene Serverinstanzen starten und stoppen zu können, muss zuerst das System Management End-User Interface (SMEUI) des WebSphere Application Server für z/OS installiert werden.

Es muss die Datei bboninst.exe auf den heimischen Windows-Rechner übertragen werden, die sich in diesem Fall im Verzeichnis /usr/lpp/WebSphere/bin befand. Das kann unter anderem per FTP geschehen. In diesem Fall wurde auf dem heimischen Rechner ein FTP-Server eingerichtet, dann wurde sich von OMVS aus an diesen angemeldet und mit dem Befehl **PUT** die Datei im Modus **BINARY** übertragen. Danach muss die Datei unter Windows ausgeführt werden, woraufhin die Installation des *SMEUI* beginnt. Unter Beachtung der Installationshinweise wird die Installation zu Ende gebracht.

# Überblick über die aktuelle Konfiguration

Um sich einen Überblick über die vorliegende Konfiguration zu verschaffen, kann man die Anwendung *Operations* ausführen. Nach dem Start erscheint das Fenster Login. Hier muss zunächst der Name des z/OS-Rechners oder dessen IP-Adresse eingegeben werden. Der Port wird standardmäßig auf 900 eingestellt. Dann müssen noch Benutzername und Kennwort eingegeben werden (Abbildung 4-40).

| +> Login                   | ×    |  |  |  |  |
|----------------------------|------|--|--|--|--|
| Destation control ID norma |      |  |  |  |  |
| 139.18.12.91               |      |  |  |  |  |
| ·                          |      |  |  |  |  |
| Port                       |      |  |  |  |  |
| 900                        |      |  |  |  |  |
| Userid                     |      |  |  |  |  |
| CBADMIN                    |      |  |  |  |  |
| Password                   |      |  |  |  |  |
| *****                      |      |  |  |  |  |
|                            |      |  |  |  |  |
| OK Options Cancel          | Help |  |  |  |  |

Abbildung 4-40: Das Login-Fenster des SMEUI

Nachdem die Anmeldung erfolgreich war, dauert es einige Sekunden, bis die eigentliche Anwendung erscheint (Abbildung 4-41).

| $\oplus$ WebSphere Application Server for z/OS and OS/390 Operation                                                                                           | 15                                                                                            |
|----------------------------------------------------------------------------------------------------|-----------------------------------------------------------------------------------------------|
| File     Selected     View     Options     Help       𝒫     𝔅     𝔅     𝔅     ?                                                                               |                                                                                               |
| Server: All 👻 System: All 👻                                                                                                    | BBOASR2A                                                                                      |
| BBOASR2 CBDAEMON CBINTFRP CBNAMING CBSYSMGT<br>DEBOASR2 CBDAEMON CBINTFRP CBNAMING CBSYSMGT<br>PSTORE BBOASR2A DAEMONO1 INTFRP01 NAMING01<br>SYSMGT01 PSTOREA | Server instance name:<br>BBOASR2A<br>Server instance description:<br>Properties Work Requests |
| BBOASR2                                                                                                    | A: Active CBADMIN                                                                             |

Abbildung 4-41: Die Anwendung Operations

Im linken Teil des Fensters sind die verschiedenen Server und deren Instanzen zu sehen. Dabei ist BBOASR2A die Instanz des J2EE-Servers BBOASR2, und genau auf diese Instanz konzentrieren sich die Konfigurationsaufgaben dieses Abschnitts.

## Definition der EXCI-Bibliothek

Der J2EE-Server, der den CICS-ECI-Ressourcenadapter nutzen soll (BBOASR2A), muss auf das CICS-Modul DFHXCSTB aus der EXCI-Bibliothek CICSTS22.CICS.SDFHEXCI zugreifen können. Dazu soll die Startprozedur des J2EE-Servers modifiziert werden. Diese war in diesem Fall im Member BBOASR2S von ADCD.ZOSV14S.PROCLIB enthalten. Es muss die STEPLIB-Konkatenation der Prozedur um die EXCI-Bibliothek erweitert werden (Abbildung 4-42).

```
000001 //BB0ASR2S PROC IWMSSNM='BB0ASR2A',PARMS='-ORBsrvname '
000002 // SET CBCONFIG='/WebSphere390/CB390'
000003 // SET RELPATH='controlinfo/envfile'
000004 //BB0ASR2S EXEC PGM=BB0SR,REGION=0M,TIME=N0LIMIT,
000005 // PARM='/ &PARMS &IWMSSNM'
000006 //STEPLIB DD DISP=SHR,DSN=WAS401.SBB0ULIB
000007 // DD DISP=SHR,DSN=CICSTS22.CICS.SDFHEXCI
000008 //BB0ENV DD PATH='&CBCONFIG/&RELPATH/&SYSPLEX/&IWMSSNM/current.env'
000009 //CEEDUMP DD SYSOUT=*
000010 //SYSOUT DD SYSOUT=*
```

Abbildung 4-42: Modifikation der Startprozedur des J2EE-Servers

Der J2EE-Server wird nach den notwendigen Veränderungen aus den nächsten Abschnitten in jedem Fall neu gestartet, so dass die Änderung an der Startprozedur wirksam wird.

# 4.3.3 Die Konfigurationsdateien des J2EE-Servers

Eine solche J2EE-Serverinstanz verwendet mehrere Konfigurationsdateien, die sich in diesem Fall im Verzeichnis /WebSphere390/CB390/controlinfo/envfile/ADCDPL/BBOASR2A befinden. Hier soll jedoch nur auf zwei dieser Konfigurationsdateien eingegangen werden:

- current.env (enthält die aktuellen Umgebungsvariablen) und
- jvm.properties (enthält die Einstellungen der Java Virtual Machine).

Die Datei jvm.properties ist von Hand zu editieren. Es muss ein Eintrag hinzugefügt werden (classloadermode), der die Art und Weise, auf die Klassen geladen werden, beeinflusst (Abbildung 4-43). Es muss der Kompatibilitätsmodus (1) eingestellt werden, damit die J2EE-Anwendung CTGTesterCCI aus [CG02b] funktioniert [FCC].

```
com.ibm.ws390.wc.config.filename=/WebSphere390/CB390/
controlinfo/envfile/ADCDPL/BBOASR2A/webcontainer.conf
com.ibm.ws390.trace.settings=/WebSphere390/CB390/
controlinfo/envfile/ADCDPL/BBOASR2A/trace.dat
com.ibm.ws390.server.classloadermode=1
```

Abbildung 4-43: Die Datei jvm.properties

Die Datei current.env sollte nicht von Hand editiert werden, da solche Veränderungen bei Aktivierung einer Konversation in der Anwendung *Administration* wieder verloren gehen. Bevor diese Anwendung gestartet werden soll, müssen jedoch noch einige Schritte durchgeführt werden.

### 4.3.4 Vorbereitung des CICS-ECI-Ressourcenadapters

Ressourcenadapter liegen in RAR-Dateien (*Resource Adapter Archive*) vor, bei denen es sich analog zu EAR-Dateien um Archive handelt, die aus JAR-Dateien und einem *Deployment-Deskriptor* bestehen. Der CICS-ECI-Ressourcenadapter ist in der Datei cicseciRRS.rar enthalten, die sich im Verzeichnis deployable des CICS Transaction Gateway befindet.

Dieser Ressourcenadapter ist nur für den WebSphere Application Server V4 für z/OS vorgesehen. Parallel gibt es noch einen zweiten Ressourcenadapter namens cicseci.rar, der für alle anderen Anwendungsserver gedacht ist. In späteren Versionen des CICS Transaction Gateway (ab 5.1) wurde diese Unterscheidung beseitigt, und es gibt nur noch einen einzigen CICS-ECI-Ressourcenadapter namens cicseci.rar.

Im Gegensatz zu anderen Anwendungsservern wie zum Beispiel *WebSphere Application Server Advanced Edition* kann der WebSphere Application Server V4 für z/OS nicht unmittelbar mit RAR-Dateien arbeiten. Stattdessen müssen die JAR-Dateien aus der RAR-Datei entpackt und einzeln in den Klassenpfad des J2EE-Servers eingefügt werden.

Dazu müssen in USS/OMVS einige Schritte durchgeführt werden. Zuerst muss sichergestellt sein, dass Zugriff auf eine Java-Umgebung besteht, also der Pfad entsprechend gesetzt wurde. Ein Vorschlag dazu ist in *Abschnitt 4.2.3* zu finden. Weiterhin soll ein Verzeichnis angelegt werden, auf das der WebSphere Application Server zugreifen kann. In diesem Fall wurde im Verzeichnis /WebSphere390/CB390 ein Unterverzeichnis namens jbo erstellt.
Der Versuch, im Verzeichnis des CICS Transaction Gateway ein derartiges Unterverzeichnis einzurichten, führte nicht zum Erfolg, da der WebSphere Application Server nicht direkt auf dieses Verzeichnis zugreifen durfte. Nun wechselt man in das soeben erstellte Verzeichnis und kopiert den Ressourcenadapter dorthin. Die genaue Befehlsabfolge bis dahin lautete also:

```
cd /WebSphere390/CB390
mkdir jbo
cd jbo
cp /usr/lpp/ctg500/ctg/deployable/cicseciRRS.rar .
```

Dann muss der Ressourcenadapter mit Hilfe des Befehls jar ausgepackt werden. Danach werden die Berechtigungen zur Ausführung gesetzt:

```
jar -xvf cicseciRRS.jar
chmod ugo+x *
```

Daraufhin sollte das Verzeichnis wie folgt aussehen (Abbildung 4-44):

| GSCHLU:/WebSphere390/CB390/jbo: >ls -l |   |          |        |         |     |   |       |                |  |  |
|----------------------------------------|---|----------|--------|---------|-----|---|-------|----------------|--|--|
| total 5152                             |   |          | •      |         |     |   |       |                |  |  |
| drwxr-xr-x                             | 2 | BPXOINIT | CBCFG1 | 8192    | Oct | 5 | 15:16 | META-INF       |  |  |
| -rwxr-xr-x                             | 1 | BPXOINIT | CBCFG1 | 11805   | Oct | 5 | 15:16 | ccf2.jar       |  |  |
| -rwxr-xr-x                             | 1 | BPXOINIT | CBCFG1 | 30695   | Oct | 5 | 15:17 | cicseciRRS.jar |  |  |
| -rwxr-xr-x                             | 1 | BPXOINIT | CBCFG1 | 1005620 | Oct | 5 | 15:15 | cicseciRRS.rar |  |  |
| -rwxr-xr-x                             | 1 | BPXOINIT | CBCFG1 | 45637   | Oct | 5 | 15:17 | cicsframe.jar  |  |  |
| -rwxr-xr-x                             | 1 | BPXOINIT | CBCFG1 | 525800  | Oct | 5 | 15:16 | ctgclient.jar  |  |  |
| -rwxr-xr-x                             | 1 | BPXOINIT | CBCFG1 | 284446  | Oct | 5 | 15:17 | ctgserver.jar  |  |  |
| -rwxr-xr-x                             | 1 | BPXOINIT | CBCFG1 | 356352  | Oct | 5 | 15:17 | libCTGJNI.so   |  |  |
| -rwxr-xr-x                             | 1 | BPXOINIT | CBCFG1 | 356352  | Oct | 5 | 15:17 | libCTGJNI_g.so |  |  |

Abbildung 4-44: Das Verzeichnis des Ressourcenadapters

Damit ist der Ressourcenadapter vorbereitet, so dass die nächsten Schritte mit Hilfe der Anwendung *Administration* durchgeführt werden können.

#### 4.3.5 Definition einer CICS-ECI-Verbindung

Die Anmeldung an *Administration* erfolgt genauso wie an *Operations*. Die Anwendung selbst ist jedoch wesentlich komplexer gestaltet. Auf der linken Seite befinden sich die Konversationen, die Konfigurationsänderungen am WebSphere Application Server für z/OS entsprechen. Dabei enthält jede einzelne Konversation die gesamte Konfiguration. Zur Definition der CICS-ECI-Verbindung soll also eine solche Konversation erstellt werden.

Dazu klickt man mit der rechten Maustaste auf den Ordner Conversations und wählt Add. Daraufhin ist der Name der Konversation einzugeben. Hier wurde CTG 5.10.2004 gewählt, also ein Name auf Basis des Datums. Nachdem dies geschehen ist, wählt man im Menü Selected den Punkt Save, woraufhin die neue Konversation in der Liste auf der linken Seite erscheint (Abbildung 4-45).

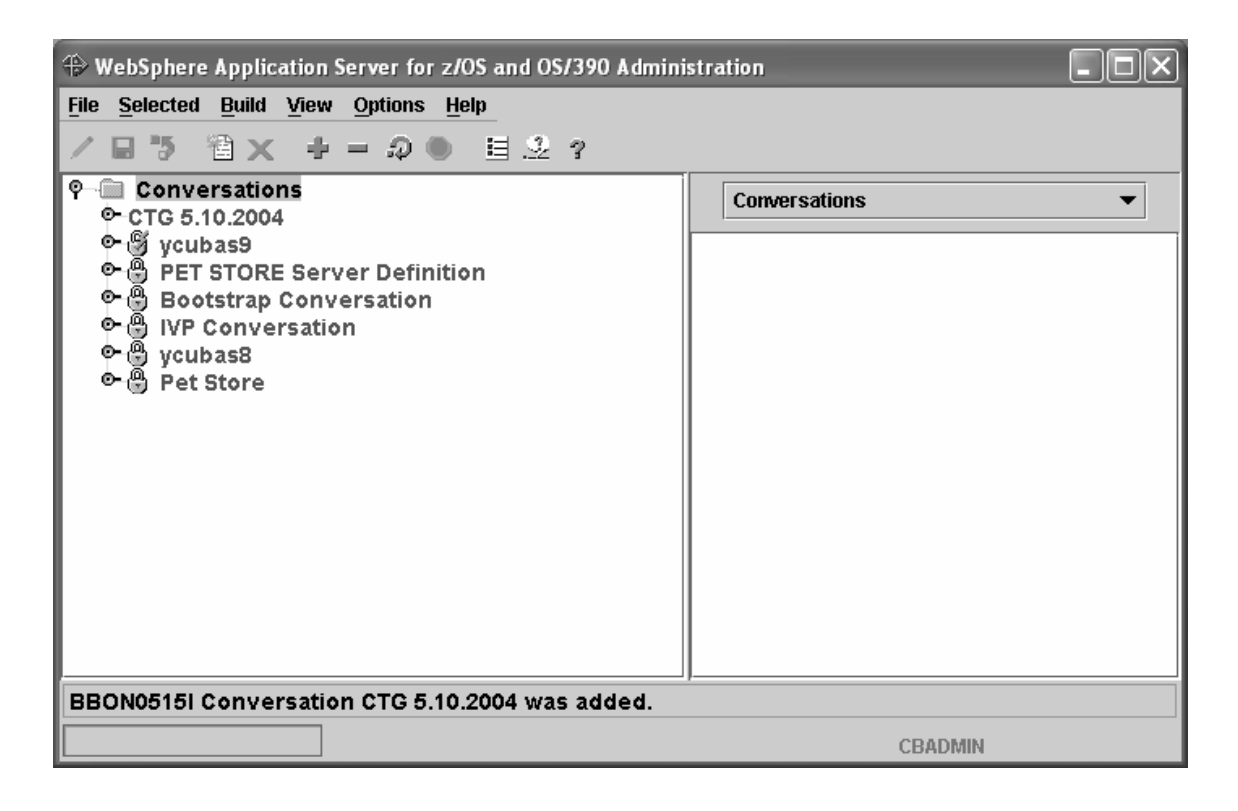

Abbildung 4-45: Die neu erstellte Konversation

Die neu erstellte Konversation enthält die gesamte Konfiguration der letzten aktivierten Konversation. Im Folgenden soll diese Konfiguration so abgeändert werden, dass die entsprechenden Umgebungsvariablen des Servers gesetzt werden und eine neue J2EE-Ressource installiert wird, der CICS-ECI-Ressourcenadapter.

#### Aktivieren des Verbindungsmanagements

Bevor die eigentlichen Variablen gesetzt werden, soll jedoch zuerst im aktuellen Sysplex das *Verbindungsmanagement* aktiviert werden. Dazu expandiert man erst die aktuelle Konversation und dann den Ordner Sysplexes. Dort gab es in diesem Fall nur einen Sysplex namens ADCDPL, den man mit der rechten Maustaste anklicken und Modify wählen muss. Dann können das Kontrollkästchen Connection Management aktiviert und die Änderungen mittels Selected -> Save übernommen werden.

#### Setzen der Umgebungsvariablen des J2EE-Servers

Als nächstes ist zuerst der Sysplex und dann die Liste der J2EE-Server zu expandieren. Man wählt den J2EE-Server aus, der zusammen mit dem CICS-ECI-Ressourcenadapter verwendet werden soll. In diesem Fall war das BBOASR2. Man klickt diesen Server mit der rechten Maustaste an und wählt erneut Modify. Im rechten Fenster ist nun die Liste der Umgebungsvariablen zu suchen (Abbildung 4-46).

Environment variable list:

|     | Level | Name                   | Value                               |          |
|-----|-------|------------------------|-------------------------------------|----------|
| 1   | SRV   | LIBPATH                | /usr/lpp/db2/db2710/lib:/usr/lpp/ja | ٠        |
| 2   | SRV   | CLASSPATH              | /usr/lpp/db2/db2710/classes/db2j    |          |
| 3   | SRV   | DFHJVPIPE              | JGATE400                            |          |
| - 4 | SPX   | BBOLANG                | ENUS                                |          |
| 5   | SPX   | CBCONFIG               | WebSphere390/CB390                  |          |
| 6   | SPX   | DAEMON_PORT            | 5550                                |          |
| 7   | SPX   | DAEMON_SSL_PORT        | 5551                                |          |
| 8   | SPX   | DATASHARING            | 1                                   |          |
|     | env   | DM CENEDIC CEDVED NAME | ODDAEMON                            | <b>•</b> |

Abbildung 4-46: Liste der Umgebungsvariablen des J2EE-Servers

Nun doppelklickt man zuerst auf die Zeile mit CLASSPATH. In dem neu geöffneten Fenster fügt man die folgenden Dateien aus Verzeichnis /WebSphere390/CB390/jbo hinzu (Abbildung 4-47):

- cicseciRRS.jar,
- cicsframe.jar,
- ctgserver.jar und
- ctgclient.jar.

Danach ist mit OK zu bestätigen. Bei der Änderung der Variable LIBPATH ist ebenso vorzugehen. Hier fügt man jedoch das Verzeichnis des CICS-ECI-Ressourcenadapters hinzu. In diesem Fall war das /WebSphere390/CB390/jbo.

| 🏶 Envir                                                | onment Editing Dialog                                                                                                    |          |        | ×           |
|--------------------------------------------------------|----------------------------------------------------------------------------------------------------|----------|--------|-------------|
| Level                                                  | Server                                                                                                    | 🗎<br>Add | Modify | X<br>Delete |
| Name                                                   | CLASSPATH                                                                                                    |          |        | -           |
| -Variat<br>/usr/lp<br>/WebS<br>/WebS<br>/WebS<br>/WebS | p/db2/db2710/classes/db2j2classes.zip:<br>p/db2/db2710/classes/db2j2classes.zip:<br>phere390/CB390/jb0/cicseciRRS.jar:<br>phere390/CB390/jb0/cicsframe.jar:<br>phere390/CB390/jb0/cigserver.jar:<br>phere390/CB390/jb0/cigserver.jar: |          |        | ٦           |
| Help                                                   |                                                                                                    |          |        | ОК          |

Abbildung 4-47: Änderungen am Klassenpfad des J2EE-Servers

Nun ist noch die Variable DFHJVPIPE hinzuzufügen. Dazu doppelklickt man auf die leere Zeile am Ende der Liste der Umgebungsvariablen. Im neu geöffneten Fenster trägt man den Namen DFHJVPIPE sowie den Wert JGATE400 ein. Dieser entspricht dem Netname der spezifischen EXCI-Verbindung – siehe *Abschnitt 4.1.2*. Definiert man die Variable DFHJVPIPE nicht, so wird eine allgemeine EXCI-Verbindung verwendet. Nun ist erneut mit OK zu bestätigen. Die Variable DFHJVPIPE sollte nun in der Liste der Umgebungsvariablen auftauchen (Abbildung 4-46).

Da nun alle Umgebungsvariablen gesetzt sind, können die Änderungen mittels Selected -> Save übernommen werden.

#### Definition einer J2EE-Ressource für den Ressourcenadapter

Zur Definition einer neuen Ressource ist zuerst im Sysplex der Ordner J2EE Resources zu suchen. Dieser muss mit der rechten Maustaste angeklickt werden, danach ist Add zu wählen. Auf der rechten Seite können nun mehrere Eingaben getätigt werden. Der Name kann beliebig gewählt werden, in diesem Fall wurde CICS eingetragen. Wichtig ist noch der letzte Parameter J2EE Resource type. Hier muss aus der Liste unbedingt CICS ECIConnectionFactory gewählt werden. An dieser Stelle zeigt sich die Ähnlichkeit zu JDBC: Zum Einrichten einer Verbindung zu einer Datenbank müsste lediglich DB2datasource als Ressourcentyp eingetragen werden.

Da nun die J2EE-Ressource vorhanden ist, kann eine Instanz dieser Ressource erstellt werden. Dazu ist die eben erstellte J2EE-Ressource zu expandieren. Der nun sichtbare Ordner J2EE Resource Instances ist mit der rechten Maustaste anzuklicken, und es ist Add auszuzwählen. Die nun im rechten Fenster erschienene Parameterliste ist etwas komplexer als die zur Erstellung der Ressource selbst (Abbildung 4-48).

| WebSphere Application Server for z/OS and OS/390 Admini-                                                                                                    | stration                                                                                                    | _ FX |
|----------------------------------------------------------------------------------------------------|----------------------------------------------------------------------------------------------------|------|
| File Selected Build View Options Help                                                                                                    |                                                                                                    |      |
| /■♥ 灣★ +=♀● 目え?                                                                                                    |                                                                                                    |      |
| Image: Conversations         Image: CTG 5.10.2004         Image: CTG 5.10.2004         Image: CTG 5.2004         Image: CTG 5.2004     < | JZEE Resource Instances         CICS_ECIConnectionFactory instance name:         [CICS]         CICS_ECIConnectionFactory instance description:         CICS_ECIConnectionFactory name:         [CICS]         CICS_ECIConnectionFactory name:         [CICS]         System name:         [P390]         Factory class name:         com.ibm.ws390 connectionFactoryBuilder         Connector class name:         com.ibm.connector2 cics ECIConnectionFactory         ManagedConnectionFactory class name:         javax resource ci.ConnectionFactory         ManagedConnectionFactory class name:         com.ibm.connector2 cics ECIManagedConnectionFactory         LogtWriter Recording:         [disable         Server Name:         [CICS         Connection URL:         local: |      |
|                                                                                                    | Headlama                                                                                                    |      |
|                                                                                                    | CTG 5.10.2004: Modifiable CBADMIN                                                                                                    |      |

Abbildung 4-48: Erstellung der J2EE-Ressourceninstanz des Ressourcenadapters

Der Instanzname (CICS\_ECIConnectionFactory instance name) kann erneut frei gewählt werden. Hier wurde erneut CICS eingetragen. Als Systemname (System name) konnte hier nur P390 gewählt werden, da es das einzig verfügbare System war. Entscheidend ist der Wert des Servernamens (Server name). Hier muss unbedingt der korrekte Name der CICS-Serverregion eingegeben werden, in diesem Fall war das CICS. Als Verbindungs-URL (Connection URL) ist local: obligatorisch, da sich der WebSphere Application Server und das CICS Transaction Gateway auf ein und demselben Rechner befinden. Für die anderen Parameter können die Standardwerte unverändert bleiben. Mit Hilfe von Selected -> Save werden erneut die Änderungen übernommen.

Wenn keine weiteren Tätigkeiten auszuführen sind, ist die Einrichtung an dieser Stelle abgeschlossen, und die Konversation kann aktiviert werden. In diesem Fall soll jedoch noch eine J2EE-Anwendung installiert werden, so dass die Konversation offen bleiben soll. Anweisungen zur Aktivierung einer Konversation sind am Ende des nächsten Abschnitts zu finden.

## 4.4 Installation und Test einer J2EE-Beispielanwendung

In diesem Abschnitt soll eine J2EE-Beispielanwendung auf dem WebSphere Application Server für z/OS installiert und auch getestet werden. Es handelt sich dabei um die Anwendung CTGTesterCCI aus dem IBM-Redbook [CG02b]. Diese Anwendung ist in der Datei CTGTesterCCI.ear enthalten, die auf der Redbook-FTP-Seite <u>ftp://www.redbooks.ibm.com/redbooks/SG246133/</u> oder auch auf der beiliegenden CD erhältlich ist.

### 4.4.1 Der Aufbau der Beispielanwendung

Bei CTGTesterCCI handelt es sich um eine J2EE-Anwendung mit einer Webanwendung und einer zustandslosen Session Bean. Es wird über den im letzten Abschnitt installierten CICS-ECI-Ressourcenadapter auf ein CICS-Programm zugegriffen, und die Ergebnisse werden auf dem Bildschirm dargestellt. Abbildung 4-49 zeigt die vollständige Struktur der J2EE-Anwendung.

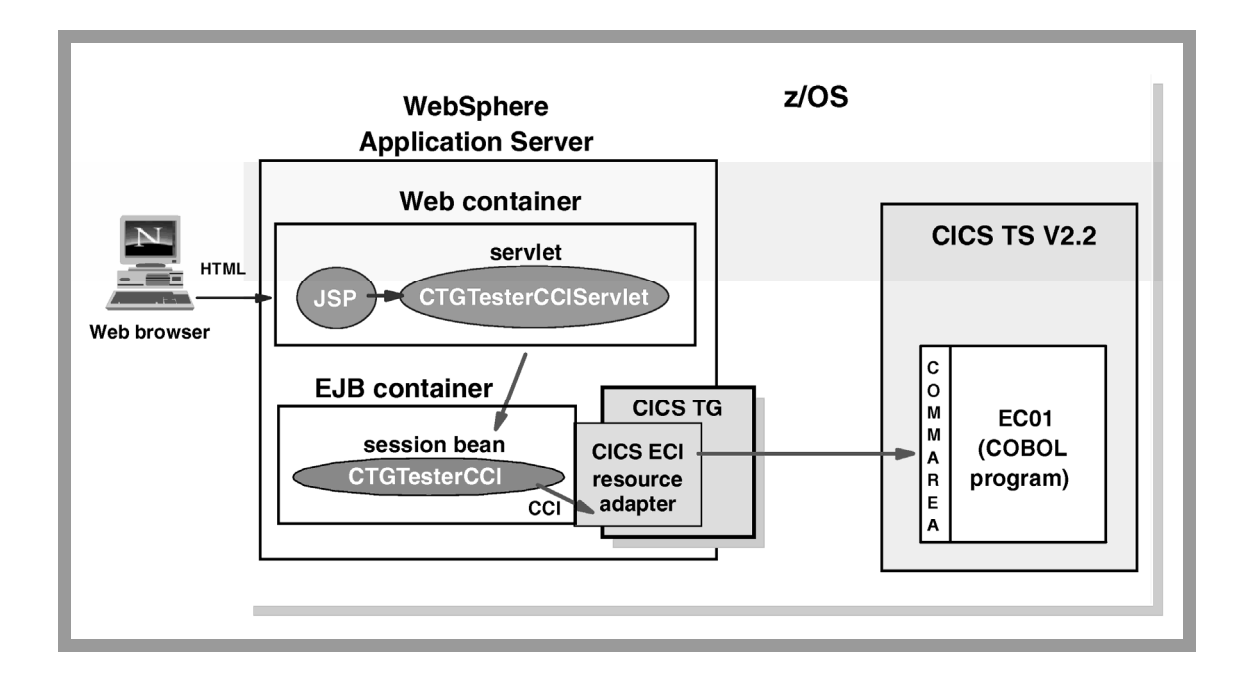

Abbildung 4-49: Die Struktur der J2EE-Anwendung CTGTesterCCI [CG02b]

Der Ablauf der Anwendung sieht dabei wie folgt aus:

- Die JSP-Datei index.jsp beinhaltet das Eingabeformular und reicht die erhaltenen Daten an das Servlet CTGTesterCCIServlet weiter. Es werden mehrere Daten übergeben, darunter der Name des CICS-Programms und die Länge der COMMAREA.
- 2. Das Servlet leitet die Daten an die Session Bean weiter.
- 3. Die Session Bean tätigt mit Hilfe des CICS-ECI-Ressourcenadapters den ECI-Aufruf an CICS, und liefert das Ergebnis zurück an das Servlet.
- 4. Das Servlet reicht die Ergebnisse an eine entsprechende JSP-Datei weiter.
- 5. Die JSP-Datei stellt das Ergebnis auf dem Bildschirm dar.

## 4.4.2 Anpassung der Anwendung mit Hilfe des Application Assembly Tools für z/OS

EAR-Dateien aus dem WebSphere Studio können nicht direkt im WebSphere Application Server für z/OS installiert werden. Zuerst muss das Application Assembly Tool (AAT) für z/OS verwendet werden, um eine EAR-Datei zu generieren, mit der WebSphere für z/OS umgehen kann. Weiterhin können auch Deployment-Informationen geändert werden. Das AAT für z/OS kann unter folgender Adresse heruntergeladen werden:

#### https://www6.software.ibm.com/dl/WebSphere20/zosos390-p.

Nach dem Start des AAT für z/OS sind im linken Teil die verschiedenen J2EE-Anwendungen zu sehen. Zuerst klickt man mit der rechten Maustaste auf den Ordner Applications und wählt Import. In dem neu geöffneten Fenster ist die Datei CTGTesterCCI.ear auszuwählen. Beim Importieren der EAR-Datei treten mehrere Warnungen auf, die sich auf fehlende Klassen beziehen. Bei der ersten Warnung wird gefragt, soll, fehlende ob eine Datei geladen werden die die Klasse javax.resource.ResourceException enthält. Diese Frage ist mit Yes zu beantworten, woraufhin die Klasse connector.jar aus dem CICS Transaction Gateway 5.00 für Windows gesucht und ausgewählt werden muss (Abbildung 4-50).

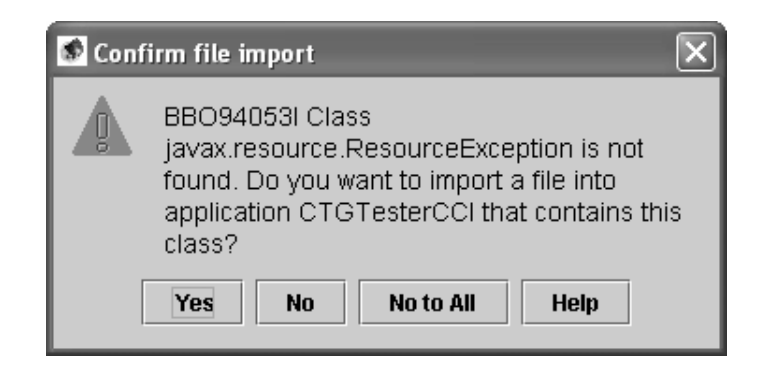

Abbildung 4-50: Warnung aufgrund fehlender Klassen

Nach der ersten Warnung treten auch wiederum welche auf, bei denen jedoch keine weiteren Dateien importiert werden, da die entsprechenden Klassen aus der WebSphere-Laufzeitumgebung verwendet werden sollen. Also wird bei der zweiten Warnung No to All gewählt, woraufhin keine weiteren Warnungen auftauchen und die Anwendung importiert wird.

Unter dem Ordner Applications sollte nun CTGTesterCCI vorhanden sein. Diese Anwendung kann nun expandiert werden, um alle Bestandteile anzuzeigen (Abbildung 4-51).

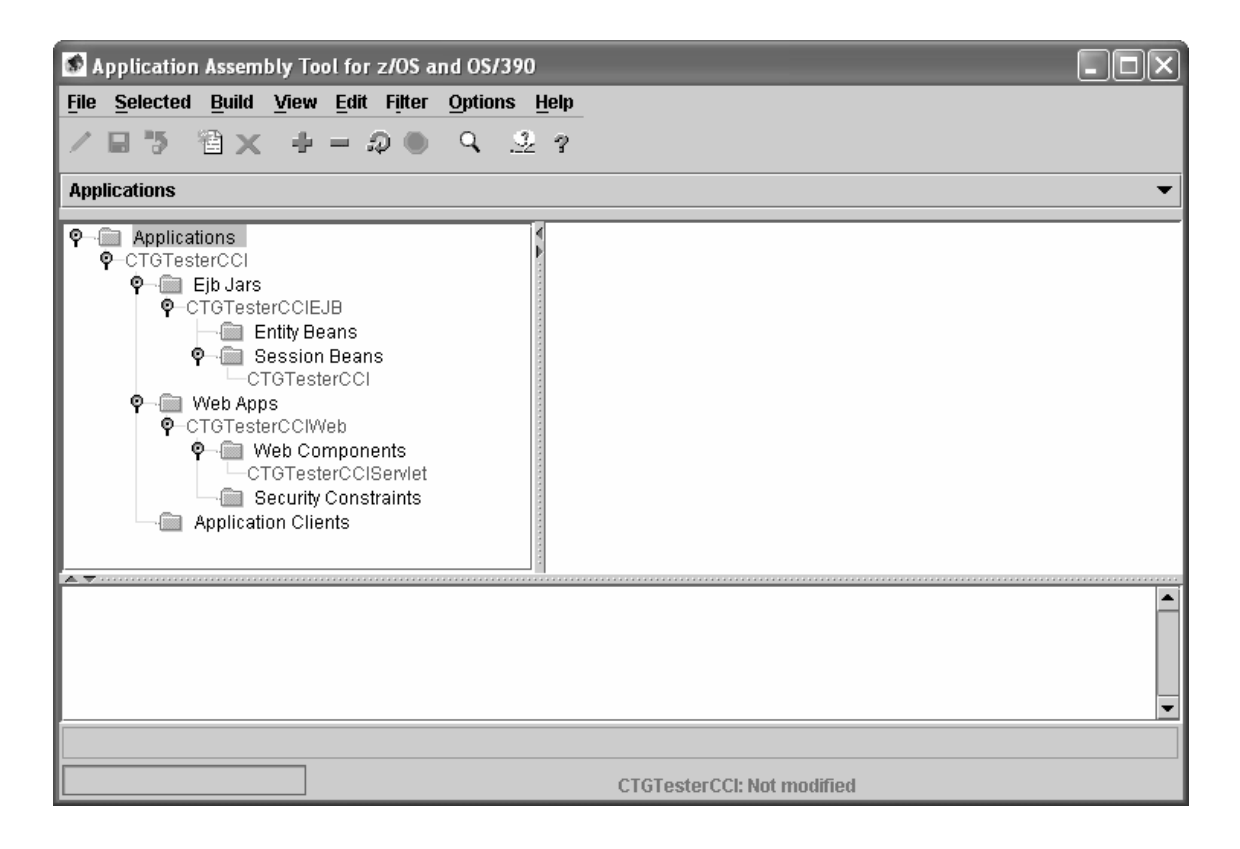

Abbildung 4-51: AAT mit der Beispielanwendung CTGTesterCCI

Nun ist sicherzustellen, dass die Webanwendung CTGTesterCCIWeb und die Session Bean korrekt miteinander verbunden sind. Dies ist notwendig, da das Servlet eine JNDI-Suche nach der Bean durchführt. Also ist zuerst die Webanwendung CTGTesterCCIWeb auszuwählen und im Menü Selected auf Modify zu klicken. In der Registerkarte EJBs ist in der Zeile mit der EJB-Referenz das leere Feld der Spalte Link anzuklicken. In der Liste sucht man die Session Bean CTGTesterCCI und wählt sie aus. Danach ist im Menü Selected der Punkt Save zu wählen, um die Änderungen zu übernehmen (Abbildung 4-52).

| Application Assembly Tool for z/OS and OS/390                                                                                                    |                                                                                                    |
|----------------------------------------------------------------------------------------------------|----------------------------------------------------------------------------------------------------|
| File       Selected       Build       Yiew       Edit       Filter       Options       Edit         ✓       III       IIII       IIIIIIIIIIIIIIIIIIIIIIIIIIIIIIIIIIII                                                                                                    | ielp<br>?                                                                                                    |
| P       Applications         P       CTGTesterCCI         P       Ejb Jars         P       Entity Beans         P       Case on Page on Page on Pa | Servlets       Taglib       Welcome       Classpath       Files         Resources       Parameters       Mime       Errors       Login         General       Icons       Environment       EJBs       Security         EJB references       Element       Element       Element       Element |
|                                                                                                    | Referenc       Type       Home       Remote       Link       De         ejb/CTGT       Session       itso.cics       itso.cics       CTGTesterCCI         Add       Modify       Delete       View                                                                                            |
| BBO90523I Web app CTGTesterCCIWeb was modified.                                                                                                    |                                                                                                    |
| BBO90523I Web app CTGTesterCCIWeb was mo                                                                                                    | CTGTesterCCI: Modified                                                                                                    |

Abbildung 4-52: Veränderungen an der Webkomponente

Nun ist im Menü Build zuerst der Punkt Validate und nach erfolgreicher Ausführung der Punkt Deploy zu wählen. Die Warnungen aufgrund fehlender Klassen sind dabei mit No zu beantworten. Nach erfolgreicher Ausführung sollte im unteren Teil folgende Zeile erscheinen:

```
BB094009I Application CTGTesterCCI was deployed.
```

Schließlich muss die veränderte J2EE-Anwendung noch exportiert werden. Dazu klickt man die Anwendung CTGTesterCCI mit der rechten Maustaste an und wählt den Menüpunkt Export. In dem neu geöffneten Fenster ist sicherzustellen, dass das Kontrollkästchen WebSphere for z/OS Version 4.0 compatible aktiviert ist (Abbildung 4-53).

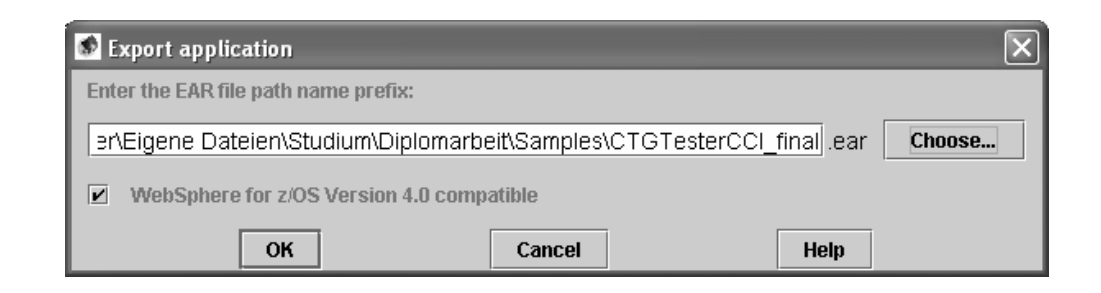

Abbildung 4-53: Exportieren der J2EE-Anwendung

Nachdem mit OK bestätigt wurde, wird die Anwendung in eine EAR-Datei exportiert.

#### 4.4.3 Installation der J2EE-Anwendung

Nachdem die J2EE-Anwendung an den WebSphere Application Server für z/OS angepasst wurde, kann sie auf diesem installiert werden. Dazu ist erneut die Anwendung *Administration* auszuführen. Hierbei wird angenommen, dass noch eine Konversation geöffnet ist (siehe *Abschnitt 4.3.5* zum Anlegen einer neuen Konversation).

In dieser Konversation ist der J2EE-Server mit der rechten Maustaste anzuklicken, und es ist Install J2EE Application zu wählen. Im nächsten Fenster wählt man die im letzten Abschnitt exportierte EAR-Datei aus und bestätigt mit OK. Daraufhin öffnet sich das Fenster Reference and Resource Resolution, wo Verweise und Ressourcen festgelegt werden sollen.

Dort expandiert man den Ordner CTGTESterCCIEJB und klickt die Session Bean CTGTESterCCI an. In der Registerkarte EJB ist die Schaltfläche Set Default JNDI Path & Name anzuklicken, so dass die Bean den Standard-JNDI-Namen erhält. Danach ist die Registerkarte J2EE Resource anzuklicken. Hier wird die von der Session Bean verwendete Ressource mit dem im letzten Abschnitt definierten CICS-ECI-Ressourcenadapter verknüpft. Es ist das leere Feld J2EE Resource anzuklicken und die Ressource auszuwählen. In diesem Fall lautete der Name CICS (Abbildung 4-54).

| Reference and Resource Resolution                                                                                                    | $\sim$                                        |
|----------------------------------------------------------------------------------------------------|-----------------------------------------------|
| CTGTesterCCI<br>• M CTGTesterCCIEJB<br>CTGTesterCCI<br>• CTGTesterCCIWeb_WebApp.jar<br>CTGTesterCCIWeb_WebApp<br>CTGTesterCCIWeb_WebApp | itso.cics.eci.j2ee.testercci.CTGTesterCCIBean |
| Help                                                                                                    | OK Save Cancel                                |

Abbildung 4-54: Auswahl der J2EE-Ressource für die Session Bean

Nun ist der Ordner CTGTesterCCIWeb\_WebApp.jar zu expandieren und mit der linken Maustaste CTGTesterCCIWebWebApp auszuwählen. Auch hier ist in der Registerkarte EJB die Schaltfläche Set Default JNDI Path & Name anzuklicken. In der Registerkarte Reference sollte nun die aufgelöste Verknüpfung zur Session Bean angezeigt werden. Außerdem sollten im linken Teil des Fensters alle Komponenten der Anwendung mit Häkchen versehen sein, so dass alle Verweise und Ressourcen erfolgreich aufgelöst wurden (Abbildung 4-55).

| Reference and Resource Reso                             | lution          |                                  |                   | X                               |
|---------------------------------------------------------|-----------------|----------------------------------|-------------------|---------------------------------|
| CTGTesterCCI<br>♀ ☑ CTGTesterCCIEJB<br>↓ Ø CTGTesterCCI | com.ibm.ws390.w | c.container.Rem<br>Ice 🚿 J2EE Re | oteWebA<br>source | ppBean                          |
| - Ψ CTGTesterCCIWeb_WebApp<br>- Ø CTGTesterCCIWeb Web   | Name            | Туре                             | Link              | JNDI Name                       |
|                                                         | Details         | Session                          |                   | ADCDPL/BBOASR2/CTGTesterCCD/CTG |
| Help                                                    | <u> </u>        |                                  |                   | OK Save Cancel                  |

Abbildung 4-55: Aufgelöste Verknüpfung von der Webanwendung zur Session Bean

Nach der Bestätigung mit OK wird die Anwendung per FTP an den Server übertragen (Abbildung 4-56).

| Processing Install EJBs | × |
|-------------------------|---|
| Transfering EAR file    |   |
|                         |   |
|                         |   |
| Cancel                  |   |

Abbildung 4-56: Übertragung der J2EE-Anwendung an der Server

Nachdem die Übertragung erfolgreich war, erscheint in der Statuszeile die Meldung

BBON0470I EAR file CTGTesterCCI\_deployed\_resolved.ear has been successfully installed on server C10ASR2.

Nun kann die Konversation aktiviert werden. Dazu sind folgende Schritte auszuführen:

- 1. Auf Validate klicken.
- 2. Auf Commit klicken und mit Yes bestätigen.
- 3. Complete -> All Tasks auswählen und mit Yes bestätigen.
- 4. Auf Activate klicken und mit Yes bestätigen.

Daraufhin werden alle Definitionen zum J2EE-Server übertragen und aktiviert. Nun wird auch der J2EE-Server neu gestartet.

Das Redbook [CG02b] enthält noch eine andere J2EE-Anwendung namens CTGTesterECI. Diese ist weniger komplex aufgebaut, und der Zugriff auf die CTG-Klassen erfolgt direkt vom Servlet aus, so dass keine Session Bean zum Einsatz kommt. Der CICS-ECI-Ressourcenadapter wird ebenfalls nicht verwendet. Die Installation dieser einfacheren Anwendung erfolgt analog zu CTGTesterCCI.

#### 4.4.4 Test der J2EE-Anwendung

Nun soll die installierte J2EE-Anwendung auch getestet werden. In der Konfiguration des verwendeten Servers wurde der *IBM HTTP Server* verwendet. Dieser fungiert sozusagen als

Router für die HTTP-Anfrage, die an das WebSphere-Plugin und von dort an den Webcontainer des J2EE-Servers weitergeleitet wird (Abbildung 4-57). Deswegen kann der HTTP-Server auch als Proxy für den J2EE-Server oder für Sicherheitsabfragen eingesetzt werden.

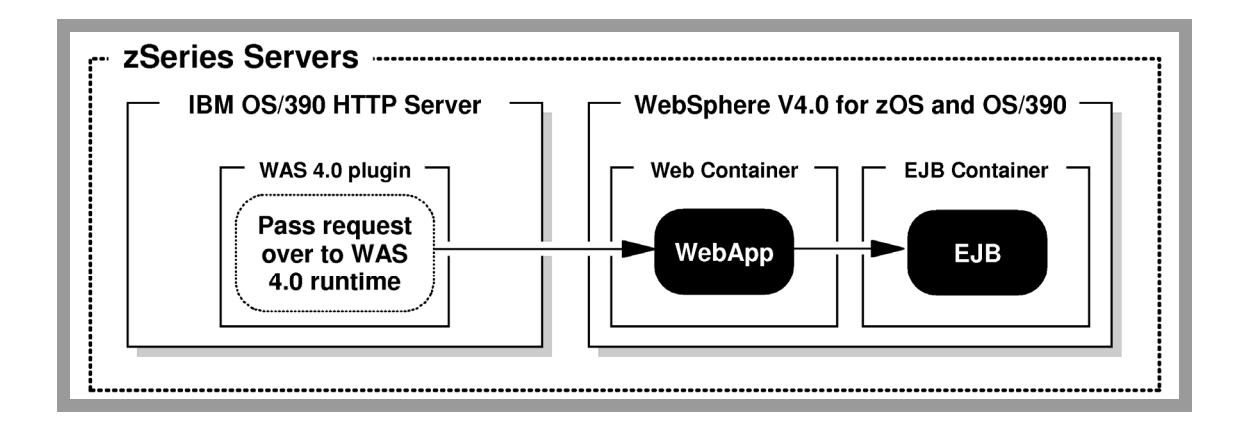

Abbildung 4-57: Der IBM-HTTP-Server für z/OS [CWA]

Die Konfiguration des HTTP-Servers wird in der Datei /web/httpdl/httpd.conf festgelegt. Dort soll folgende Zeile eingefügt werden:

```
Service /CTGTester*/*
    /usr/lpp/WebSphere/WebServerPlugIn/bin/was400plugin.so:service exit
```

Durch die Service-Anweisung wird eine Anfrage an die WebSphere-Plugin-Umgebung weitergegeben. Falls die URL (Uniform Resource Locator) dem angegebenen Schema entspricht (/CTGTester\*/\*), dann wird die Anfrage an das ausführbare Modul der WebSphere-Plugin-Umgebung (was400plugin.so) weitergeleitet.

Nun muss der HTTP-Server neu gestartet werden. Dazu wechselt man in SDSF und beendet den aktuellen HTTP-Server mittels /C HTTPD1. Nachdem der HTTP-Server beendet wurde, wird er mittels /S HTTPD1 neu gestartet. Nun dauert es eine Weile bis die Initialisierung abgeschlossen ist. Danach sollte der HTTP-Server wieder Anfragen entgegennehmen.

Als nächstes soll die folgende URL in einen Browser eingegeben werden:

http://techspru2.informatik.uni-leipzig.de/CTGTesterCCIWeb/

Daraufhin erscheint die Startseite der J2EE-Beispielanwendung (Abbildung 4-58).

| CTGTesterCCI Start - Microsoft Internet Explorer                                                      |
|----------------------------------------------------------------------------------------------------|
| Datei Bearbeiten Ansicht Favoriten Extras ?                                                           |
| 🔆 Zurück 🔹 🕥 - 🔛 😰 🏠 🔎 Suchen 🥋 Favoriten 🊱 🔗 - 🍚 💭 🏭 🦓                                               |
| Adresse 🕘 http://techspru2.informatik.uni-leipzig.de/CTGTesterCCIWeb/ 🛛 🍚 💽 Wechseln zu 🛛 Links 🎽 🐑 - |
| @ Redbooks                                                                                            |
| CTGTesterCCI                                                                                          |
| version SG24-6133-01                                                                                  |
| This servlet will use the CCI to call an ECI program on CICS.                                         |
| Managed: Yes 🗸                                                                                        |
| Common options                                                                                        |
| CICS program name: EC01 Program on CICS to call                                                       |
| COMMAREA input:                                                                                       |
| COMMAREA length: 27                                                                                   |
| Encoding: ASCII (for example ASCII or IBM037)                                                         |
| Iterations: 1 (the number of times to run the program)                                                |
| Application trace: Off 💌 T class trace                                                                |
| Unmanaged options for Managed = No                                                                    |
| Gateway daemon URL:                                                                                   |
| Gateway daemon port:                                                                                  |
| CICS Server:                                                                                          |
| User ID:                                                                                              |
| Password:                                                                                             |
| Mirror transaction:                                                                                   |
| CCI Trace level Exceptions                                                                            |
|                                                                                                    |
| Submit                                                                                                |
|                                                                                                    |

Abbildung 4-58: Die Startseite der J2EE-Beispielanwendung

Da die Session Bean auf den Ressourcenadapter zugreift und dort schon viele Einstellungen getätigt wurden (wie zum Beispiel der Name des CICS-Servers), müssen nur wenige Parameter festgelegt werden. Als erster Test wurden die Beispielangaben übernommen, so dass das CICS-Programm EC01 mit einer COMMAREA-Länge von 27 und einer ASCII-Kodierung aufgerufen werden soll. Die Option Managed legt fest, ob der CICS-ECI-Ressourcenadapter verwendet werden soll oder nicht. Ist dies nicht der Fall, so müssen unter Unmanaged Options noch einige Werte eingegeben werden, die normalerweise durch den Ressourcendapter festgelegt sind.

Unterhalb der Formularfelder der Startseite liegt die Schaltfläche Submit, durch die die festgelegten Eingabewerte übernommen und die Anfrage gestellt wird. Nach der Betätigung dieser Schaltfläche erscheint die Ergebnisseite (Abbildung 4-59).

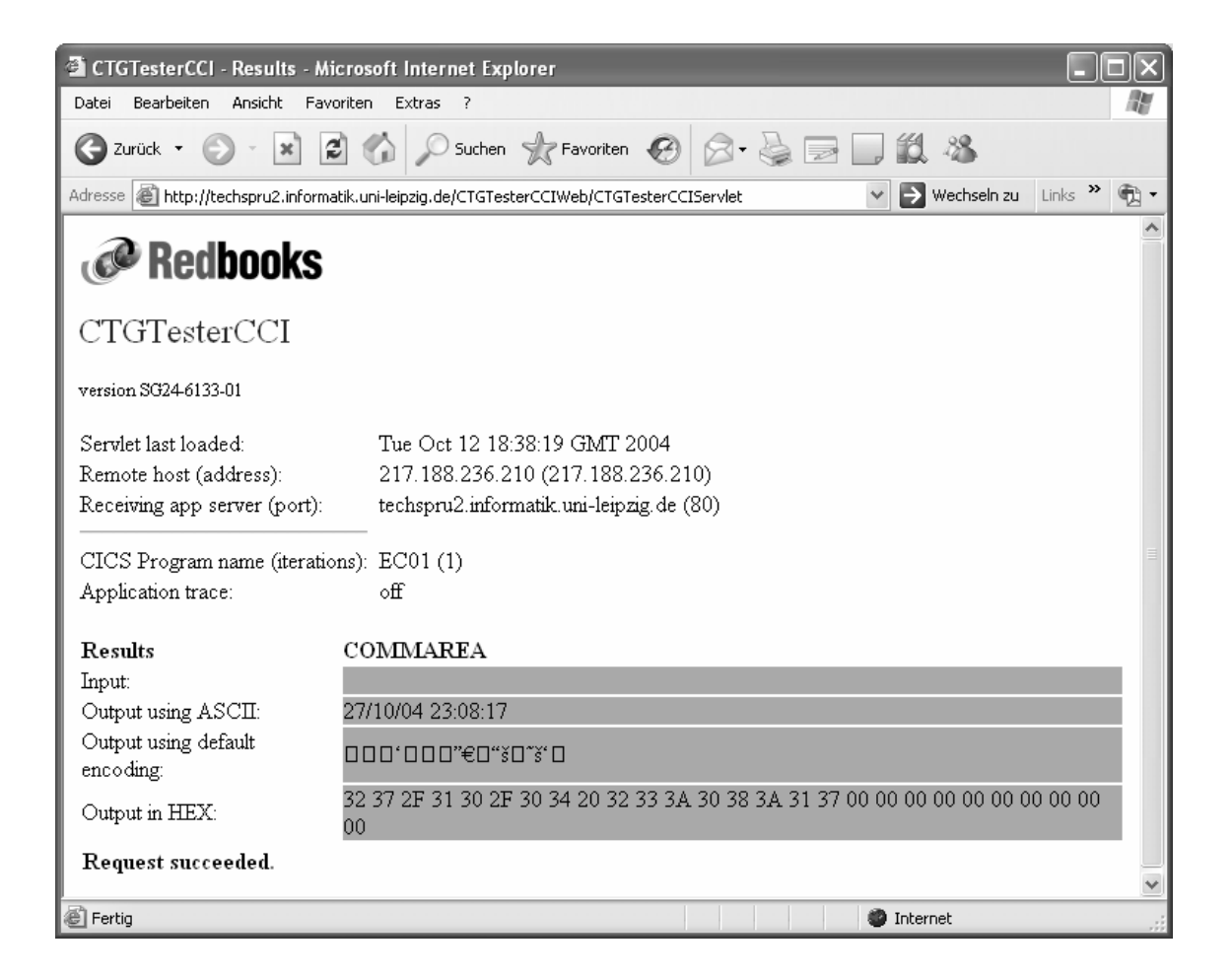

Abbildung 4-59: Die Ergebnisseite der J2EE-Beispielanwendung

Die letzte Zeile auf dieser Seite deutet an, dass die Anfrage erfolgreich war. Im oberen Teil werden zuerst der letzte Ladezeitpunkt des Servlets, die IP-Adresse des eigenen PCs sowie die Adresse des Anwendungsservers angezeigt. Im unteren Teil werden die Ausgabedaten aus der COMMAREA in verschiedenen Kodierungen dargestellt. Die Daten in der ASCII-Kodierung sind lesbar, da in CICS eine Konvertierung von EBCDIC zu ASCII vorgenommen wurde. Es werden erneut Datum und Uhrzeit ausgegeben, wie schon in den Tests aus den *Abschnitten 4.1.4* und *4.2.4*. Die Ausgabe in der Standardkodierung (in diesem Fall EBCDIC) ist dagegen nicht lesbar. Schließlich werden die Ergebnisse am Ende noch als Hexadezimaldaten dargestellt.

Damit wurde die grundlegende Funktionstüchtigkeit des WebSphere Application Server in Kombination mit dem CICS Transaction Gateway demonstriert. Nun können beliebige J2EE-Anwendungen zum Zugriff auf CICS-Programme erstellt werden, sofern bei diesen der Datenaustausch über die COMMAREA geschieht. Kapitel 5

# Erstellen einer eigenen Anwendung zum Zugriff auf DB2

In diesem Kapitel soll die bestehende Konfiguration dazu eingesetzt werden, um auf DB2-Datenbanken zuzugreifen. Der Zugriff auf DB2 geschieht dabei im CICS-Programm. Daher ist es lediglich notwendig, ein CICS-Programm zu erstellen, das Daten aus einer DB2-Datenbank ausliest und diese dann in die COMMAREA schreibt. Wenn dies sichergestellt ist, kann das CICS Transaction Gateway mit diesem CICS-Programm kommunizieren. Diese Konfiguration soll dann erneut mit der J2EE-Beispielanwendung getestet werden.

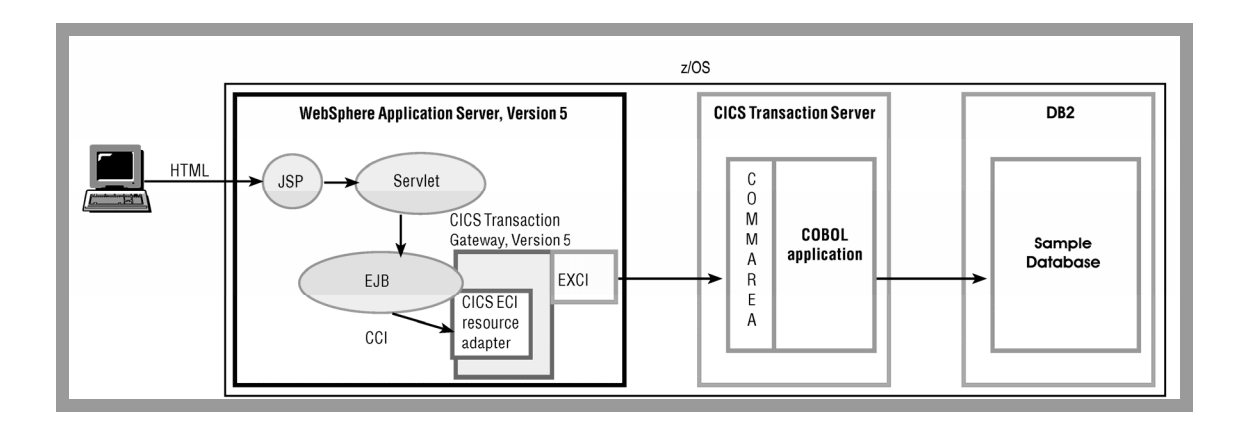

Abbildung 5-1: Die Konfiguration zum Zugriff auf DB2 (nach [IWC])

### 5.1 CICS und DB2

Neben dem Zugriff auf VSAM-Dateien stellt CICS auch eine Schnittstelle zu DB2 bereit, die so genannte *CICS DB2 Attachment Facility*. Durch diese können Programme, die in der CICS-Umgebung ablaufen, auf DB2 zugreifen. Dabei koordiniert CICS die Wiederherstellung sowohl der DB2- als auch der CICS-Daten, falls während einer Transaktion ein Fehler auftritt.

#### 5.1.1 DB2CONN

Dabei stellt die CICS-DB2-Attachment-Facility zum einen eine ständige Verbindung zu DB2 her – *DB2CONN*. Diese Verbindung kann nun von CICS-Anwendungen verwendet werden, um Befehle und Anfragen an DB2 zu senden. Sie kann zu jedem Zeitpunkt beendet und neu gestartet werden. Als Parameter zum Erstellen einer DB2CONN werden unter anderem das DB2-Subsystem und eine Benutzer-ID verwendet. Im gesamten CICS-Subsystem darf jeweils nur eine DB2CONN aktiviert sein.

#### 5.1.2 DB2ENTRY

Innerhalb der ständigen Verbindung zu CICS können mehrere *Threads* eingesetzt werden. Ein Thread stellt hier eine individuelle Verbindung zu DB2 dar, die für jede Transaktion aufgebaut wird, welche auf DB2 zugreift. Damit kann eine CICS-Transaktion auf DB2-Ressourcen wie den *Kommandoprozessor* und *Pläne* zugreifen. Zur Reservierung solcher Threads wird ein *DB2ENTRY* eingesetzt. Dieser legt fest, welche Transaktionen auf bestimmte Pläne in DB2 zugreifen können. Um einen DB2ENTRY anlegen zu können, muss eine DB2CONN vorhanden sein.

#### 5.1.3 DB2TRAN

Mit Hilfe einer *DB2TRAN*-Definition können weitere Transaktionen mit einem bestimmten DB2ENTRY verbunden werden. Für eine Transaktion kann jeweils nur eine DB2TRAN-Definition erstellt werden.

## 5.2 Implementierung der CICS-Anwendung 5.2.1 Das CICS-DB2-Programm

Wie schon erwähnt, soll das zu erstellende CICS-Programm auf DB2 zugreifen und die erhaltenen Daten in die COMMAREA schreiben. Der Einfachheit halber wurde die Beispieldatenbank aus [TUT4] verwendet, wo auch Anweisungen zum Erstellen dieser oder einer ähnlichen Datenbank enthalten sind. Diese Datenbank enthält nur eine Tabelle mit zwei Spalten, in denen Vor- und Nachnamen stehen. Abbildung 5-2 zeigt die Ausgabe einer SELECT-Abfrage nach allen Datensätzen dieser Datenbank, die unter *DB2 Admin* ausgeführt wurde.

| DB2 Admin | DB2    | Result | of | the | SQL | SELECT | <br>Row | 1 | to | 4 | of | 4 |
|-----------|--------|--------|----|-----|-----|--------|---------|---|----|---|----|---|
| L VNAME   | NNAME  |        |    |     |     |        |         |   |    |   |    |   |
| ж         | *      |        |    |     |     |        |         |   |    |   |    |   |
| HANS      | BAUER  |        |    |     | -   |        |         |   |    |   |    |   |
| FRED      | MAYER  |        |    |     |     |        |         |   |    |   |    |   |
| JORG      | WAGNER | 2      |    |     |     |        |         |   |    |   |    |   |
| GERRIT    | SCHLÜT | ΓER    |    |     |     |        |         |   |    |   |    |   |

Abbildung 5-2: Inhalt der Beispieldatenbank

Weiterhin wurde das CICS-COBOL-Programm aus [TUT5] modifiziert. Dort wurden Daten aus einer DB2-Datenbank gelesen und in einen BMS-Bildschirm exportiert. In diesem Fall wurden die Daten jedoch in die COMMAREA geschrieben. Abbildung 5-3 zeigt den Quelltext des CICS-Programms zum Zugriff auf die DB2-Datenbank.

| 000100 | IDENTIFICATION DIVISION.                               |  |  |  |  |  |  |
|--------|--------------------------------------------------------|--|--|--|--|--|--|
| 000200 | PROGRAM-ID. ECIDB2.                                    |  |  |  |  |  |  |
| 000300 | ENVIRONMENT DIVISION.                                  |  |  |  |  |  |  |
| 000400 | DATA DIVISION.                                         |  |  |  |  |  |  |
| 000500 | WORKING-STORAGE SECTION.                               |  |  |  |  |  |  |
| 000600 | EXEC SOL                                               |  |  |  |  |  |  |
| 000700 |                                                        |  |  |  |  |  |  |
| 000800 | END-EXEC.                                              |  |  |  |  |  |  |
| 000900 | 01 NAME-TAB.                                           |  |  |  |  |  |  |
| 001000 |                                                        |  |  |  |  |  |  |
| 001100 | 02 NACHNAME PICTURE X (20)                             |  |  |  |  |  |  |
| 001300 | LINKAGE SECTION.                                       |  |  |  |  |  |  |
| 001310 | 01 DEHCOMMAREA.                                        |  |  |  |  |  |  |
| 001320 | 03 VNAM1I PICTURE X(20).                               |  |  |  |  |  |  |
| 001330 | 03 NNAM1I PICTURE X(20).                               |  |  |  |  |  |  |
| 001340 | 03 VNAM2I PICTURE X (20).                              |  |  |  |  |  |  |
| 001350 | 03 NNAM2I PICTURE X (20).                              |  |  |  |  |  |  |
| 001360 | 03 VNAM3I PICTURE X (20).                              |  |  |  |  |  |  |
| 001370 | 03 NNAM3I PICTURE X(20).                               |  |  |  |  |  |  |
| 001380 | 03 VNAM4I PICTURE X (20).                              |  |  |  |  |  |  |
| 001390 | 03 NNAM4I PICTURE X (20)                               |  |  |  |  |  |  |
| 001400 | PROCEDURE DIVISION.                                    |  |  |  |  |  |  |
| 001410 | MOVE SPACES TO DEHCOMMAREA.                            |  |  |  |  |  |  |
| 001500 | EXEC SOL                                               |  |  |  |  |  |  |
| 001600 | DECLARE C1 CURSOR FOR                                  |  |  |  |  |  |  |
| 001700 | SELECT VNAME, NNAME FROM GSCHLU, TAB020                |  |  |  |  |  |  |
| 001800 | END-EXEC.                                              |  |  |  |  |  |  |
| 001900 | EXEC SOL OPEN C1 END-EXEC.                             |  |  |  |  |  |  |
| 002000 | EXEC SOL FETCH C1 INTO : VORNAME. : NACHNAME END-EXEC. |  |  |  |  |  |  |
| 002100 | MOVE VORNAME TO VNAM1I.                                |  |  |  |  |  |  |
| 002200 | MOVE NACHNAME TO NNAM1I.                               |  |  |  |  |  |  |
| 002300 | EXEC SQL FETCH C1 INTO :VORNAME, :NACHNAME END-EXEC.   |  |  |  |  |  |  |
| 002400 | MOVE VORNAME TO VNAM2I.                                |  |  |  |  |  |  |
| 002500 | MOVE NACHNAME TO NNAM2I.                               |  |  |  |  |  |  |
| 002600 | EXEC SQL FETCH C1 INTO :VORNAME, :NACHNAME END-EXEC.   |  |  |  |  |  |  |
| 002700 | MOVE VORNAME TO VNAM3I.                                |  |  |  |  |  |  |
| 002800 | MOVE NACHNAME TO NNAM3I.                               |  |  |  |  |  |  |
| 002900 | EXEC SOL FETCH C1 INTO :VORNAME. :NACHNAME END-EXEC.   |  |  |  |  |  |  |
| 003000 | MOVE VORNAME TO VNAM4I.                                |  |  |  |  |  |  |
| 003100 | MOVE NACHNAME TO NNAM4I.                               |  |  |  |  |  |  |
| 003200 | EXEC SQL CLOSE C1 END-EXEC.                            |  |  |  |  |  |  |
| 003700 | EXEC CICS RETURN                                       |  |  |  |  |  |  |
| 003800 | END-EXEC.                                              |  |  |  |  |  |  |
| 003900 | EXIT.                                                  |  |  |  |  |  |  |

Abbildung 5-3: Der Quelltext des CICS-Programms zum Zugriff auf DB2 Die DB2-Anweisungen beginnen mit EXEC SQL. Zuerst wird für eine SELECT-Abfrage nach den Vor- und Nachnamen aus der Tabelle ein Cursor C1 erstellt (Zeile 001500). Mit Hilfe dieses Cursors werden die Ergebnisdaten zeilenweise in die Variablen VORNAME und NACHNAME eingelesen (z.B. Zeile 002000). Danach werden die Daten in die entsprechenden Felder der DFHCOMMAREA kopiert (z.B. Zeilen 002100 und 002200), die in der LINKAGE SECTION (ab Zeile 001300) definiert wurden.

Nachdem alle vier Zeilen in die COMMAREA geschrieben wurden, kann der Cursor geschlossen werden (Zeile 003200). Mit EXEC CICS RETURN wird die Kontrolle an die nächst höhere Ebene zurückgegeben, und das Programm ist beendet.

#### 5.2.2 Die Übersetzungsschritte

Ein CICS-DB2-Programm wird auf dieselbe Art und Weise übersetzt wie ein normales CICS-Programm. Es muss jedoch ein zusätzlicher Schritt vorgenommen werden – das *Binding*. Bei diesem Prozess wird in DB2 ein *Anwendungsplan* erstellt. Dieser enthält alle SQL-Anweisungen aus dem CICS-Programm und wird bei der Ausführung des Programms aufgerufen. Abbildung 5-4 stellt die notwendigen Schritte zur Übersetzung des CICS-DB2-Programms dar.

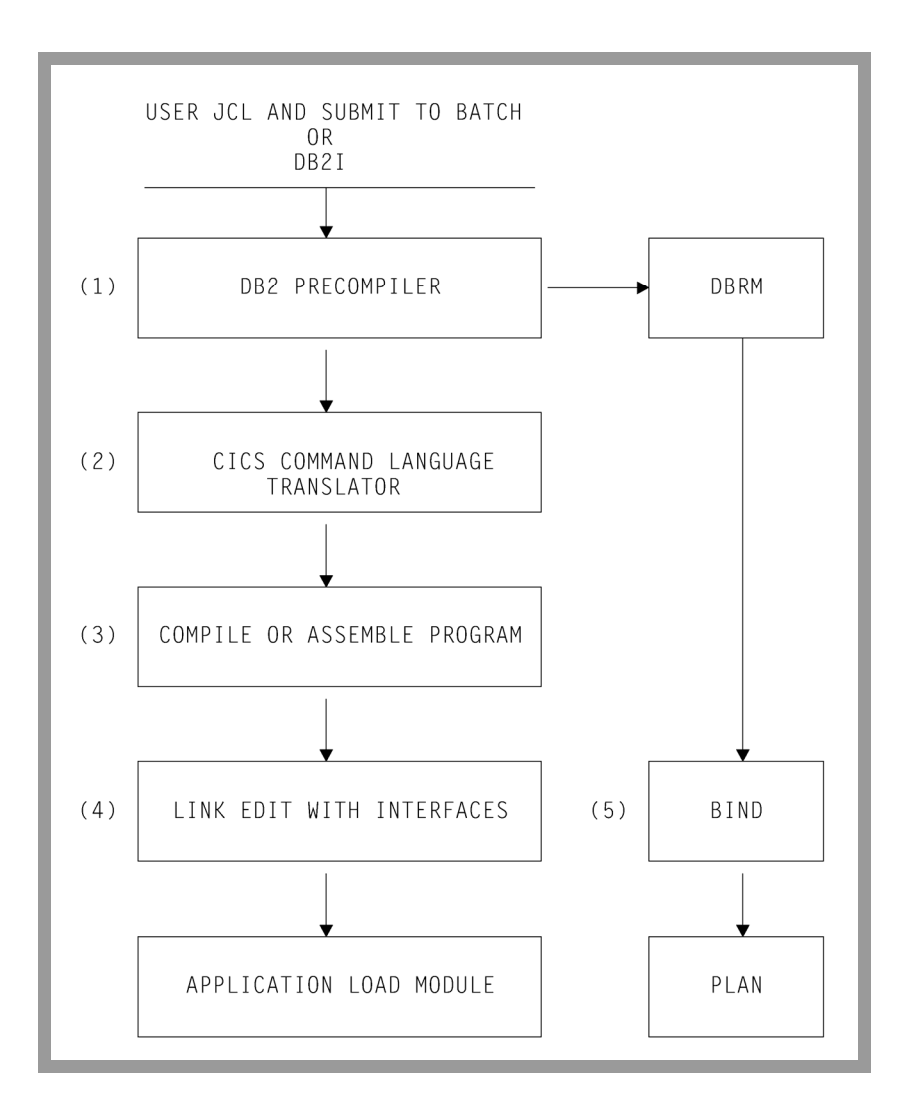

Abbildung 5-4: Die Schritte zur Übersetzung des CICS-DB2-Programms [CS02c]

#### Der DB2-Precompiler

In Schritt (1) wird der *DB2-Precompiler* aufgerufen, der ein *DBRM*-Modul (*Database Request Model*) erstellt, das Informationen über die SQL-Anweisungen des Programms beinhaltet. Abbildung 5-5 enthält ein JCL-Programm zum Ausführen des DB2-Precompilers (DSNHPC).

| 000100 | //GSCHLUP  | JOE | 3 (),CLASS=A,MSGCLASS=H,MSGLEVEL=(1,1),NOTIFY=&SYSUID |
|--------|------------|-----|-------------------------------------------------------|
| 000300 | //PCOMP    | EXE | EC PGM=DSNHPC, REGION=4096K,                          |
| 000310 | 11         | PAP | RM='HOST(COB2)'                                       |
| 000320 | //STEPLIB  | DD  | DISP=SHR, DSN=DSN710.SDSNEXIT                         |
| 000330 | 11         | DD  | DISP=SHR, DSN=DSN710.SDSNLOAD                         |
| 000400 | //DBRMLIB  | DD  | DSN=GSCHLU.DBRMLIB.DATA(DB2CM),DISP=OLD               |
| 000500 | //SYSCIN   | DD  | DSN=GSCHLU.CICSDB2.ECI(DB2OUT),DISP=SHR               |
| 000600 | //SYSLIB   | DD  | DSN=GSCHLU.CICSDB2.ECI,DISP=SHR                       |
| 00800  | //SYSPRINT | DD  | SYSOUT=*                                              |
| 000900 | //SYSTERM  | DD  | SYSOUT=*                                              |
| 001000 | //SYSUDUMP | DD  | SYSOUT=*                                              |
| 001100 | //SYSUT1   | DD  | SPACE=(800,(500,500),,,ROUND),UNIT=SYSDA              |
| 001200 | //SYSUT2   | DD  | SPACE=(800,(500,500),,,ROUND),UNIT=SYSDA              |
| 001300 | //SYSIN    | DD  | DISP=SHR,DSN=GSCHLU.CICSDB2.ECI(ECIDB2)               |
| 001400 |            |     |                                                       |

Abbildung 5-5: JCL-Programm zum Ausführen des DB2-Precompilers

Dabei war der Quellcode des CICS-DB2-Programms in GSCHLU.CICSDB2.ECI (ECIDB2) enthalten (Zeile 001300). Die Ausgabe des neuen CICS-Programms mit auskommentierten EXEC SQL-Aufrufen ist in GSCHLU.CICSDB2.ECI (DB2OUT) enthalten (Zeile 000500), während das DBRM-Modul nach GSCHLU.DBRMLIB.DATA (DB2CM) geschrieben wurde (Zeile 000400).

#### CICS-Translator, Compiler und Linker

Die Schritte (2), (3) und (4) müssen für alle CICS-Programme ausgeführt werden, ob sie nun auf DB2 zugreifen oder nicht. In Schritt (2) wird der *CICS-Translator* ausgeführt, der die EXEC CICS-Aufrufe in native Befehle umwandelt. In Schritt (3) wird das nun lediglich aus COBOL-Befehlen bestehende Programm kompiliert, woraufhin in Schritt (4) mit Hilfe des *Linkers* ein ausführbares Lademodul erstellt wird. Abbildung 5-6 enthält ein JCL-Programm mit den notwendigen Schritten für diese drei Aufgaben sowie den Binding-Prozess, der weiter hinten behandelt wird.

```
000001 //GSCHLUC JOB (),CLASS=A,MSGCLASS=H,MSGLEVEL=(1,1),NOTIFY=&SYSUID
000002 //COMP
                  EXEC DFHEITVL
000003 //TRN.SYSIN DD DSN=GSCHLU.CICSDB2.ECI(DB20UT),DISP=SHR
000004 //COB.SYSLIB DD DSN=GSCHLU.LIB,DISP=SHR
000005 //LKED.CICSLOAD DD DSN=CICSTS22.CICS.SDFHLOAD,DISP=SHR
000006 //LKED.DB2LOAD DD DSN=DSN710.SDSNLOAD,DISP=SHR
000007 //LKED.SYSIN DD *
000008
             INCLUDE CICSLOAD (DSNCLI)
000009
             INCLUDE DB2LOAD (DSNHADDR)
000010
             INCLUDE DB2LOAD (DSNHADD2)
000011
             NAME ECIDB2(R)
000012 /*
                  EXEC PGM=IKJEFT01
000013 //BIND
000014 //STEPLIB
                 DD DISP=SHR, DSN=DSN710.SDSNEXIT
000015 //
                  DD DISP=SHR, DSN=DSN710.SDSNLOAD
000016 //DBRMLIB DD DISP=OLD, DSN=GSCHLU. DBRMLIB. DATA (DB2CM)
000017 //SYSPRINT DD SYSOUT=*
000018 //SYSTSPRT DD SYSOUT=*
000019 //SYSUDUMP DD SYSOUT=*
000020 //SYSTSIN DD *
         DSN S(DSN1)
000021
         BIND PLAN(DB2C) MEMBER(DB2CM) ACTION(REP) RETAIN ISOLATION(CS)
000022
000023
         END
000024 //GRANT
                  EXEC PGM=IKJEFT01
000025 //STEPLIB DD DISP=SHR, DSN=DSN710.SDSNLOAD
000026 //SYSPRINT DD SYSOUT=*
000027 //SYSTSPRT DD SYSOUT=*
000028 //SYSUDUMP DD SYSOUT=*
000029 //SYSTSIN DD *
000030
         DSN S(DSN1)
         RUN PROGRAM (DSNTIAD) PLAN (DSNTIA71) -
000031
000032
              LIBRARY ('DSN710.RUNLIB.LOAD')
000033
         END
000034 //SYSIN
                  DD *
         GRANT EXECUTE ON PLAN DB2C TO PUBLIC
000035
000036 /*
```

Abbildung 5-6: JCL-Programm für die restlichen Schritte

Zum Übersetzen der EXEC CICS-Aufrufe, zum Kompilieren und zum Linken wird wie schon in *Abschnitt 4.2.4* die Prozedur DFHEITVL verwendet (Zeile 000002). Diese Prozedur verwendet als Eingabe die vom DB2-Precompiler erstellte Quelldatei mit den auskommentierten EXEC SQL-Aufrufen. Für den Linker werden noch einige Lademodule aus CICS und DB2 benötigt (Zeilen 000005 bis 000011). Besonders zu beachten ist dabei das Modul *DSNCLI (CICS DB2 Language Interface Module)*, das die DB2-Aufrufe ermöglicht.

#### Der Binding-Prozess

In Schritt (5) – dem Binding-Prozess (ab Zeile 000013) – wird das in Schritt (1) erstellte DBRM-Modul benutzt (Zeile 000016), um in DB2 den Anwendungsplan DB2C zu erstellen

(Zeile 000022). Dazu wird das Programm IKJEFT01 verwendet, dem die DB2-Anweisungen zum Erstellen des Plans übergeben werden.

Schließlich wird im Step GRANT (ab Zeile 000024) noch sichergestellt, dass auch alle Benutzer auf den soeben erstellten Plan zugreifen dürfen.

Nachdem die beiden JCL-Programm fehlerfrei durchgelaufen sind (*Condition Codes* 0 oder 4), ist das CICS-DB2-Programm erfolgreich erstellt worden. Nun kann es in CICS eingebunden und getestet werden.

### 5.2.3 Einbindung des Programms in CICS

#### Einrichtung der Datenbankverbindung

Vor der Einbindung des Programms soll noch die CICS-Datenbankverbindung erstellt werden. Es war eine DB2CONN zu erstellen, was in CICS mit Hilfe des Befehls CEDA DEFINE DB2CONN (DB2C) GROUP (GSCHLU) geschah. Abbildung 5-7 und Abbildung 5-8 stellen die Attribute der neuen Datenbankverbindung dar.

| VIEW DB2CONN(DB2C<br>OBJECT CHARACTERI<br>CEDA View DB2Co<br>DB2Conn<br>Group<br>DEscription | ) GROUP(GSCHLU)<br>STICS<br>nn(DB2C)<br>: DB2C<br>: GSCHLU<br>: DB2 CONNECTION | CICS RELEASE = 0620                      |
|----------------------------------------------------------------------------------------------|--------------------------------------------------------------------------------|------------------------------------------|
| CONNECTION ATTRI                                                                             | BUTES                                                                          |                                          |
| CONnecterror                                                                                 | : Sqlcode                                                                      | Sqlcode   Abend                          |
| DB2Groupid                                                                                   | :                                                                              |                                          |
| DB2Id                                                                                        | : DSN1                                                                         |                                          |
| MSGQUEUE1                                                                                    | : CDB2                                                                         |                                          |
| MSGQUEUE2                                                                                    | :                                                                              |                                          |
| MSGQUEUE3                                                                                    | :                                                                              |                                          |
| Nontermrel                                                                                   | : Yes                                                                          | Yes   No                                 |
| PUrgecycle                                                                                   | : 00 , 30                                                                      | 0-59                                     |
| Resyncmember                                                                                 | : Yes                                                                          | Yes No                                   |
| SIgnid                                                                                       | :                                                                              |                                          |
| STANdbymode                                                                                  | : Reconnect                                                                    | Reconnect   Connect   Noconnect          |
| STATsqueue                                                                                   | : CDB2                                                                         |                                          |
| + TCblimit                                                                                   | : 0012                                                                         | 4-2000                                   |
|                                                                                              |                                                                                |                                          |
|                                                                                              |                                                                                | SYSID=CICS APPLID=CICS                   |
|                                                                                              |                                                                                |                                          |
| PF 1 HELP 2 COM 3                                                                            | END 6 CR                                                                       | SR 7 SBH 8 SFH 9 MSG 10 SB 11 SF 12 CNCL |

Abbildung 5-7: Definition einer DB2CONN - Bildschirm 1

| VIEW DB2CONN(DB2C) GROUP(GSCHLU)<br>OBJECT CHARACTERISTICS<br>CEDA View DB2Conn(DB2C) | CICS RELEASE = 0620                          |
|---------------------------------------------------------------------------------------|----------------------------------------------|
| + THREADError : N906D                                                                 | N906D   N906   Abend                         |
| POOL THREAD ATTRIBUTES                                                                |                                              |
| ACcountrec : None                                                                     | None   TXid   TAsk   Uow                     |
| AUTHId :                                                                              |                                              |
| AUTHType : Userid                                                                     | Userid   Opid   Group   Sign   TErm          |
|                                                                                       | ТХ                                           |
| DRollback : Yes                                                                       | Ýes No                                       |
| PLAN :                                                                                |                                              |
| PLANExitname : DSNCUEXT                                                               |                                              |
| PRiority : High                                                                       | High   Equal   Low                           |
| THREADLimit : 0003                                                                    | 3-2000                                       |
| THREADWait : Yes                                                                      | Yes No                                       |
| COMMAND THREAD ATTRIBUTES                                                             |                                              |
| COMAUTHId :                                                                           |                                              |
| COMAUTHType : Userid                                                                  | Userid   Opid   Group   Sign   TErm<br>  TX  |
| COMThreadlim : 0001                                                                   | 0-2000                                       |
|                                                                                       |                                              |
|                                                                                       | SYSID=CICS APPLID=CICS                       |
|                                                                                       |                                              |
| PF 1 HELP 2 COM 3 END                                                                 | 6 CRSR 7 SBH 8 SFH 9 MSG 10 SB 11 SF 12 CNCL |

Abbildung 5-8: Definition einer DB2CONN – Bildschirm 2

Dabei ist besonders zu beachten, dass als DB2Id der korrekte Name des DB2-Subsystems (in diesem Fall DSN1) eingegeben wird. Als AUTHType und COMAUTHType soll Userid verwendet werden.

Nun musste die Gruppe mit Hilfe von CEDA INSTALL GROUP (GSCHLU) neu installiert werden. Danach muss mit Hilfe des Befehls CEMT SET DB2CONN CONNECTED die Verbindung zu DB2 hergestellt werden (Abbildung 5-9).

| SET DB2CONN CONNECTED      |                          |                     |
|----------------------------|--------------------------|---------------------|
| STATUS: RESULTS - OVERTYPE | TO MODIFY                | NORMAL              |
| Accountrec( None )         | Planexitname( DSNCUEXT ) |                     |
| Authid( )                  | Priority( High )         |                     |
| Authtype( Userid )         | Purgecyclem( 00 )        |                     |
| Comauthid( )               | Purgecycles( 30 )        |                     |
| Comauthtype( Cuserid )     | Resyncmember(            | )                   |
| Comthreadlim( 0001 )       | Signid(CICS )            |                     |
| Comthreads(0000)           | Security( )              |                     |
| Connecterror( Sqlcode )    | Standbymode( Reconnect ) |                     |
| Connectst( Connected )     | Statsqueue( CDB2 )       |                     |
| Db2groupid( )              | Tcblimit( 0012 )         |                     |
| Db2id( DSN1 )              | Tcbs(0000)               |                     |
| Db2release(0710)           | Threaderror(N906d)       |                     |
| Drollback(Rollback)        | Threadlimit( 0003 )      |                     |
| Msgqueue1( CDB2 )          | Threads (0000)           |                     |
| Msgqueue2( )               | Threadwait( Twait )      |                     |
| Msgqueue3( )               |                          |                     |
| Nontermrel( Release )      |                          |                     |
| Plan()                     |                          |                     |
|                            |                          |                     |
|                            | SYSID=                   | CICS APPLID=CICS    |
| RESPONSE: NORMAL           | TIME: 17.08              | 3.05 DATE: 10.29.04 |
| PF 1 HELP 3 END            | 5 VAR 7 SBH 8 SFH 9 MSG  | 10 SB 11 SF         |

Abbildung 5-9: Aktivieren der Datenbankverbindung

#### Installation des CICS-Programms

Nun wurde das CICS-Programm mit Hilfe von CEDA DEFINE PROGRAM(ECIDB2) GROUP(GSCHLU) definiert. Als Language wurde Le370 angegeben (Abbildung 5-10).

| OVERTYPE TO MODI                              | IFY _                | CICS RELEASE = 0620                      |
|-----------------------------------------------|----------------------|------------------------------------------|
| CEDA DEFine PF                                | ROGram(ECIDB2)       |                                          |
| PROGram                                       | : ECIDB2             |                                          |
| Group                                         | : GSCHLU             |                                          |
| DEscription =                                 | ==> CICS DB2 PROGRAM |                                          |
| Language =                                    | ==> Le370            | CObol   Assembler   Le370   C   Pli      |
| RELoad =                                      | ==> No               | No Yes                                   |
| RESident =                                    | ==> No               | No Yes                                   |
| USAge =                                       | ==> Normal           | Normal Transient                         |
| USElpacopy =                                  | ==> No               | No Yes                                   |
| Status =                                      | ==> Enabled          | Enabled Disabled                         |
| RSI                                           | : 00                 | 0-24 Public                              |
| CEdf =                                        | ==> Yes              | Yes No                                   |
| DAtalocation =                                | ==> Below            | Below Any                                |
| EXECKey =                                     | ==> User             | User   Cics                              |
| COncurrency =                                 | ==> Quasirent        | Quasirent Threadsafe                     |
| REMOTE ATTRIBUT                               | TES                  |                                          |
| DYnamic =                                     | ==> No               | No Yes                                   |
| + REMOTESystem =                              | ==>                  |                                          |
|                                               |                      |                                          |
|                                               |                      | SYSID=CICS APPLID=CICS                   |
| DEFINE SUCCESSFUL TIME: 17.21.57 DATE: 04.303 |                      |                                          |
| PF 1 HELP 2 COM 3                             | 3 END 6 CR           | SR 7 SBH 8 SFH 9 MSG 10 SB 11 SF 12 CNCL |

Abbildung 5-10: Definition des CICS-DB2-Programms

#### Definition des DB2ENTRY

Es muss nun noch ein DB2ENTRY erstellt werden, um Threads für die Verbindung zur Datenbank bereitzustellen. Die Erstellung des DB2ENTRY namens DB2COMM geschah mittels CEDA DEFINE DB2ENTRY (DB2COMM) GROUP (GSCHLU) (Abbildung 5-11).

| VIEW DB2ENTRY(DB2COMM) (<br>OBJECT CHARACTERISTICS<br>CEDA View DB2Entry(DI | CICS RELEASE = 0620<br>32COMM )              |
|-----------------------------------------------------------------------------|----------------------------------------------|
| DB2Entry : DB2C0                                                            | DMM                                          |
| Group : GSCHI                                                               | .U                                           |
| Description :                                                               |                                              |
| THREAD SELECTION ATTRI                                                      | BUTES                                        |
| TRansid : 💌                                                                 |                                              |
| THREAD OPERATION ATTRI                                                      | BUTES                                        |
| ACcountrec : <u>None</u>                                                    | None   TXid   TAsk   Uow                     |
| AUTHId : GSCHI                                                              | U                                            |
| AUTHType :                                                                  | Userid   Opid   Group   Sign   TErm          |
|                                                                             | ТХ                                           |
| DRollback : <u>Yes</u>                                                      | Yes No                                       |
| PLAN : DB2C                                                                 |                                              |
| PLANExitname :                                                              |                                              |
| PRIority : High                                                             | High   Equal   Low                           |
| PROtectnum : 0000                                                           | 0-2000                                       |
| THREADLimit : 0000                                                          | 0-2000                                       |
| THREADWait : Pool                                                           | Pool   Yes   No                              |
|                                                                             |                                              |
|                                                                             | SYSID=CICS APPLID=CICS                       |
| PF 1 HELP 2 COM 3 END                                                       | 6 CRSR 7 SBH 8 SFH 9 MSG 10 SB 11 SF 12 CNCL |

Abbildung 5-11: Attribute des DB2ENTRY

Dabei ist als PLan der Name DB2C anzugeben. Als TRansid wurde \* gewählt, so dass für jede Transaktion, innerhalb der das Programm ECIDB2 abläuft, Threads zum Zugriff auf DB2 reserviert werden. Dies ist notwendig, da das Programm sowohl von der CECI-Transaktion als auch vom CICS Transaction Gateway gestartet wird, so dass es sich schon um mindestens zwei verschiedene Transaktionen handelt. Als AUTHId wurde eine Benutzer-ID gewählt, die auf DB2 zugreifen darf.

Nun konnte die Gruppe mit Hilfe von CEDA INSTALL GROUP(GSCHLU) neu installiert werden. Mögliche Warnungen aufgrund einer schon installierten und aktiven DB2CONN können ignoriert werden.

#### Test innerhalb von CICS

Um für den späteren Test mit der J2EE-Anwendung mögliche Fehler in CICS auszuschließen, soll das erstellte CICS-DB2-Programm innerhalb von CICS getestet werden. Dies geschieht wie schon in *Abschnitt 4.2.4* mit Hilfe der CECI-Transaktion. Diesmal lautet der Befehl CECI LINK PROGRAM (ECIDB2) COMMAREA (' ') LENGTH (160). Die Länge von 160 ist notwendig, da vier Datensätze mit je 40 Zeichen abgerufen werden. Die Ausgabe ist in Abbildung 5-12 dargestellt.

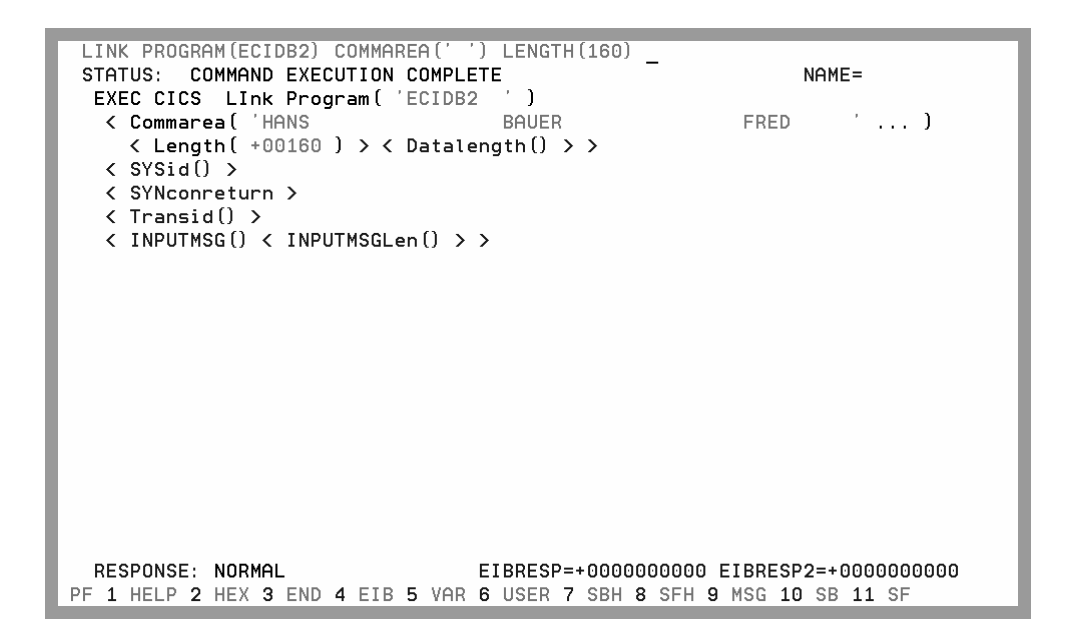

Abbildung 5-12: Test von ECIDB2 mit Hilfe der CECI-Transaktion

Wie erwartet werden die Namen aus der Datenbank dargestellt. Es sind jedoch nicht alle Namen zu sehen, da die Ausgabezeile nicht lang genug ist. Damit ist die Funktionstüchtigkeit des CICS-Programms sichergestellt, nun soll dieses mit Hilfe der J2EE-Anwendung über das CICS Transaction Gateway getestet werden.

## 5.3 Test mit Hilfe der J2EE-Anwendung

Wiederum soll die in *Abschnitt 4.4.3* installierte J2EE-Anwendung CTGTesterCCI eingesetzt werden. Diesmal sollen die Standardwerte im Formular der Startseite verändert werden (Abbildung 5-13).

| 🗿 CTGTesterCCI Start - M     | Microsoft Internet Explorer                  |           |
|------------------------------|----------------------------------------------|-----------|
| Datei Bearbeiten Ansicht     | t Favoriten Extras ?                         | NY.       |
| 🕝 Zurück 👻 🌍 👻 🕨             | 🗙 😰 🏠 🔎 Suchen 🤺 Favoriten 🤣 😒 - 嫨 🖾 🛄 🏭 🍪   |           |
| Adresse 🖉 http://techspru2.i | ?.informatik.uni-leipzig.de/CTGTesterCCIWeb/ | nks » 📆 🔹 |
| CTGTesterCCI                 | l <b>ks</b>                                  | ~         |
|                              | •                                            |           |
| version SG24-6133-01         |                                              |           |
| This servlet will use the (  | CCI to call an ECI program on CICS.          |           |
| Managed:                     | Yes 🕶                                        |           |
| Common options               |                                              |           |
| CICS program name:           | ECIDB2 Program on CICS to call               |           |
| COMMAREA input:              |                                              |           |
| COMMAREA length:             | 160                                          |           |
| Encoding:                    | ASCII (for example ASCII or IBM037)          |           |
| Iterations:                  | 1 (the number of times to run the program)   |           |
| Application trace:           | off 🛩 T class trace                          |           |
| Unmanaged options            | for Managed = No                             |           |
| Gateway daemon URL:          | <i></i>                                      |           |
| Gateway daemon port:         |                                              |           |
| CICS Server:                 |                                              |           |
| User ID:                     |                                              |           |
| Password:                    |                                              |           |
| Mirror transaction:          |                                              |           |
| CCI Trace level              | Exceptions                                   |           |
| Submit                       |                                              | >         |
| Ertig                        | 🔮 Internet                                   | .::       |

Abbildung 5-13: Die Startseite der J2EE-Beispielanwendung mit angepassten Parametern

Analog zur CECI-Transaktion muss als CICS-Programmname ECIDB2 und als Länge 160 angegeben werden. Mit Hilfe der Schaltfläche Submit wird die Ausführung in Gang gesetzt. Die Ergebnisse sind in Abbildung 5-14 dargestellt.

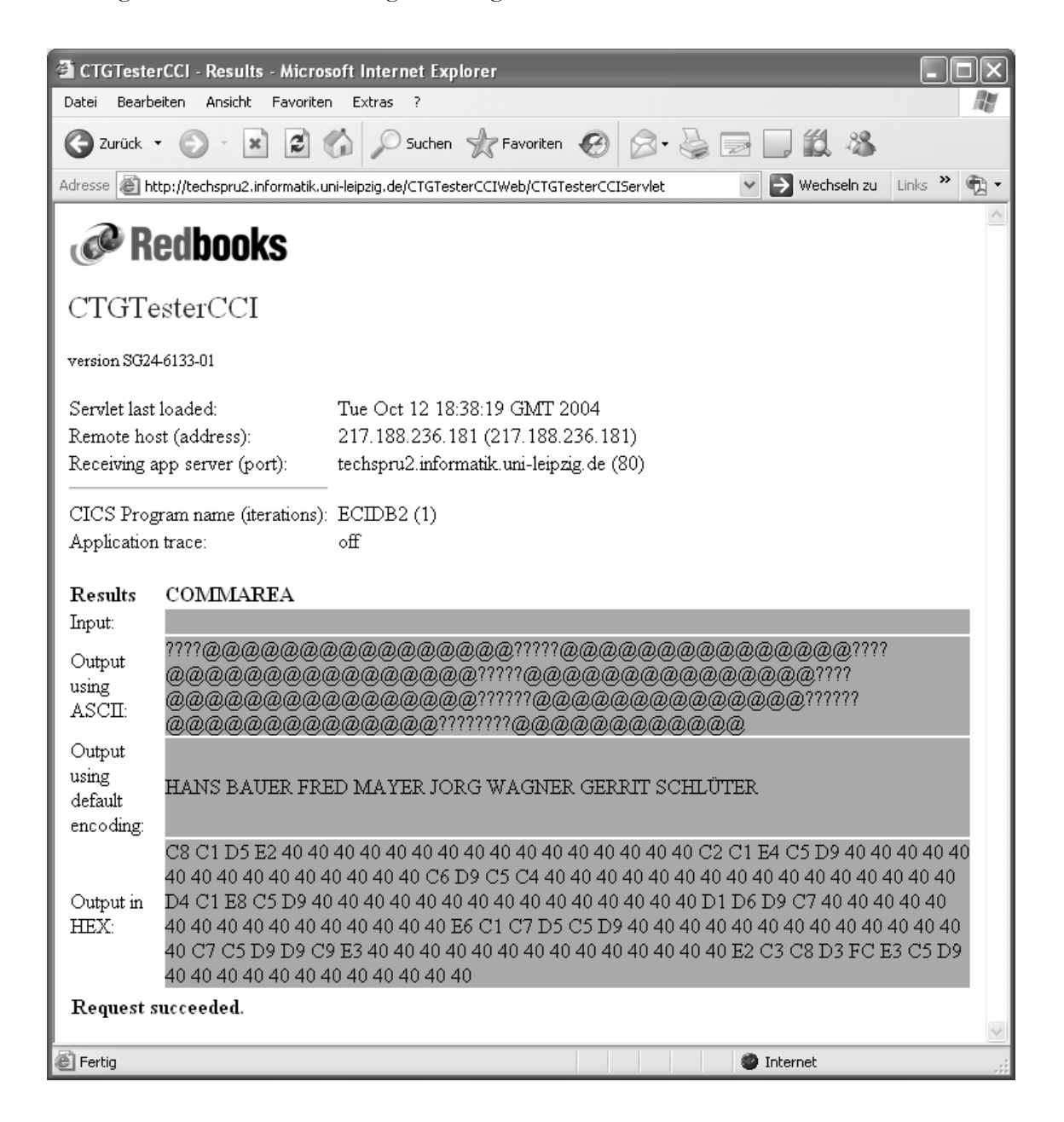

Abbildung 5-14: Die Ergebnisseite der J2EE-Anwendung für ECIDB2

Die Daten aus der Datenbank werden in der Zeile der Standardkodierung ausgegeben. Damit war der Test erfolgreich. Die Ausgabe in ASCII ist nicht lesbar, da für das Programm ECIDB2 kein Eintrag in das Makro DFHCNV eingefügt wurde (siehe *Anhang A: Datenkonvertierung in CICS*). Die Daten in der Zeile der Standardkodierung wurden vom J2EE-Programm umgewandelt. Die hexadezimale Ausgabe zeigt, dass zwischen den einzelnen Namen die korrekte Anzahl an Leerzeichen vorhanden ist. Diese werden jedoch bei der Ausgabe in den anderen Zeilen jeweils zu einem Leerzeichen zusammengefasst.

Somit wurde gezeigt, dass mit Hilfe einer J2EE-Anwendung über das CICS Transaction Gateway eine Verbindung zu einem CICS-Programm hergestellt werden kann, das wiederum Daten aus einer DB2-Datenbank ausliest. Dies ist neben JDBC eine weitere Möglichkeit zum Datenbankzugriff in J2EE-Programmen. Jedoch ist allein das CICS-Programm für den Datenbankzugriff zuständig, so dass der volle DB2-Funktionsumfang nicht direkt von der J2EE-Anwendung aus gesteuert werden kann. Kapitel 6

## Zusammenfassung und Ausblick

In *Kapitel 2* wurden die verwendeten Softwarekomponenten vorgestellt. Es handelte sich um ein z/OS-Betriebssystem, auf dem vor allem CICS Transaction Server, CICS Transaction Gateway, WebSphere Application Server und DB2 zum Einsatz kamen.

Daraufhin wurde in *Kapitel 3* beschrieben, wie diese verschiedenen Softwarekomponenten miteinander interagieren, um mit Hilfe der J2EE-Umgebung über das CICS Transaction Gateway einen Webzugriff auf Anwendungsprogramme des CICS Transaction Server zu erlangen.

In *Kapitel 4* wurde diese Konfiguration erfolgreich erstellt, wobei die einzelnen Schritte zur Konfiguration genau beschrieben und die Zwischenergebnisse jeweils getestet wurden. Zuerst wurde der Zugriff auf CICS ermöglicht und das CICS Transaction Gateway installiert. Daraufhin wurde der WebSphere Application Server konfiguriert, und die Konfiguration wurde mit Hilfe einer J2EE-Anwendung getestet.

In *Kapitel 5* sollte der Datenbankzugriff über das CICS Transaction Gateway ermöglicht werden. Dazu wurde erfolgreich ein CICS-DB2-Programm erstellt und mit dem J2EE-Programm darauf zugegriffen.

Die vorgestellte z/OS-Installation erfüllte fast alle Anforderungen, insbesondere eine lauffähige WebSphere-Umgebung. Lediglich das CICS Transaction Gateway war nicht vorhanden und musste erst installiert werden.

Die meiste Zeit entfiel auf die Einarbeitung in das z/OS-System, wobei die OS/390-Tutorials der Universität Leipzig [TUT] eine große Hilfe waren. Die meisten Probleme bereitete die Einrichtung der Kommunikation mit CICS, bei der einige Fehler auftraten, die zum Teil nicht vollständig dokumentiert waren.

Die nun auf dem z/OS-System vorliegende Konfiguration bildet eine gute Grundlage für weitere Untersuchungen oder Studienarbeiten:

• Erstellung einer neuen J2EE-Anwendung zum Zugriff auf DB2 über das CICS Transaction Gateway, so dass neben dem Anzeigen des Inhalts der Datenbank auch das Einfügen und Löschen von Datensätzen möglich ist. Dabei kann auch das vom CICS Transaction Gateway unterstützte Zwei-Phasen-Commit-Protokoll eingesetzt werden, um die Konsistenz der Änderungen sicherzustellen.

- Einrichtung der verschiedenen Sicherheitsmechanismen zur Benutzerautorisierung mit RACF. Außerdem können Technologien wie SSL (Secure Sockets Layer) und *PKI (Public Key Infrastructure)* eingesetzt werden.
- Anwendung der Konfigurationsschritte auf eine neuere z/OS-Version in Verbindung mit einem CICS Transaction Gateway ab Version 5.1. Insbesondere wäre auch die Einrichtung des WebSphere Application Server V5 interessant, da hier die Konfiguration über eine Webschnittstelle erfolgt und die RAR-Dateien der Ressourcenadapter direkt installiert werden können.
- Einrichtung einer verteilten Umgebung zum Zugriff auf CICS (Topologien 1 und 2 aus Kapitel 3). Dabei ist mit Hilfe des CICS-EPI-Ressourcenadapters auch der Zugriff auf vorhandene CICS-Programme möglich, die zur Ausgabe BMS-Bildschirme einsetzen.
- Erstellung eines Tutorials, in dem die Benutzung des CICS Transaction Gateway in Verbindung mit der J2EE-Plattform Schritt für Schritt erklärt wird.

Anhang A

## Datenkonvertierung in CICS

Falls die Datenkonvertierung von EBCDIC in ASCII und umgekehrt in CICS stattfinden soll, so geschieht dies durch das CICS-Datenkonvertierungsprogramm DFHCCNV in Kombination mit dem Makro DFHCNV. Eine Alternative dazu ist die Konvertierung im Java-Programm, wie es zum Beispiel in der J2EE-Anwendung CTGTesterCCI der Fall ist.

## A.1 ECI-Anwendungen

ECI-Anwendungen verwenden das CICS-Mirrorprogramm, um eine Verbindung zum angegebenen CICS-Programm herzustellen, wobei für Ein- und Ausgabe ein als COMMAREA bekannter Puffer eingesetzt wird. Das Mirrorprogramm (DFHMIRS) ruft die Dienste des Datenkonvertierungsprogramms DFHCCNV auf, um die Konvertierung der COMMAREA durchzuführen (Abbildung A-1).

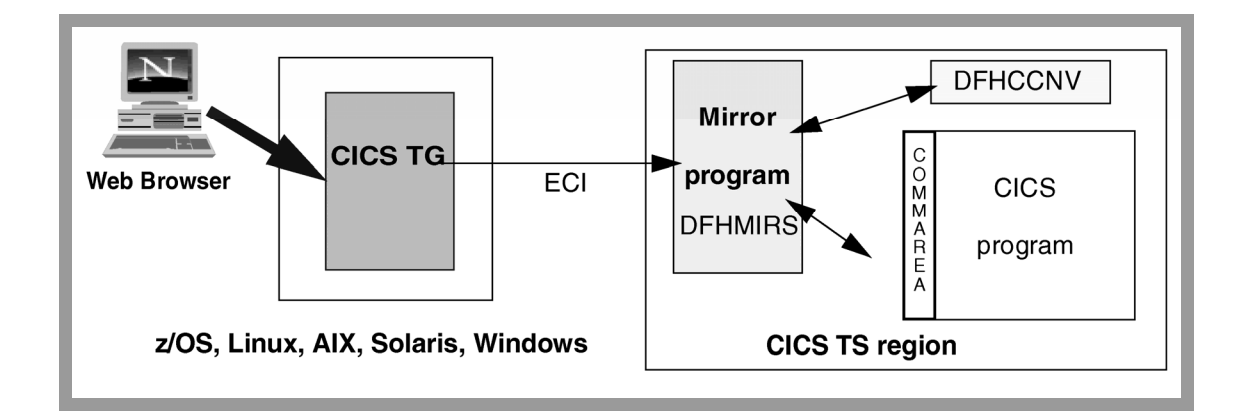

Abbildung A-1: ECI-Datenkonvertierung [CG02b]

Jedoch nur dann, wenn DFHCCNV in der Tabelle DFHCNV eine Konvertierungsvorlage findet, die dem aufgerufenen CICS-Programm entspricht, wird eine Konvertierung der COMMAREA durchgeführt.

### A.2 Java in z/OS

Java-Programme in z/OS, die auf die ECI-Methoden des CICS-Transaction Gateway zugreifen, stellen eine Besonderheit dar. Java-Strings sind in Unicode abgespeichert, während Java-Bytearrays in der nativen Codepage des Betriebssystems vorliegen. Die in der ECI-Anforderung an CICS übergebene COMMAREA ist ein solcher Bytearray, wird jedoch oftmals aus einem String erstellt. Daher muss in einem Java-Programm unter z/OS bei der Konvertierung eines String in einen Bytearray die Kodierung angegeben werden, wie in dem folgenden Codebeispiel:

byte abCommarea[] = new byte[]; abCommarea="abcd".getBytes("8859\_1");

Abbildung A-2 zeigt den Ablauf der Datenkonvertierung in einer solchen Umgebung.

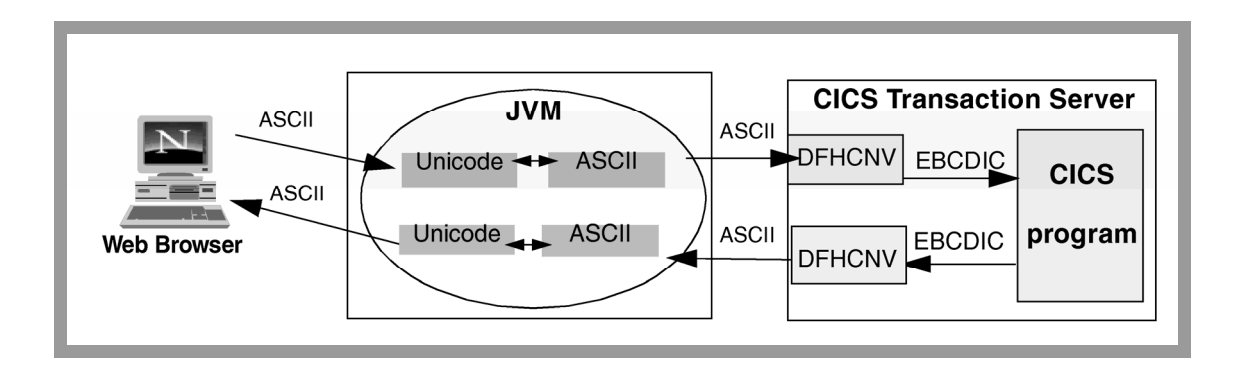

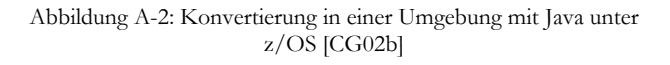

## A.3 Vorgehensweise

Ähnlich wie die Tabelle DFHXCOPT muss auch DFHCNV zunächst modifiziert werden, woraufhin die Prozedur DFHAUPLE eingesetzt wird, um aus der Tabelle ein Lademodul zu erstellen (siehe *Abschnitt 4.1.4*).

In diesem Fall wurde einfach das Beispielmodul für CICS-Webfunktionen DFHCNVW\$ aus CICSTS22.CICS.SDFHSAMP in ein eigenes Dataset kopiert und dort modifiziert. Für das CICS-Programm EC01 muss zum Beispiel ein Eintrag wie in Abbildung A-3 in DFHCNVW\$ eingefügt werden. Der Einfachheit halber kann auch ein vorhandener Eintrag angepasst werden.

```
DFHCNV TYPE=ENTRY,RTYPE=PC,RNAME=EC01,USREXIT=NO,
SRVERCP=037,CLINTCP=850
DFHCNV TYPE=SELECT,OPTION=DEFAULT
DFHCNV TYPE=FIELD,OFFSET=0,DATATYP=CHARACTER,DATALEN=18,
LAST=YES
```

Abbildung A-3: DFHCNV-Eintrag für das Programm EC01

Dabei muss als RNAME das CICS-Programm – EC01 – eingegeben werden. Als Server-Codepage (SRVERCP) muss 037 (EBCDIC) und als Client-Codepage (CLINTCP) 850 (ASCII) eingeben werden. DATALEN entspricht der Länge der vom CICS-Programm zurückgelieferten COMMAREA – in diesem Fall 18.

Nun muss diese neu erstellte DFHCNV-Tabelle mit Hilfe der Prozedur DFHAUPLE in ein Lademodul übersetzt werden (Abbildung A-4).

#### 000100 //GSCHLUC JOB (),CLASS=A,MSGCLASS=H,MSGLEVEL=(1,1),NOTIFY=&SYSUID 000200 //MYLIBS1 JCLLIB ORDER=CICSTS22.XDFHINST 000300 //ASMTAB EXEC DFHAUPLE,NAME=SDFHL0AD 000400 //ASSEM.SYSUT1 DD DSN=GSCHLU.CICS.EXCI(DFHCNVW\$),DISP=SHR

Abbildung A-4: JCL-Programm zum Übersetzen von DFHCNV

Dabei befand sich die Prozedur DFHAUPLE im Dataset CICSTS22.XDFHINST. Das Ziel des erstellten Lademoduls ist CICSTS22.CICS.SDFHLOAD, was durch den Eintrag NAME=SDFHLOAD festgelegt wird.

Nachdem der Job erfolgreich abgearbeitet wurde, musste innerhalb von CICS der Befehl CEMT PERFORM SHUTDOWN IMMEDIATE ausgeführt werden, um CICS herunterzufahren. In SDSF wurde CICS dann mit Hilfe von /s CICSA neu gestartet. Anhang B

| Verzeichnis          | Inhalt                                  |
|----------------------|-----------------------------------------|
| /Literatur/Bücher    | Alle in elektronischer Form verfügbaren |
|                      | Bücher aus dem Literaturverzeichnis     |
| /Literatur/Internet  | Alle Internetquellen aus dem            |
|                      | Literaturverzeichnis                    |
| /Tools               | Windows-Tools für den WebSphere         |
|                      | Application Server V4 für z/OS          |
|                      | (Application Assembly Tool und SMEUI)   |
| /Abbildungen         | Alle Abbildungen dieser Diplomarbeit    |
| /Dokument            | Dieses Dokument als DOC- und PDF-       |
|                      | Datei                                   |
| /Beispiele/CICS      | CICS-Programme und Quellen der          |
|                      | Lademodule sowie JCL-Dateien zur        |
|                      | Übersetzung                             |
| /Beispiele/CTG       | Konfigurationsdateien und JCL-Datei zum |
|                      | Starten des Gateway-Daemon sowie        |
|                      | Skriptdateien zum Starten der           |
|                      | Beispielprogramme                       |
| /Beispiele/HTTP      | Konfigurationsdatei des IBM HTTP Server |
| /Beispiele/J2EE      | J2EE-Beispielanwendung aus dem IBM-     |
|                      | Redbook [CG02b]                         |
| /Beispiele/WebSphere | Konfigurationsdateien des WebSphere     |
|                      | Application Server für z/OS sowie JCL-  |
|                      | Datei zum Start des J2EE-Servers        |

# Inhalt der beiliegenden CD

Tabelle B-1: Inhalt der beiliegenden CD

### LITERATURVERZEICHNIS

## Referenzen aus Zeitschriften und Büchern

- [CG02a] CICS Transaction Gateway: z/OS Administration V5.0. IBM Form No. SC34-6191-01, Juli 2002
- [CG02b] CICS Transaction Gateway V5: The WebSphere Connector for CICS. IBM Form No. SG24-6133-01, August 2002
- [CG02c] CICS Transaction Gateway: Programming Guide V 5.0. IBM Form No. SC34-6141-00, Juli 2002
- [CS02a] CICS External Interface Guide. IBM Form No. SC34-6006-00, Januar 2002
- [CS02b] CICS Messages and Codes. IBM Form No. GC34-6003-00, Januar 2002
- [CS02c] CICS DB2 Guide. IBM Form No. SC34-6014-00, Januar 2002
- [DC01] B. DuCharme: The Operating Systems Handbook, 2001
- [HKS03] P. Herrmann, U. Kebschull, W.G. Spruth: *Einführung in z/OS und OS/390*. Oldenbourg, 2003
- [Jon04] J. Jones: The Big Picture: IBM DB2 Information Management Software and DB2 Universal Database. IBM Data Management Solutions, Februar 2004
- [RÖ99] E. Roman, R. Öberg: *The Technical Benefits of EJB and J2EE Technologies over COM+ and Windows DNA*. Artikel der Middleware Company, Dezember 1999
- [SS02] S. Schäffer, W. Schilder: Enterprise Java mit IBM WebSphere. Addison Wesley, 2002
- [WS02] WebSphere Application Server V4.0.1 for z/OS and OS/390: System Management User Interface. IBM Form No. SA22-7838-04, September 2002

## Internet-Referenzen

- [Ank01] T. Scott Ankrum: *The Evolution of CICS 30 Years Old and Still Modern*. http://objectz.com/columnists/tscott/evolution.doc, Januar 2001
- [CEM] IBM: DFHIR3780 with return code x'D8' when opening IRC. http://www-1.ibm.com/support/docview.wss?uid=swg21107283
- [CGE] IBM: PQ65823: SETTING CTG RRMNAME IN CTGENVVAR DOES NOT TAKE EFFECT <u>http://www-1.ibm.com/support/docview.wss?uid=swg1PQ65823</u>
- [CGL] IBM: CICS Transaction Gateway Version 5 Library. http://www-306.ibm.com/software/htp/cics/library/cicstgv5.html
- [CI04] IBM: CICS An Introduction: Customer Information Control System 35 years of reliable transactions. <u>ftp://service.boulder.ibm.com/software/htp/cics/PDF/cics\_introduction.pdf</u>
| [CS02d] | IBM: CICS Transaction Server for z/OS: An Enterprise Solution for Enterprise Java.<br>http://www-306.ibm.com/software/htp/cics/library/whitepapers/<br>websphereandcicswhitepaperfinal.pdf               |
|---------|----------------------------------------------------------------------------------------------------|
| [CSL]   | IBM: CICS Transaction Server for z/OS Version 2.2 Library.<br>http://www-306.ibm.com/software/htp/cics/library/cicstsforzos22.html                                                                       |
| [CWA]   | IBM: WebSphere Application Server V4.0 and V4.0.1 for z/OS and OS/390:<br>Configuring Web Applications.<br>ftp://ftp.software.ibm.com/software/mktsupport/techdocs/was4_configuring_web_apps.pdf         |
| [DBL]   | IBM: <i>DB2 for z/OS and OS/390 - DB2 Version 7 Library.</i><br>http://www-306.ibm.com/software/data/db2/zos/v7books.html                                                                                |
| [FCC]   | IBM: FAQ - Why do we receive the error "ClassCastException" when trying the CTGTesterCCI sample under CICS Transaction Gateway for z/OS?<br>http://www.developer.ibm.com/tech/faq/individual?oid=2:79825 |
| [Hen01] | Hendela: IBM's Customer Information Control System, CICS.<br>http://www.hendela.com/pptpackage/cics/CICSOverview.ppt, 2001                                                                               |
| [IWC]   | IBM: Integrating WebSphere Application Server and CICS using the J2EE Connector Architecture, Januar 2004.<br>http://publibfp.boulder.ibm.com/epubs/pdf/22472180.pdf                                     |
| [Sun00] | Sun Microsystems: J2EE Connector Architecture Promises to Simplify Connection to Back-End Systems<br>http://java.sun.com/j2ee/connector/giga/RPA-112000-00018.htm, 2000                                  |
| [Sun04] | Sun Microsystems: Java 2 Platform, Enterprise Edition (J2EE) Overview.<br>http://java.sun.com/j2ee/overview.html, 2004                                                                                   |
| [TUT]   | Uni Leipzig. OS/390 Tutorials.<br>http://jedi.informatik.uni-leipzig.de/tutor.html                                                                                                    |
| [TUT4]  | Uni Leipzig: OS/390 Tutorial 4 – DB2.<br>http://jedi.informatik.uni-leipzig.de/tutors/tutor4.pdf                                                                                                    |
| [TUT5]  | Uni Leipzig: OS/390 Tutorial 5 – Datenbankzugriff mit CICS (COBOL).<br>http://jedi.informatik.uni-leipzig.de/tutors/tutor5b.pdf                                                                          |
| [Win03] | Winter Corporation: 2003 TopTen Award Winners, 2003.<br>http://www.wintercorp.com/vldb/2003 TopTen Survey/All Winners.pdf                                                                                |
| [WS01]  | IBM: Introducing the IBM WebSphere Application Server Version 4.0 for z/OS an OS/390, 2001.<br>http://www-1.ibm.com/servers/eserver/zseries/library/whitepapers/<br>pdf/gf225146.pdf,                    |
| [WSD]   | IBM: WebSphere Application Server for z/OS and OS/390 – Download.<br>http://www-306.ibm.com/software/webservers/appserv/download_v4z.html                                                                |
| [WSL]   | IBM: WebSphere Application Server for z/OS - Library.<br>http://www-306.ibm.com/software/webservers/appsery/zos_os390/library/                                                                           |

## Erklärung

Ich versichere, dass ich die vorliegende Arbeit selbstständig und nur unter Verwendung der angegebenen Quellen und Hilfsmittel angefertigt habe.

Leipzig, 16. November 2004